# EAPro<sup>®</sup>-Gateway

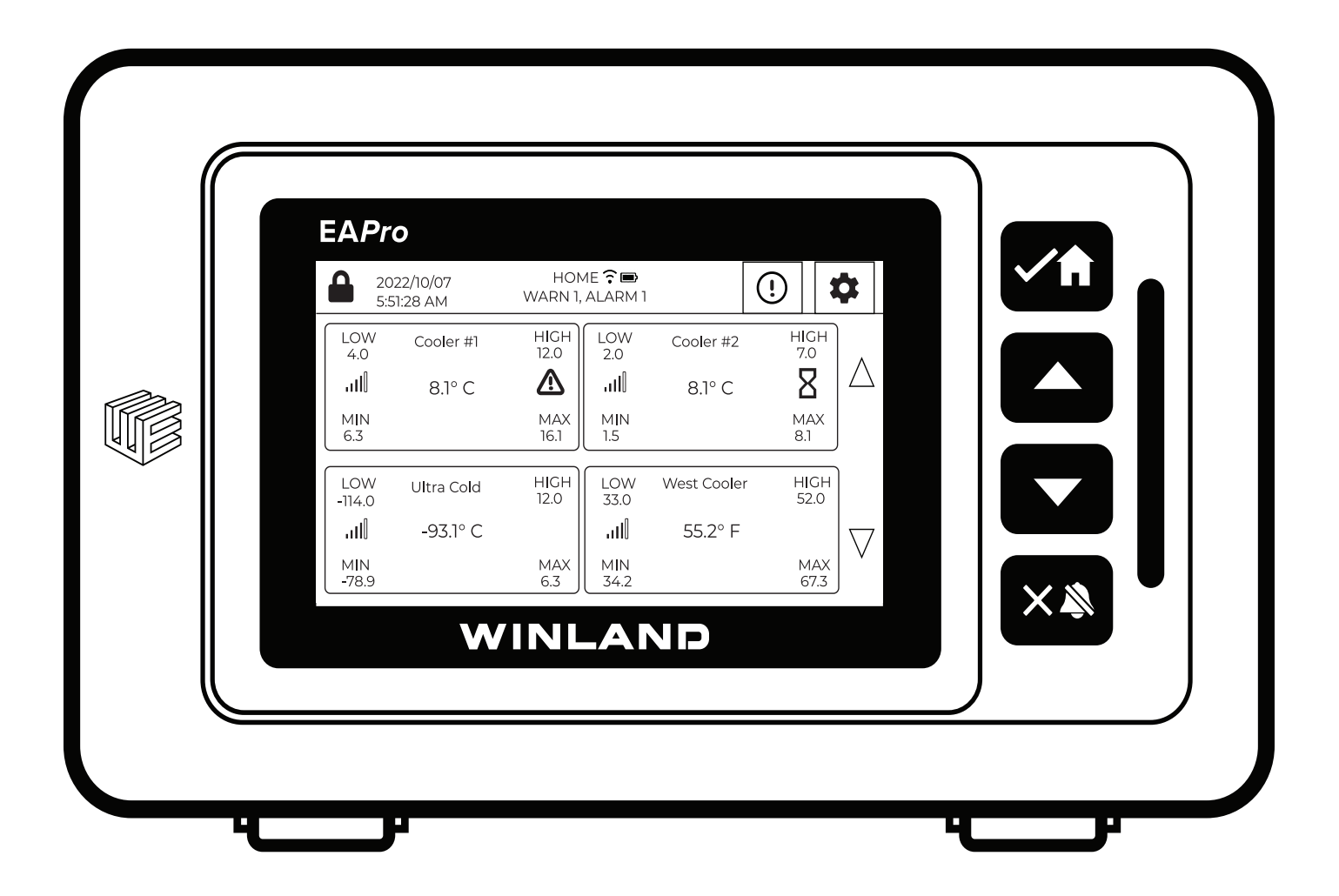

# USER MANUAL

# Limitations of the Alarm System or Device.

While your alarm system or device is reliable and sophisticated, it does not offer guaranteed protection against burglary, fire or other emergencies. Any security product, whether commercial or residential, is subject to compromise or failure-to-warn for a variety of reasons. These include:

• Individuals may gain access through unprotected openings or have the technical sophistication to bypass an alarm sensor or disconnect an alarm warning device.

• Monitoring devices will not operate without power. Devices powered by AC will not work if their AC power supply is off for any reason. If the system has battery backup, batteries that are not maintained can fail to provide the necessary power for devices to function properly.

• Alarm warning devices such as sirens, bells, and horns may not alert people or awaken sleepers if they are located on the other side of closed or partly closed doors. If warning devices are on a different level of the residence from the bedrooms, they are less likely to awaken or alert people inside the bedrooms.

• Telephone lines needed to transmit alarm signals from a premises to a central monitoring station may be out of service, and are subject to compromise by sophisticated means of attack.

• Signals sent by wireless transmitters may be blocked or reflected by metal before they reach the alarm receiver. Even if the signal path has been recently checked during a weekly test, blockage can occur if a metal object is moved into the path.

• Even if the system responds to the emergency as intended and is a monitored alarm system, the authorities may not respond appropriately.

• This equipment, like other electrical devices, is subject to component failure.

• The most common cause of an alarm system not functioning properly is due to inadequate maintenance. Your alarm system should be tested weekly to make sure all detection devices are operating properly. Your control panel and keypads should be tested as well. Installing an alarm system may make you eligible for lower insurance rates, but an alarm system is not a substitute for insurance. Homeowners, property owners, and renters should continue to insure their lives and property.

Record of Revisions

| REV NO.          | DATE          | DESCRIPTION   |
|------------------|---------------|---------------|
| D-011-0177 Rev A | December 2022 | Initial Issue |

#### Notice

This document will refer to INSIGHT throughout. INSIGHT is a cloud based platform for remote viewing and management of the EA800-ip device and the EA*Pro®*-Gateway. INSIGHT is sold separately and is not required to use the EA*Pro®*-Gateway. The EA*Pro®*-Gateway, plus sensors, can be used in standalone mode, or along with INSIGHT in a connected mode. The EA*Pro®*-Gateway monitors the environmental conditions detected by connected sensors and provides alarm signals when monitored conditions at any sensor exceeds the user-programmable set points. Winland INSIGHT provides complete real time cloud-based visibility of data from the EA*Pro®*-Gateway monitored critical condition environments. The system's detailed and customized response protocols, data logs, and extreme flexibility, provide the fastest resolution of incidents by making the notification immediately actionable.

Note: As of firmware 22.12.29, the EA*Pro*<sup>®</sup>-Gateway sends notifications to <u>INSIGHT</u>, however <u>INSIGHT</u> does not send out notifications to text/emails as this time.

Page Left Blank

# TABLE OF CONTENTS

| Foreword                                      | 1  |
|-----------------------------------------------|----|
| Safety Information                            | 1  |
| General Information                           | 4  |
| Overview                                      | 4  |
| How to Use This Manual                        | 5  |
| Symbols On the Product or Manual Labeling     | 6  |
| EAPro <sup>®</sup> -Gateway                   | 8  |
| Home Screen                                   | 10 |
| Access Control                                | 13 |
| Connections                                   | 16 |
| Configuration Parameters                      | 17 |
| Network Toggle                                | 17 |
| Sensor Programming and Parameter Descriptions | 23 |
| Relay Operation                               | 25 |
| Data Logs                                     | 26 |
| Installation                                  | 28 |
| Installation Tools and Supplies               | 28 |
| Power Requirements                            | 28 |
| Mount the Rear Plate                          | 29 |
| Connecting Power                              | 29 |
| Initial Start-Up Procedure                    | 30 |
| Install Wired Sensors                         | 31 |
| Connect Wired Sensors                         | 31 |
| Install Wireless Sensor                       | 32 |
| Programming                                   | 35 |
| Main Menu                                     | 35 |
| Configure System                              | 36 |
| Add Sensor                                    | 37 |
| Add User                                      | 40 |
| Set System Time and Date Format               | 40 |
| Set Date and Time                             | 41 |
| Set Lock Mode                                 | 41 |
| Select RF Channel                             | 42 |
| Relays Trigger Status                         | 42 |
| Configure Relay State                         | 42 |
| Buzzer Triggers                               | 43 |
| Light Triggers                                | 43 |
| Operation                                     | 45 |
| Acknowledge sensor reading or clear min/max   | 45 |
| Clear Alarm or silence alarm                  | 45 |
| View Sensor Details                           | 45 |
| View Notification Log                         | 46 |
| View Event Log                                | 46 |
| View Sensor Logs                              | 46 |
| View User Logs                                | 47 |
| View About                                    | 47 |
| Clear Notification Logs                       | 47 |

| Clear Sensor Logs                | 48 |
|----------------------------------|----|
| Export Logs                      | 48 |
| NOTIFICATION Logs                | 48 |
| Maintenance                      | 49 |
| Edit Sensor                      | 49 |
| Replace Wireless Transmitter     | 55 |
| Delete Sensor                    | 55 |
| Pause Sensor                     | 55 |
| Test Sensor                      | 56 |
| Edit User                        | 57 |
| Delete User                      | 57 |
| Configure User Mode              | 57 |
| Sync Users                       | 58 |
| Save System Configuration        | 58 |
| Edit Network Wi-Fi               | 59 |
| Edit Ethernet Settings           | 60 |
| Update Firmware                  | 61 |
| Factory Reset                    | 62 |
| Reboot System                    | 63 |
| Troubleshooting                  | 64 |
| Winland Technical Support        | 64 |
| Specifications                   | 65 |
| Warranty and Service Information | 68 |

# LIST OF FIGURES

| Figure 1: EA <i>Pro</i> <sup>®</sup> -Gateway                                      | 4  |
|------------------------------------------------------------------------------------|----|
| Figure 2: EA <i>Pro</i> <sup>®</sup> -Gateway Block Diagram                        | 8  |
| Figure 3: EA <i>Pro</i> <sup>®</sup> -Gateway Front                                | 8  |
| Figure 4: Home Screen Sensor Tile                                                  | 11 |
| Figure 5: Home Screen Tile Examples                                                | 12 |
| Figure 6: Connections                                                              | 16 |
| Figure 7: Network Toggles                                                          | 18 |
| Figure 8: Wiring Diagram for 4–20mA Sensor – PWR OUT Supply                        | 21 |
| Figure 9: Wiring Diagram for 4–20mA Sensor – External Power Supply                 | 21 |
| Figure 10: Wired Sensor Connection: Temperature Sensor, WaterBug®, and Dry Contact | 31 |
| Figure 11: Wired Sensor Connection: HA-III+                                        | 32 |
| Figure 12: Wired Sensor Connection: 4–20mA                                         | 32 |
| Figure 13: Wireless Models                                                         | 33 |
| Figure 14: Wireless Sensor MAC Address and ID Location                             | 33 |
| Figure 15: Wireless 4-20mA & 0-5V sensors                                          | 34 |
| Figure 16: Main Menu Locked                                                        | 35 |
| Figure 17: Main Menu Unlocked                                                      | 35 |

Page Left Blank

# LIST OF TABLES

| Table 1: Symbols on Product or Manual Labeling                  | 6  |
|-----------------------------------------------------------------|----|
| Table 2: EA <i>Pro</i> <sup>®</sup> -Gateway Parts: Description | 9  |
| Table 3: Icons on Touchscreen                                   | 10 |
| Table 4: Home Screen Display                                    | 11 |
| Table 5: Home Screen Sensor Tile                                | 11 |
| Table 6: Example of Sensor Status on Home Screen Tiles          | 12 |
| Table 7: User Access Levels                                     | 14 |
| Table 8: Lock Setting                                           | 15 |
| Table 9: Connector Functions                                    | 16 |
| Table 10: Configuration Parameters                              | 17 |
| Table 11: Wired Temperature Sensor                              | 18 |
| Table 12: Wired Humidity Sensor                                 | 19 |
| Table 13: Wired Water Sensor                                    | 19 |
| Table 14: Dry Contact Sensors                                   | 19 |
| Table 15: Wireless Temperature Sensor                           | 20 |
| Table 16: Wireless Humidity Sensor                              | 20 |
| Table 17: Wireless Multi-Function Transmitter                   | 20 |
| Table 18: Voltage Selection Matrix for 4–20mA Sensors           | 22 |
| Table 19: Sensor Programming Parameter Descriptions             | 23 |
| Table 20: Relay Operation Conditions                            | 25 |
| Table 21: Data Log                                              | 26 |
| Table 22: Troubleshooting                                       | 64 |
| Table 23: Specifications: EAPro <sup>®</sup> -Gateway           | 65 |
| Table 24: Specifications: Sensors                               | 66 |
| Table 25: Specifications: Accessories                           | 66 |

Page Left Blank

# FOREWORD

Please read this manual and all included material in its entirety before unpacking, installing, and operating your equipment.

The image on the front cover is representative only.

In order to prevent injury or equipment damage, everyone involved in installation, operating and maintenance of the products described in this manual must be qualified and trained in the current safety standards that govern their work.

Shock hazard — do not service the product or other electrical products without disconnecting power and tagging the circuits as out of service.

## SAFETY INFORMATION

Warning on page 28.

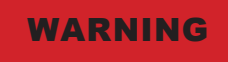

EAPro<sup>®</sup>-Gateway relay outputs are intended only for use as low voltage, low-current alarm connections, and not for direct switching or control of AC-mains powered loads. Additionally, local codes may further dictate or limit the types of loads and associated wiring to be used with the low-current Form C relay outputs used with the EAPro<sup>®</sup>-Gateway. Connecting AC-mains type circuits to the EAPro<sup>®</sup>-Gateway may result in an electric shock and/or fire hazard.

Connect only sensors specified in this manual to the wired and wireless input connections. Using sensors not specified in this manual may damage the EA*Pro*<sup>®</sup>-Gateway or cause improper or unreliable operation.

Do not connect a load to OUTPUT 1 through OUTPUT 4 relay outputs that exceeds limitations stated in the <u>Specifications</u> section of this manual. Loads exceeding the specified limitations may damage the EA*Pro*<sup>®</sup>-Gateway, or result in improper or unreliable operation.

The EAPro<sup>®</sup>-Gateway printed circuit board (PCB) contains electrostatic discharge (ESD) sensitive devices. To help prevent damage caused by ESD, observe appropriate ESD handling rules whenever the PCB in the EAPro<sup>®</sup>-Gateway is exposed.

Batteries shall not cause explosion or produce a fire hazard as a result of excessive charge or discharge, or if a battery is installed with incorrect polarity.

If the equipment is used in a manner not specified by the manufacturer, the protection provided by the equipment may be impaired. Warning on page 47.

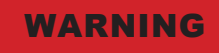

Clearing the notification logs erases the information in the notification log. Clearing the notification log can result in data loss.

Warning on page 62.

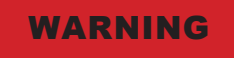

Resetting to factory defaults erases all data except the event logs. Resetting to factory defaults can result in data loss.

Caution statement page 7.

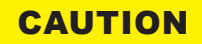

Per RSS-Gen, Section 8.4 This device complies with Industry Canada license-exempt RSS standard(s). Operation is subject to the following two conditions: (1) this device may not cause interference, and (2) this device must accept any interference, including interference that may cause undesired operation of the device.

To satisfy RF exposure requirements, this device and its antenna must operate with a separation distance of at least 20 cm from all persons.

-----

Conformément au CNR-Gen, section 8.4 Cet appareil est conforme aux normes RSS d'Industrie Canada exemptes de licence. Le fonctionnement est soumis aux deux conditions suivantes : (1) ce dispositif ne peut pas causer de brouillage, et (2) ce dispositif doit accepter toute interférence, y compris les interférences qui peuvent causer un fonctionnement indésirable de l'appareil.

Pour satisfaire aux exigences d'exposition aux RF, cet appareil et son antenne doivent fonctionner avec une distance de séparation d'au moins 20 cm de toutes les personnes. Caution on page 29.

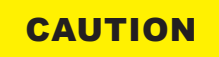

Do not connect or disconnect power, sensor, or alarm wiring while power is applied. Connecting and disconnecting sensors or alarm wiring when power is applied to the EA*Pro®*-Gateway may damage the EA*Pro®*-Gateway or result in improper or unreliable operation.

Connection of unsuitable loads to the EA*Pro*<sup>®</sup>-Gateway power connection may damage the power supply and EA*Pro*<sup>®</sup>-Gateway, or result in improper or unreliable operation.

# **GENERAL INFORMATION**

# OVERVIEW

The EA*Pro*<sup>®</sup>-Gateway monitors the environmental conditions detected by connected sensors and provides alarm signals when monitored conditions at any sensor exceeds the user-programmable set points. The alarm signals are provided via relay outputs that can operate with process controls, security systems, or other similar automated equipment. The EA*Pro*<sup>®</sup>-Gateway system can be configured with wired or wireless sensors (sold separately).

The EAPro®-Gateway provides connection of up to 4 wired and up to 30 wireless sensors.

Setup and program the system using the touchscreen, through the <u>INSIGHT</u> cloud-based platform (sold separately) or by loading a CFG file. The touchscreen assists the user during local setup and displays the measured conditions of monitored environments during operation.

The EA*Pro*<sup>®</sup>-Gateway can monitor for out of user specified set points environmental conditions using a wide array of hardwire and wireless sensors, multiple critical environments using multiple sensor inputs. The system features four output relays to indicate a warning condition exists or a programmed alarm limit has been exceeded. An auxiliary relay (AUX RELAY/POWER RELAY) can alert when any sensor, event, or user specified condition is in alarm status.

The EA*Pro*<sup>®</sup>-Gateway monitors and provides warnings and alarms when using the appropriate Winland sensors (sold separately) for the following conditions:

- Temperature: from -100 °C to 150 °C (-148 °F to 302 °F)
- Humidity: from 5 to 95% RH (non-condensing)
- Presence of water
- Conditions monitored by a third-party sensor with a 0–5V or a 4–20mA output.

The EA*Pro*<sup>®</sup>-Gateway (see Figure 1) may be mounted to a standard 3-gang electrical enclosure or directly to wall. The EA*Pro*<sup>®</sup> wireless sensors are easily mounted to a wall.

| EAPr          | 0                   |                |                          |             |              |             |    |     |
|---------------|---------------------|----------------|--------------------------|-------------|--------------|-------------|----|-----|
| ▲ 20<br>5:5   | 22/10/07<br>1:28 AM | HON<br>WARN 1, | 1E \widehat 📼<br>ALARM 1 |             | •            | <b>¢</b>    | Сп |     |
| LOW<br>4.0    | Cooler #1           | HIGH<br>12.0   | LOW<br>2.0               | Cooler #2   | HIGH<br>7.0  |             |    |     |
| .utl          | 8.1° C              | ≙              |                          | 8.1° C      | 8            | $\triangle$ |    |     |
| MIN<br>6.3    |                     | MAX<br>16.1    | MIN<br>1.5               |             | MAX<br>8.1   |             |    |     |
| LOW<br>-114.0 | Ultra Cold          | HIGH<br>12.0   | LOW<br>33.0              | West Cooler | HIGH<br>52.0 |             |    |     |
| ail           | -93.1° C            |                | ail                      | 55.2° F     |              | $\nabla$    |    | ' 🔳 |
| MIN<br>-78.9  |                     | MAX<br>6.3     | MIN<br>34.2              |             | MAX<br>67.3  |             |    |     |
|               | Ŵ                   |                | - 4 1                    |             |              |             | X  |     |
|               |                     |                |                          |             |              |             |    |     |
|               |                     |                |                          |             |              |             |    |     |

Figure 1: EAPro®-Gateway

**Note:** All product images shown are for illustration purposes only and may not be an exact representation of the product. Actual product may vary due to product modification, or software/firmware changes.

## HOW TO USE THIS MANUAL

When viewed in electronic form, this manual contains internal and external links for quick navigation to sections and procedures. Click highlighted material to navigate within the document.

This manual is organized into sections that guide Installation, Programming, Operation, and Maintenance of the EA*Pro*<sup>®</sup>-Gateway system. <u>Troubleshooting</u> guidelines are also provided as well as Specifications and <u>Warranty and Service Information</u>.

**Note:** The EA*Pro*<sup>®</sup>-Gateway system can be programmed and operated remotely via <u>INSIGHT</u> (sold separately).

This manual presents programming procedures by showing the sequence of menus and screen displays to perform the procedure, and written instruction to advance through the procedure. The successive images (left to right) indicate the direction of procedure flow. Navigation includes using the touchscreen or using soft keys or a combination of both.

Below is an example of a procedure:

- 1. At the Home Screen, tap the lock icon.
- 2. Select USERNAME ("root" is default)
- 3. Enter 1234 or an assigned PIN (Note: 001234 is the same as 1234)
- 4. Tap **Confirm** to unlock.

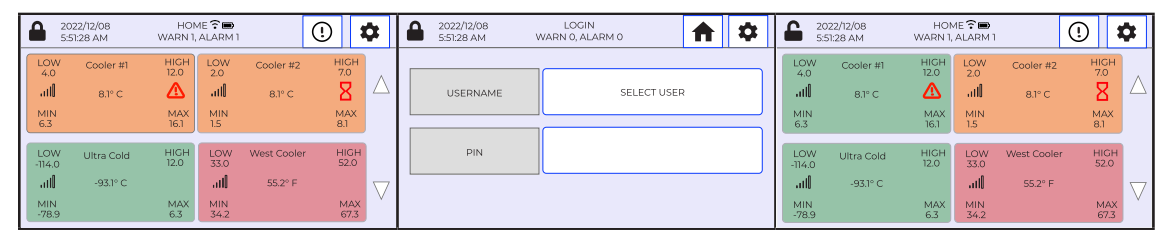

Throughout the manual:

- Buttons that appear on the touchscreen are shown like this:
- Buttons often have a BLUE, RED, or GREEN outline depending on it's function.

BLUE: Indicates a button function for a user to select.

RED: Indicates a cancel or warning to proceed button.

GREEN: Indicates a confirm to proceed.

Note: When a BLUE outline button is pressed, it will often turn red for a moment to indicate the system recognizes your interaction.

- Quick links internal to the electronic document are shown like this: Home Screen
- Quick links to web pages from the electronic document are shown like this: <u>INSIGHT</u>.

# SYMBOLS ON THE PRODUCT OR MANUAL LABELING

Symbols appearing on the product labeling, packaging, and/or in this manual are shown and described in Table 1.

| SYMBOL                     | DEFINITION                                                                                                    |  |  |  |  |  |  |
|----------------------------|----------------------------------------------------------------------------------------------------|--|--|--|--|--|--|
|                            | Attention, consult accompanying documents or statements.                                                                                                    |  |  |  |  |  |  |
|                            | Please see reach.eapro.winland.com for further REACH Declaration of Conformity.<br>For product disposal, ensure the following:<br>Do not dispose of this product as unsorted municipal waste.<br>Collect this product separately.<br>Use collection and return systems available. |  |  |  |  |  |  |
| RoHS<br>Compliant          | Please see rohs.eapro.winland.com for further RoHS Declaration of Conformity                                                                                                    |  |  |  |  |  |  |
| N.O.                       | Normally Open (N.O.) relay contact terminal.                                                                                                    |  |  |  |  |  |  |
| С                          | Common relay contact terminal.                                                                                                    |  |  |  |  |  |  |
| N.C.                       | Normally Closed (N.C.) relay contact terminal.                                                                                                    |  |  |  |  |  |  |
| AUX RELAY / POWER<br>RELAY | Combined single pole double throw (SPDT) relay output that activates upon an alarm from configurable setting. AUX RELAY and POWER RELAY terms may be used interchangeably.                                                                                                    |  |  |  |  |  |  |

#### Table 1: Symbols on Product or Manual Labeling

| Model: EA <i>Pro</i> ®-Gateway<br>• FCC ID:<br>V5SEAPGTWY-0822<br>• IC:<br>7635A-EAPROGTWY<br>Models: EA <i>Pro</i> ®-WMFT,<br>EA <i>Pro</i> ®-WTS, EA <i>Pro</i> ®-WHS<br>• FCC ID:<br>V5SEAPWLSS-0822<br>• IC:<br>7635A-EAPROWS | This device complies with Part 15 of the FCC Rules. Operation is subject to the following two conditions: (1) This device may not cause harmful interference, and (2) this device must accept any interference received, including interference that may cause undesired operation. Per RSS-Gen, Section 8.4 This device complies with Industry Canada license-exempt RSS standard(s). Operation is subject to the following two conditions: (1) this device may not cause interference, and (2) this device must accept any interference, including interference that may cause undesired operation of the device. To satisfy RF exposure requirements, this device and its antenna must operate with a separation distance of at least 20 cm from all persons. Conformément au CNR-Gen, section 8.4 Cet appareil est conforme aux normes RSS d'Industrie Canada exemptes de licence. Le fonctionnement est soumis aux deux conditions suivantes : (1) ce dispositif ne peut pas causer de brouillage, et (2) ce dispositif doit accepter toute interférence, y compris les interférences qui peuvent causer un fonctionnement indésirable de l'appareil. Pour satisfaire aux exigences d'exposition aux RF, cet appareil et son antenne doivent fonctionner avec une distance de séparation d'au moins 20 cm de toutes les personnes. <b>Caution Statement (per CFR 15.21):</b> The user manual or instruction manual for an intentional or unintentional radiator shall caution the user that changes or modifications not expressly approved by the party responsible for compliance could void the user's authority to operate the equipment. <b>Class B Product Compliance Statement (per CFR 15.105(b)):</b> This equipment has been tested and found to comply with the limits for a Class B digital device, pursuant to Part 15 of the FCC Rules. These limits are designed to provide reasonable protection against harmful interference in a residential installation. This equipment generates, uses and can radiate radio frequency energy and, if not installed and used in accordance with the instructions, may cause ha |
|----------------------------------------------------------------------------------------------------|----------------------------------------------------------------------------------------------------|
|                                                                                                    | The Eurofins MET Mark indicates national compliance by virtue of Eurofins'<br>equivalent accreditations to UL and CSA. The Eurofins MET mark clearly indicates<br>compliance to US and Canadian requirements<br>The product is in conformity with all applicable requirements for its placing on the<br>European Union market.                                                                                                    |

Figure 2 shows a block diagram of the EA*Pro*<sup>®</sup>-Gateway interfaces and functions. The EA*Pro*<sup>®</sup>-Gateway provides four relays plus an auxiliary(AUX) relay. Program the four relays to indicate when a programmed alarm limit has been exceeded or a warning condition exists. The AUX relay provides an output signal for an optional audible alarm or strobe that is activated whenever any alarm condition exists. The EA*Pro*<sup>®</sup>-Gateway may also be part of a larger security system.

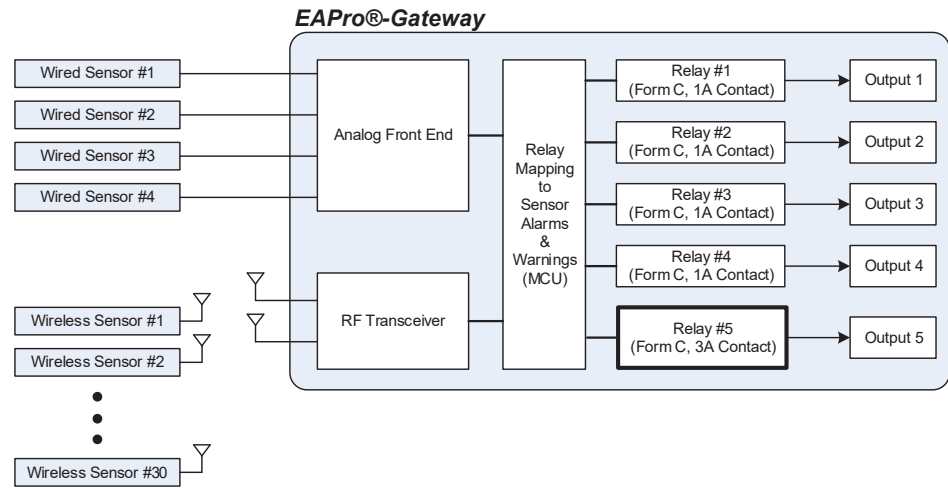

Figure 2: EAPro<sup>®</sup>-Gateway Block Diagram

## EAPro®-GATEWAY

The EA*Pro*<sup>®</sup>-Gateway features an interactive touchscreen and has four soft keys. A USB port is located on the right side for quick access. The rear is open for ease of routing wires. Once installed, unlatch and use hinge to swing down the front for easy maintenance. When the unit is hinged, the front can disconnect from it's base for portability during programmed if desired.

### **Parts and Functions**

These topics illustrate the EAPro<sup>®</sup>-Gateway primary parts and key functions.

**Note:** All product images shown are for illustration purposes only and may not be an exact representation of the product. Actual product may vary due to product modifications.

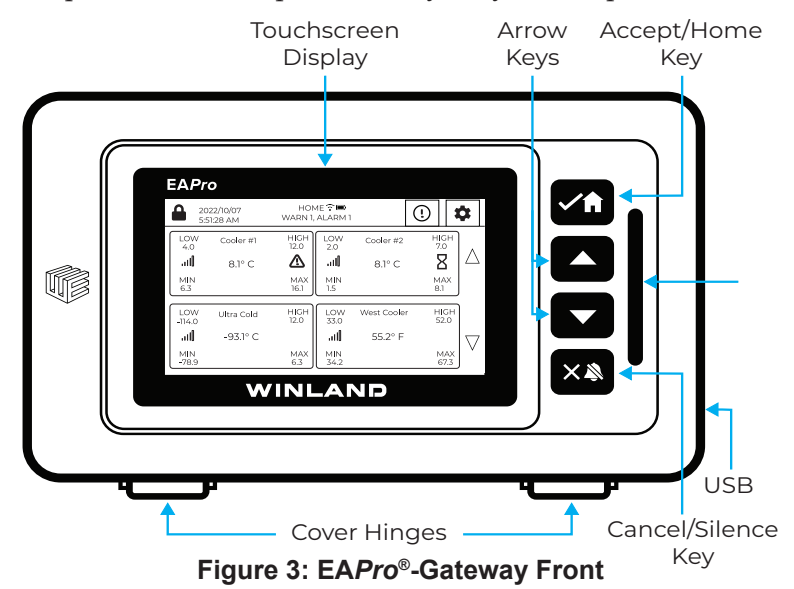

Figure 3 shows the touchscreen and entry keys. The key functions are described in Table 2.

| Part                | Description/Function                                                                                                    |
|---------------------|----------------------------------------------------------------------------------------------------|
| Touchscreen Display | The touchscreen displays all the information needed for operation, such as the Home Screen with sensor status, navigation menus, and the date and time. The touchscreen provides menu based graphical user interface (GUI) tap navigation to all of the features and local data.                                                                                                    |
| Accept/Home Key     | The Accept/Home key provides two functions when pressed: it accepts the currently<br>entered selection or it displays the Home Screen.<br>If the selection is a menu item, the selected item is accessed. If the current selection<br>is an entered value, pressing the key accepts the entered value.<br>If there is no selection made, pressing the key displays the Home Screen.                                                                                                    |
| Up Arrow Key        | The up arrow key provides the scroll up function.                                                                                                    |
| Down Arrow Key      | The down arrow key provides the scroll down function.                                                                                                    |
| Cancel/Silence Key  | The Cancel/Silence key provides two functions when pressed: it cancels the current selection, or it temporarily silences alarms and stops light from flashing. If the selection is a value, the value is cleared. If there is no selection made, press and hold for 3 seconds the key will temporarily silence local audible alarms and deactivates a flashing light for ten minutes. If a new alarm originating from a different sensor occurs within this 10-minute period, the audible alarm and flashing lights are reactivated, and require another key press and hold of 3 seconds to silence the audible alarm and deactivate the flashing light. <b>Note:</b> Pressing the <b>Cancel/Silence</b> key does NOT reset the relay. |
| USB Port            | See Connections.                                                                                                    |
| Rear Mounting Plate | The rear mounting plate is connected with a hinge. The EA <i>Pro</i> <sup>®</sup> -Gateway may be attached to a standard 3-gang electrical enclosure or mounted directly to a wall.                                                                                                    |
| PWR IN              | See Connections.                                                                                                    |
| PWR OUT             | See Connections.                                                                                                    |
| Relay Inputs        | See Connections.                                                                                                    |
| Relay Outputs       | See Connections.                                                                                                    |
| Jumpers             | See Connections.                                                                                                    |

| Table 2: | EAPro®-Gateway | / Parts: | Description |
|----------|----------------|----------|-------------|
|----------|----------------|----------|-------------|

### **Touchscreen Display**

The EA*Pro*<sup>®</sup>-Gateway features a menu based graphical user interface (GUI) on a touchscreen display. Tap icons (see Table 3) to navigate the touchscreen display or press soft keys to navigate up or down.

### Icons on Touchscreen

Icons on the touchscreen indicate status and provide operational conditions. See Table 3.

| SYMBOL       | NAME               | DEFINITION                                                                                                    |
|--------------|--------------------|----------------------------------------------------------------------------------------------------|
|              | Lock               | The touchscreen is locked when this displays in the upper left corner of the touchscreen. Tap icon to go to Login Screen.                                                                                                    |
|              | Unlock             | The touchscreen is unlocked when this displays in the upper left corner of the touchscreen. Tap icon to lock touchscreen.                                                                                                    |
|              | Home               | Tap the home icon to return to the Home Screen.                                                                                                    |
|              | Battery            | The battery icon indicates the wireless sensor has a low battery.                                                                                                    |
| !            | Information        | The information icon is a quick key to access the Data Logs.                                                                                                    |
| <b></b>      | Alarm              | The alarm icon displays during active alarm conditions.                                                                                                    |
|              | Signal strength    | The signal strength icon indicates the strength of the wireless<br>connection. A greater number of bars indicates a stronger<br>connection. The recommended connection is a strength of four or<br>five bars. "ERR" will display in sensor reading if signal strength is<br>zero bars. |
|              | De-active          | The de-active toggle indicates the option is deactivated.                                                                                                    |
|              | Active             | The active toggle indicates the option is activated.                                                                                                    |
| $\checkmark$ | Check/Accept       | The Check/Accept icon is on the Accept/Home key.                                                                                                    |
|              | Time Delay Warning | The time delay warning icon indicates the sensor is in active time<br>delay for a warning. The warning state is pending and the delay timer<br>is counting down. A warning state will occur if the warning is not<br>cleared before the timer runs out.                                |
| Ζ            | Time Delay Alarm   | The hourglass icon indicates the sensor is in active time delay for<br>an alarm. The alarm state is pending and the delay timer is counting<br>down. An alarm state will occur if the condition is not cleared before<br>the timer runs out.                                           |
| P            | Latched Relay Key  | The key icon indicates the relay is latched.                                                                                                    |
| \$           | Gear               | The gear icon is a quick key to access the Main Menu.                                                                                                    |
| X            | Stop/Cancel        | The stop or cancel icon stops a current function.                                                                                                    |

#### Table 3: Icons on Touchscreen

# HOME SCREEN

The Home Screen displays operation information including, lock status, date and time, and sensor status data for four sensors. Tap the "home" icon from any screen to quickly navigate to the home screen. The Home Screen also has quick access buttons to Notification Log and the Main Menu.

| HOME SCREEN                        |                                       |                                                              |                                      |                             |   |  | OM                              | E SC                   | REE                         | N S                              | SECT                   | ION                         | S                  |
|------------------------------------|---------------------------------------|--------------------------------------------------------------|--------------------------------------|-----------------------------|---|--|---------------------------------|------------------------|-----------------------------|----------------------------------|------------------------|-----------------------------|--------------------|
| 6                                  | 2022/12/08<br>5:51:28 AM              | HOME î<br>WARN 1, ALAR                                       | <b>м</b> 1                           | ①                           |   |  | <b>6</b> 20                     | 22/12/08<br>51:28 AM   | HOI<br>WARN 1               | 4E ͡͡ ■<br>ALARM 1               |                        | •                           | 2                  |
| LO'<br>4,0<br>Il<br>6.3            | W Cooler #1                           | HIGH 2.0<br>12.0<br>12.0<br>12.0<br>10.0<br>10.0<br>15<br>15 | V Cooler #2<br>8,1° C                | HIGH<br>7.0<br>MAX<br>8.1   | 7 |  | LOW<br>4.0<br>all<br>MIN<br>6.3 | Cooler #1<br>8.1º C    | HIGH<br>12.0<br>MAX<br>16.1 | LOW<br>2.0<br>all<br>MIN<br>1.5  | Cooler #2<br>8.1° C    | HIGH<br>7.0<br>MAX<br>8.1   | $\bigtriangleup$   |
| LO'<br>-114<br>-114<br>-111<br>-78 | W Ultra Cold<br>0 -93.1° C<br>N<br>.9 | HIGH<br>12.0<br>33.<br>MAX<br>6.3<br>HII<br>34.              | W West Cooler<br>0 55.2° F<br>N<br>2 | HIGH<br>52.0<br>MAX<br>67.3 | 7 |  | LOW<br>-114.0<br>               | Ultra Cold<br>-93.1° C | HIGH<br>12.0<br>MAX<br>6.3  | LOW<br>33.0<br>II<br>MIN<br>34.2 | West Cooler<br>55.2° F | HIGH<br>52.0<br>MAX<br>67.3 | $\bigtriangledown$ |

| NUMBER | NAME                 | DESCRIPTION                                                                                                    |
|--------|----------------------|----------------------------------------------------------------------------------------------------|
| 1      | Lock/Unlock Icon     | Tap and enter code to lock and unlock.                                                                             |
| 2      | Date and Time        | Current date and time. See Section 4-3 to change format.                                                           |
| 3      | Header Title         | Navigation header.                                                                                                 |
| 4      | Quick Access Buttons | Info exclamation icon is a quick access button for data menu.<br>Gear icon is a quick access button for main menu. |
| 5      | Sensor Data          | Operating sensor data. The tile color is a quick visual indication of operation status.                            |
| 6      | Navigation Arrows    | Tap up arrow or down arrow to navigate to additional programmed sensors.                                           |

#### Table 4: Home Screen Display

### Home Screen Sensor Tile

A sensor tile (Figure 4) on the Home Screen provides operational sensor limits, sensor name, signal strength (if wireless sensor), current sensor reading, notification status, and overall min and max readings (Table 5). Sensor information is displayed within a tile. The color of the tile indicates the operational status, along with any notification icon.

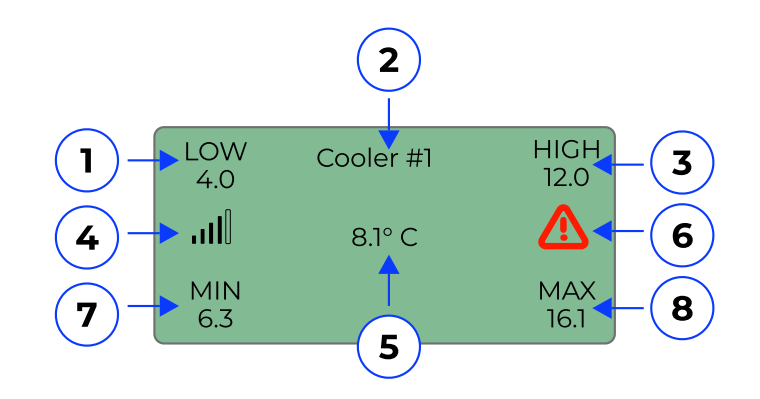

Figure 4: Home Screen Sensor Tile

| Table 5: Home Screen Sensor | <sup>·</sup> Tile |
|-----------------------------|-------------------|
|-----------------------------|-------------------|

| NUMBER | NAME                 | DESCRIPTION                                                                                                    |
|--------|----------------------|----------------------------------------------------------------------------------------------------|
| N/A    | Tile Color           | Tile color is a quick visual of operational status.<br>Green: Operating within parameters<br>Orange: Operating in warning status<br>Yellow: Latched Operation<br>Red: Is in alarm status |
| 1      | Low Alarm Limit      | Low alarm limit is the lowest temperature setting at which, when<br>exceeded and any time delay exceeded, the sensor would be in<br>alarm status.                                        |
| 2      | Sensor Name          | Common or Custom name of sensor.                                                                                                    |
| 3      | High Alarm Limit     | High alarm limit is the highest temperature setting at which,<br>when exceeded and any time delay exceeded, the sensor would<br>be in alarm status.                                      |
| 4      | Signal Strength Bars | Signal strength bars indicates connection to wireless sensor.<br>"ERR" will display under sensor reading if signal strength is zero<br>bars.                                             |

| 5 | Sensor Reading    | Current sensor reading. "ERR" will display under sensor when<br>reading is beyond sensor limitations. An example of this is a cut<br>or shorted wire.                                                                                                    |
|---|-------------------|----------------------------------------------------------------------------------------------------|
| 6 | Notification Icon | Notification icon is a quick visual of detailed operational status.<br>Warning triangle: displays when in time delay for warning.<br>Hourglass: displays when in time delay for alarm.<br>Key icon: displays when the sensor is keeping the relay latched.<br>Bell icon: displays when the sensor is in alarm. |
| 7 | Min Reading       | Overall minimum sensor reading since last clear or reboot of device.                                                                                                    |
| 8 | Max Reading       | Overall maximum sensor reading since last clear or reboot of device.                                                                                                    |

### **Examples of Sensor Status on Home Screen**

This section provides examples of sensor status as displayed in the tiles of the Home Screen. See Figure 5 and Table 6.

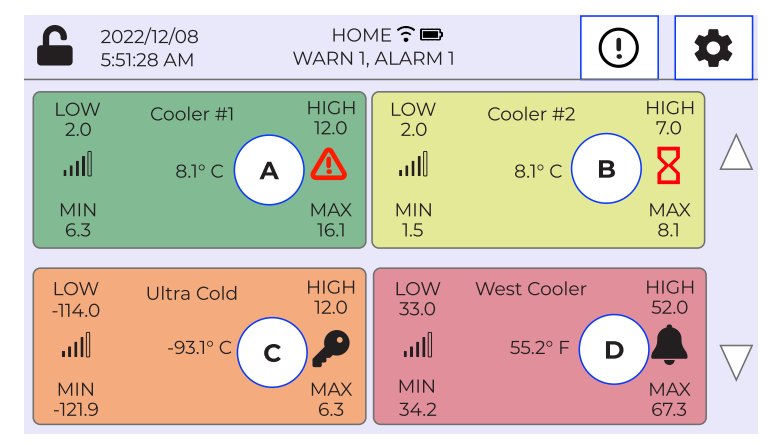

Figure 5: Home Screen Tile Examples

| LETTER<br>(FIGURE 5) | TABLE 5<br>NUMBER                                                  | EXPLANATION                                                                                                    |
|----------------------|--------------------------------------------------------------------|----------------------------------------------------------------------------------------------------|
| A                    | Condition is within<br>tolerance with a<br>pending warning status. | Tile color is green. The sensor is operating within parameters. There is a red warning icon, indicating that the warning set point has been hit. Since the tile is still green, it indicates that a time delay has been set for the warning. |
|                      | 1 & 3                                                              | LOW and HIGH sensor settings for alarm limits: when the temperature is below 2.0 °C or above 12.0 °C the sensor would be in a pending alarm status based on a time delay, if there is no time delay the sensor would be in alarm status.     |
|                      | 4                                                                  | Signal strength bars indicate connection to a wireless sensor.                                                                                                    |
|                      | 2 & 5                                                              | Sensor Name is Cooler #1 and Current Reading is 8.1 °C.                                                                                                    |

|   | 6                                                            | Notification icon for sensor displays a warning triangle to indicate a time delay for a warning condition. (The temperature warning was set to 8.0 °C with a 20 minute time delay. The tile is green to indicate the time delay is under 20 minutes.)<br>Note: Warning set points are not placed on the sensor tile. Only alarm limit set points are placed on a sensor tile. |
|---|--------------------------------------------------------------|----------------------------------------------------------------------------------------------------|
|   | 7 & 8                                                        | MIN is the lowest reading: 6.3 °C and MAX is the highest sensor reading 16.1 °C, since the sensor was programmed.<br>NOTE: ERR readings can be discarded from this equation.                                                                                                    |
| В | Condition is in a warning condition with pending alarm.      | Tile color is yellow. The sensor is in a warning condition, with pending alarm icon.                                                                                                    |
|   | 1 & 3                                                        | LOW and HIGH sensor settings for alarm limits: when the temperature<br>is below 2.0 °C or above 7.0 °C the sensor is in a pending alarm status<br>based on a time delay (time delay durations are not visible from the<br>sensor tile), if there was no time delay, the sensor would be in an alarm<br>status and if programmed, relays would trip.                           |
|   | 4                                                            | Signal strength bars indicate connection to a wireless sensor.                                                                                                    |
|   | 2 & 5                                                        | Sensor Name is Cooler #2 and Current Reading is 8.1 °C.                                                                                                    |
|   | 6                                                            | Notification icon shows there is a time delay set on the limit.                                                                                                    |
|   | 7&8                                                          | MIN is the lowest reading 1.5 °C and MAX is the highest sensor reading 8.1 °C since the sensor was programmed.                                                                                                    |
| С | Condition is within tolerance with a latched relay.          | Tile color is orange. The status is back within limits, however a relay will indicate the system is still in alarm due to being latched.<br><b>Note</b> : Latch relays need to be manually cleared. Typically for logging or to ensure someone validates everything is acceptable.                                                                                            |
|   | 1 & 3                                                        | Low and High sensor settings: when the temperature is below -114.0 °C or above 12.0 °C. Currently the temperature is within range, but if tied to a local alarm panel, would indicate the system is still in alarm, due to the latched relay being uncleared manually.<br><b>Note</b> : Holding the sensor tile will give the option to clear the alarm.                      |
|   | 4                                                            | Signal strength bars indicate connection to a wireless sensor.                                                                                                    |
|   | 2 & 5                                                        | Sensor Name is Ultra Cold and the current reading is -93.1 °C                                                                                                    |
|   | 7 & 8                                                        | MIN is the lowest reading -121.9 °C and MAX is the highest sensor reading 6.3 °C.                                                                                                    |
|   | 6                                                            | Notification icon for sensor displays a KEY icon to indicate a latched condition for the relay.                                                                                                    |
| D | Condition is outside<br>tolerance and is in<br>alarm status. | Tile color is red. The status is active alarm condition.                                                                                                    |
|   | 1&3                                                          | Low and High sensor settings: when the temperature is below 33.0 $^\circ\mathrm{F}$ or above 52.0 $^\circ\mathrm{F}.$                                                                                                    |
|   | 4                                                            | Signal strength bars indicate connection to a wireless sensor.                                                                                                    |
|   | 2 & 5                                                        | Sensor Name is West Cooler and Current Reading is 55.2 °F                                                                                                    |
|   | 7 & 8                                                        | MIN is the lowest reading 34.2 °F and MAX is the highest sensor reading 67.3 °F since the sensor was programmed.                                                                                                    |
|   | 6                                                            | Notification icon for sensor displays BELL icon to indicate alarm status. A condition has been exceeded and any programmed time delay has been exceeded, sensor is in an active alarm status.                                                                                                    |

# **ACCESS CONTROL**

The EAPro®-Gateway allows for auditing and logging capabilities through its user access levels. Access levels are defined as User, Admin and Root, with each allowing different access and permissions.

### User Access

The EAPro®-Gateway allows up to 5 different users for logging through its direct interface. There is no limit to how many users can access the device remotely through INSIGHT to change settings.

### Password of the Day (PotD)

Technicians have the option to use the Password of the Day. PotD allows for nearly root access to troubleshoot, program and edit sensors. Factory Reset is not allowed through PotD.

As of firmware 22.12.29, PotD is not active.

### **User Access Level**

Users are assigned to one of three access levels for security. Users may be assigned a Personal Identification Number (PIN) to allow and record actions (see Table 7). Additionally, users may receive notifications for remote monitoring capabilities.

| SECURITY LEVEL | READ | WRITE | DELETE | FACTORY RESET |
|----------------|------|-------|--------|---------------|
| User           | Yes  | No    | No     | No            |
| Admin          | Yes  | Yes   | Yes    | No            |
| Super Admin    | Yes  | Yes   | Yes    | Yes           |

#### Table 7: User Access Levels

User, Admin, and Super Admin activities are recorded in the User Logs. A list of Users and their access levels can be found in the User Log.

Users are identified in the Event Log and User Log by their Username. Username is often first name or last name, on INSIGHT usernames are typically an email address. The EA*Pro*<sup>®</sup>-Gateway allows a PIN to have a 4–6 digit numeric code that offers an additional layer of security to perform activities.

User information may be entered at the EAPro<sup>®</sup>-Gateway or via <u>INSIGHT</u> (sold separately). Once entered at either location, Sync Users to quickly maintain system users.

Note: As of firmware 22.12.29, this feature is not enabled.

### PIN

Users are assigned a PIN (personal identification number) as an added level of security to authorize different functions and to record who performed a given task. User PINs are 4–6 digit numeric codes assigned in the Add User procedure.

### Login Screen

System security requires users to login with registered credentials. The default username is "root". The root PIN is 001234. The root PIN can be changed but **CANNOT** be deleted.

- 1. Tap the drop-down to select username.
- 2. Tap into box to enter PIN.
- 3. Tap **ENTER** to log in.

Note: System logins are recorded in the User Log.

Note: 001234 is the same as 1234

| 2022/12/08<br>5:51:28 AM                                             | HOME 🖀 🖿<br>WARN 1, ALARM 1                       | 1                                             | 2022/12/08<br>5:51:28 AM | LOGIN<br>VARN 0, ALARM 0 | <b>*</b> | <b>6</b> 20           | 122/12/08<br>51:28 AM  | HOM<br>WARN 1,             | 1E 🕄 📾<br>ALARM 1  | 1                      | •                                  | ¢        |
|----------------------------------------------------------------------|---------------------------------------------------|-----------------------------------------------|--------------------------|--------------------------|----------|-----------------------|------------------------|----------------------------|--------------------|------------------------|------------------------------------|----------|
| LOW Cooler #1<br>4.0                                                 | HIGH LOW Cooler #                                 |                                               | USERNAME                 | SELECT USER              |          | LOW<br>4.0<br><b></b> | Cooler #1<br>8.1° C    | HIGH<br>12.0<br>MAX        | LOW<br>2.0<br>     | Cooler #2<br>8.1° C    | HIGH<br>7.0<br>MAX                 | Δ        |
| LOW Ultra Cold<br>-114.0 Ultra Cold<br>.ttl -93.1° C<br>MIN<br>-78.9 | HICH<br>12.0<br>MAX<br>6.3<br>34.2<br>MIN<br>34.2 | 6.1<br>ler HIGH<br>52.0<br>= \vee MAX<br>67.3 | PIN                      |                          |          | LOW<br>-114.0<br>     | Ultra Cold<br>-93.1° C | HIGH<br>12.0<br>MAX<br>6.3 | LOW<br>33.0<br>.II | West Cooler<br>55.2° F | 6.1<br>HIGH<br>52.0<br>MAX<br>67.3 | $\nabla$ |

### Local Lock Setting

Note: As of firmware 22.12.29, this feature is limited.

The EA*Pro*<sup>®</sup>-Gateway provides three progressive lock settings for access control (see Table 8). See Set Lock Mode to configure the lock setting.

| LOCK<br>LEVEL | LOCK AFTER<br>ACTIVITY                | ON BOOT                                          | LOCK SETTINGS                                                                       |
|---------------|---------------------------------------|--------------------------------------------------|-------------------------------------------------------------------------------------|
| No Lock       | Remains unlocked after any activity.  | EA <i>Pro</i> <sup>®</sup> -Gateway is unlocked. | Few screens require PIN to modify setting:<br>Factory Reset<br>Configuration Change |
| Limited Lock  | Locks after 10 minutes of inactivity. | EA <i>Pro</i> <sup>®</sup> -Gateway is locked.   | MENU to most screens are locked by default.                                         |
| Full Lock     | Locks after 5 minutes of inactivity.  | EA <i>Pro</i> <sup>®</sup> -Gateway is locked.   | Certain settings require PIN even when unlocked.                                    |
|               |                                       |                                                  | "CLEAR HIGH/LOW"<br>"ACKNOWLEDGE"<br>"SILENCE"<br>"PAUSE"                           |
|               |                                       |                                                  | Cancel/Silence key does not clear any relays.                                       |

### Table 8: Lock Setting

### No Lock

In the No Lock level, the EA*Pro*<sup>®</sup>-Gateway is unlocked on boot up and remains unlocked after any activity. Full access is permitted to view and modify sensors, data, and users. A PIN is required to perform a factory reset. This may be used in home installations, where security is physical and user logging in not necessary or wanted.

The Open Lock icon is displayed in the upper left corner of the touchscreen to indicate the EA*Pro*<sup>®</sup>-Gateway is unlocked. Tap the Open Lock icon to restrict unauthorized or unintended programming changes, log downloads, and firmware uploads.

### Limited Lock

In the Limited Lock level, the EA*Pro*<sup>®</sup>-Gateway is locked on boot up and locks after 15 minutes of inactivity (no touchscreen or key activity). Access to some menus and screens is restricted to view only. A PIN is required to access some settings and to make configuration changes.

The Closed Lock icon is displayed in the upper left corner of the touchscreen to indicate the EA*Pro*<sup>®</sup>-Gateway is locked. Tap the Closed Lock icon and enter a PIN to access restricted options.

### **Full Lock**

In the Full Lock level, the console is locked on boot up and the EA*Pro*<sup>®</sup>-Gateway locks after 5 minutes of inactivity (no touchscreen or key activity). Access to most menus and screens is restricted to view only and must be unlocked. A PIN is required to modify most settings and to

make configuration changes.

The Closed Lock icon is displayed in the upper left corner of the touchscreen to indicate the EA*Pro*<sup>®</sup>-Gateway is locked. Tap the Closed Lock icon and enter a PIN to access restricted options.

# CONNECTIONS

Figure 6 Connections shows the EA*Pro*<sup>®</sup>-Gateway connections and Table 9 describes the function of each connection. The EA*Pro*<sup>®</sup>-Gateway has four output relays and one auxiliary (AUX) relay.

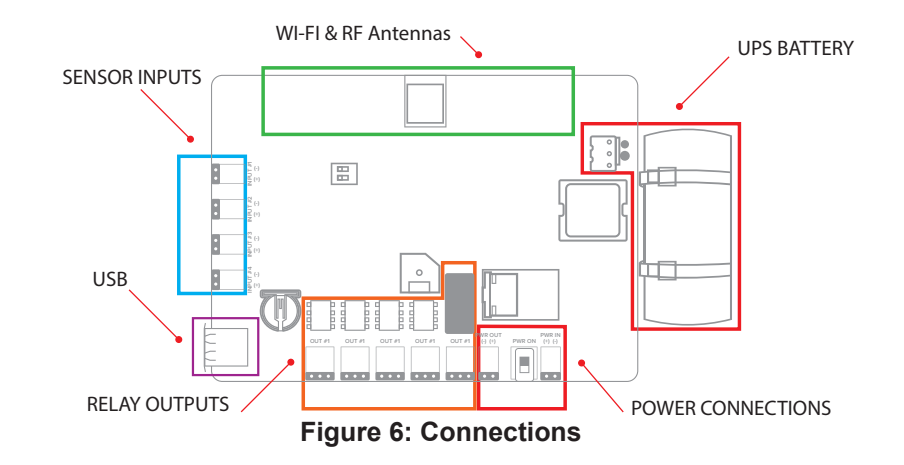

#### **Table 9: Connector Functions**

| SECTION              | DESIGNATION | FUNCTION                                                                                                    |
|----------------------|-------------|----------------------------------------------------------------------------------------------------|
| USB                  | USB         | USB Type A connection used to update firmware, export logs, and export and import configuration files.                                                                                                    |
| POWER<br>CONNECTIONS | PWR IN      | <ul> <li>12–24 VDC input power connection for EA<i>Pro</i><sup>®</sup>-Gateway (from accessory power supply or alarm panel).</li> <li>CAUTION: Observe (+) and (-) polarity markings on circuit board. EA<i>Pro</i><sup>®</sup>-Gateway can be damaged if power polarity is reversed.</li> </ul>                                                                                                    |
|                      | PWR ON      | Toggle switch to enable and disable power without disconnecting terminal block. Toggle "UP" toward RJ45 connector is "ON",                                                                                                    |
|                      | PWR OUT     | <ul> <li>12–24 VDC power out connection for EAPro®-Gateway accessories requiring power (such as HA-III+ Humidity Alert). This output voltage equals that of Power In and is current limited to a maximum of 100mA via an internal Positive Temperature Coefficient (PTC).</li> <li>CAUTION: Connect only accessories specified in this manual to the Power Out connection. Connection of unsuitable loads to this connection may damage the power supply and EAPro®-Gateway, or result in improper or unreliable operation.</li> <li>Note: Accuracy for the HA-III+ sensor is specified at 12VDC. The accuracy of the HA-III+ is compromised if Power Out powers the HA-III+ and is above 12VDC.</li> </ul> |
| RELAY OUTPUTS        | OUT #1      | Form C relay alarm output for Relay 1.                                                                                                    |
|                      | OUT #2      | Form C relay alarm output for Relay 2.                                                                                                    |
|                      | OUT #3      | Form C relay alarm output for Relay 3.                                                                                                    |
|                      | OUT #4      | Form C relay alarm output for Relay 4.                                                                                                    |
|                      | AUX OUT     | Form C relay output that activates upon an alarm from any of the sensors.                                                                                                    |

| Wi-Fi & RF Antenna | Wi-Fi Antenna | Receive and transmit 2.4Ghz data. |
|--------------------|---------------|-----------------------------------|
|                    | RF Antenna    | RF receive and transmit.          |

## **CONFIGURATION PARAMETERS**

Configuring the settings consists of selecting a format for date and for time, and selecting an RF channel as outlined in Table 10.

| PARAMETER   | OPTIONS        | FACTORY DEFAULT | DESCRIPTION                                                                                                    |
|-------------|----------------|-----------------|----------------------------------------------------------------------------------------------------|
| Date Format | YYYY-MM-DD     | MM-DD-YYYY      | Sets the desired date format for all event time stamps.                                                               |
|             | MM-DD-YYYY     |                 |                                                                                                    |
|             | D.M.YY         |                 |                                                                                                    |
|             | DD.MM.YY       |                 |                                                                                                    |
|             | DD.MM.YYYY     |                 |                                                                                                    |
|             | YYYY/MM/D      |                 |                                                                                                    |
|             | m/d/YY         |                 |                                                                                                    |
|             | m/d/YYYY       |                 |                                                                                                    |
| Time Format | HH:MM:SS       | HH:MM:SS        | Sets the desired time format for all event time stamps.                                                               |
|             | HH:MM:SS XM    |                 |                                                                                                    |
|             | HH:MM          |                 |                                                                                                    |
|             | HH:MM XM       |                 |                                                                                                    |
|             | EPOCH          |                 |                                                                                                    |
| RF Channel  | CH0 (2405 MHz) | CH5 (2466 MHz)  | Selects the ISM band radio<br>frequency (RF) channel for<br>transmission between the wireless<br>sensors and gateway. |
|             | CH1 (2414 MHz) |                 |                                                                                                    |
|             | CH2 (2427 MHz) |                 |                                                                                                    |
|             | CH3 (2440 MHz) |                 |                                                                                                    |
|             | CH4 (2453 MHz) |                 |                                                                                                    |
|             | CH5 (2466 MHz) |                 |                                                                                                    |
|             | CH6 (2479 MHz) |                 |                                                                                                    |

#### Table 10: Configuration Parameters

## **NETWORK TOGGLE**

The EA*Pro*<sup>®</sup>-Gateway has a DIP switch to enable Wi-Fi and Ethernet connection. Any changes made to the DIP switch during power on operations will require the device to be rebooted before the changes to into effect.

Note: It is recommended only to have one toggled enabled.

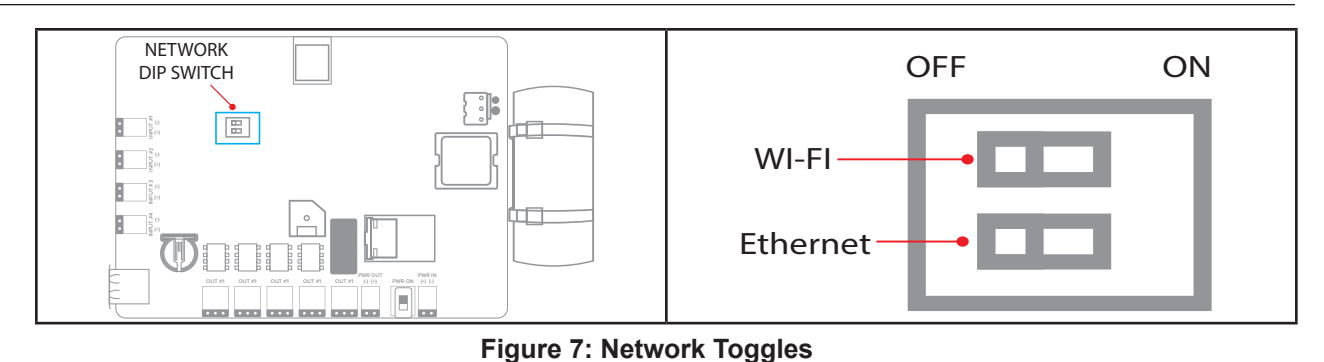

# SENSORS

The EA*Pro*<sup>®</sup>-Gateway accepts a variety of sensors to provide environmental status and information. These include wired and EA*Pro*<sup>®</sup> wireless sensors for conditions that include temperature, humidity, and the presence of water. Additional options include dry contact closure sensors and the use of industry standard 0–5V, and 4-20mA sensors.

The EA*Pro*<sup>®</sup>-Gateway averages sensor readings to avoid false readings and to ensure dramatic spikes are avoided due to wiring noise or an unexpected wiring ground during operations.

**Note:** Sensors can be programmed to a specific relay, or to multiple relays based on different conditions, such as an exceeded high alarm limit or an exceeded low alarm limit.

### **Hardwired Sensors**

Wired sensors can be Winland Temperature Sensor, Winland Humidity Sensor, Winland Water Supervised Sensor, Dry Contact Sensor, 0-5V or a 4–20mA Sensor.

Each hardwired input is parsed every 2 seconds and averaged over 5 cycles. The average is rolled with each cycle.

### Wired Temperature Sensor

Wired temperature sensor options include sensors for high, low, and ultra-low temperature ranges (see Table 11). Sensor options are stainless steel and waterproof.

**Note:** The Wireless Multi-Function Transmitter (EA*Pro*<sup>®</sup>-WMFT) accepts the wired temperature probes for wireless monitoring.

| MODEL     | DESCRIPTION                                       | <b>OPERATING RANGE/PARAMETERS</b>        |
|-----------|---------------------------------------------------|------------------------------------------|
| TEMP-H-S  | Thermistor, stainless steel,<br>Red Range Sensor  | 32 °F to 302 °F<br>(0 °C to 150 °C)      |
| TEMP-H-W  | Thermistor, waterproof,<br>Red Range Sensor       | 32 °F to 221 °F<br>(0 °C to 105 °C)      |
| TEMP-L-S  | Thermistor, stainless steel,<br>Blue Range Sensor | -58 °F to 158 °F<br>(-50 °C to 70 °C)    |
| TEMP-L-W  | Thermistor, waterproof,<br>Blue Range Sensor      | -58 °F to 158 °F<br>(-50 °C to 70 °C)    |
| TEMP-UL-S | Thermistor, stainless steel<br>White Range Sensor | -148 °F to 32 °F<br>(-100 °C to 0 °C)    |
| EAPro-ULS | PT1000, stainless steel sensor                    | -148 °F to 257 °F<br>(-100 °C to 125 °C) |

### Table 11: Wired Temperature Sensor

### Wired Humidity Sensor

Select the HA-III+ humidity sensor for wired humidity sensing applications (Table 12).

| MODEL   | DESCRIPTION           | OPERATING RANGE/PARAMETERS      |
|---------|-----------------------|---------------------------------|
| HA-III+ | Wired humidity sensor | 5 to 95% RH<br>(non-condensing) |

Table 12: Wired Humidity Sensor

### Wired Supervised Water Sensor

Select the WaterBug<sup>®</sup> supervised water sensor for wired water sensing applications (Table 13).

#### Table 13: Wired Water Sensor

| MODEL | DESCRIPTION             | OPERATING RANGE/PARAMETERS |
|-------|-------------------------|----------------------------|
| W-S-S | Supervised water sensor | N/A                        |

**Note:** Wired water sensors require that at least one supervised water sensor (W-S-S) be used. Up to five additional unsupervised water sensors (W-S-U) may be added in parallel on the same input where the supervised water sensor is configured.

**Note:** The Wireless Multi-Function Transmitter accepts the WaterBug<sup>®</sup> supervised water sensor (W-S-S). When connected to the Wireless Multi-Function Transmitter, the W-S-S **CANNOT** be used with additional supervised (W-S-S).

### Dry Contact Sensor

The EAPro®-Gateway accepts industry dry contact sensors (Table 14).

| MODEL | DESCRIPTION                           | OPERATING RANGE/PARAMETERS                                                                      |
|-------|---------------------------------------|-------------------------------------------------------------------------------------------------|
| N/A   | N.O. (Normally Open Dry<br>Contact)   | Normally Open dry contact such as door contacts, motion detectors, and glass break detectors.   |
| N/A   | N.C. (Normally Closed Dry<br>Contact) | Normally Closed dry contact such as door contacts, motion detectors, and glass break detectors. |

#### Table 14: Dry Contact Sensors

### Wireless Sensors

Winland's EA*Pro*<sup>®</sup> wireless sensors transmit to the EA*Pro*<sup>®</sup>-Gateway through RF links. Each EA*Pro*<sup>®</sup> wireless sensor is hard coded with a serial number which the EA*Pro*<sup>®</sup>-Gateway uses to identify that sensor in the system. The serial number is printed on a label affixed to the wireless sensor printed circuit board.

Wireless transmitters send out data every 30 seconds and is averaged over 5 cycles.

The wireless sensors are fully supervised for both communication drop out and low battery condition. The power relay can be configured to give a low-battery indication (see Configure Relays). The wireless sensor's assigned relay will change state if communication drops out for more than 5 cycles.

**Note**: Each cycle is 30 seconds, approximately 3 minutes and 30 seconds for an RF disconnect. It will take 3 cycles for alarm to clear, approximately 1 minute and 30 seconds for a reconnect to disable and RF disconnect alarm.

Wireless sensors options include temperature (EA*Pro*<sup>®</sup>-WTS) or humidity (EA*Pro*<sup>®</sup>-WHS). Wired sensors can be wired to a wireless multi-function transmitter (EA*Pro*<sup>®</sup>-WMFT).

**Note**: The EA*Pro*<sup>®</sup>-Gateway is **NOT** compatible with older models of Winland wireless sensors, such as the EA-WTS, EA-WHS, and the EA-WMFS.

### **Wireless Temperature Sensor**

EA*Pro*<sup>®</sup>-WTS (wireless temperature sensor) is a standalone wireless sensor for temperature (Table 15). This sensor **CANNOT** be placed inside coolers or freezers (non-condensing environmental only).

**Note:** To monitor coolers and freezers use a wired temperature sensor (Table 11), or use a wireless multi-function transmitter (Table 17) with a waterproof temperature sensor (Table 11).

| MODEL                   | DESCRIPTION                                                                                                    | OPERATING RANGE/PARAMETERS         |
|-------------------------|----------------------------------------------------------------------------------------------------|------------------------------------|
| EAPro <sup>®</sup> -WTS | Standalone wireless temperature<br>sensor. Not for use in coolers<br>or freezers (non-condensing<br>environmental only). | 32 °F to 122 °F<br>(0 °C to 50 °C) |

Table 15: Wireless Temperature Sensor

### Wireless Humidity Sensor

EA*Pro*<sup>®</sup>-WHS (wireless humidity sensor) is a standalone wireless sensor for humidity (Table 16). The wireless humidity sensor **CANNOT** be placed inside coolers or freezers (non-condensing environmental only).

#### Table 16: Wireless Humidity Sensor

| MODEL               | DESCRIPTION                                                              | <b>OPERATING RANGE/PARAMETERS</b> |
|---------------------|--------------------------------------------------------------------------|-----------------------------------|
| EA <i>Pro</i> ®-WHS | Standalone wireless humidity sensor. Not for use in coolers or freezers. | 5 to 95% RH<br>(non-condensing)   |

### **Wireless Multi-Function Transmitter**

The EA*Pro*<sup>®</sup>-WMFT (wireless multi-function transmitter) requires a wired probe or wired sensor for operation (Table 17).

**Note:** To monitor coolers and freezers use a Wired Temperature sensor with a Wireless Multi-Function Transmitter.

| MODEL                | DESCRIPTION                       | OPERATING RANGE/PARAMETERS                                                                                                    |
|----------------------|-----------------------------------|----------------------------------------------------------------------------------------------------|
| EA <i>Pro®-</i> WMFT | Wireless transmitter for sensors. | Dependent on connected probe or sensor, including:<br>Temperature (Wired Temperature Sensor)<br>Water (Wired Water Sensor)<br>Dry Contact (Dry Contact Sensor)<br>0-5V Sensors (third-party)<br>4-20mA Sensors (third-party) |

### 4–20mA Sensor

The EA*Pro*<sup>®</sup>-Gateway accepts hardwired industry standard 4–20mA sensors. Before installing, it is important to verify that this type of sensor will operate properly over the entire output range.

### **Operation Diagrams**

Figure 8 shows an example of the loop circuit for a 4–20mA sensor whose minimum operating voltage is 8V or less when connected to an EA*Pro*<sup>®</sup>-Gateway that is powered with 12VDC.

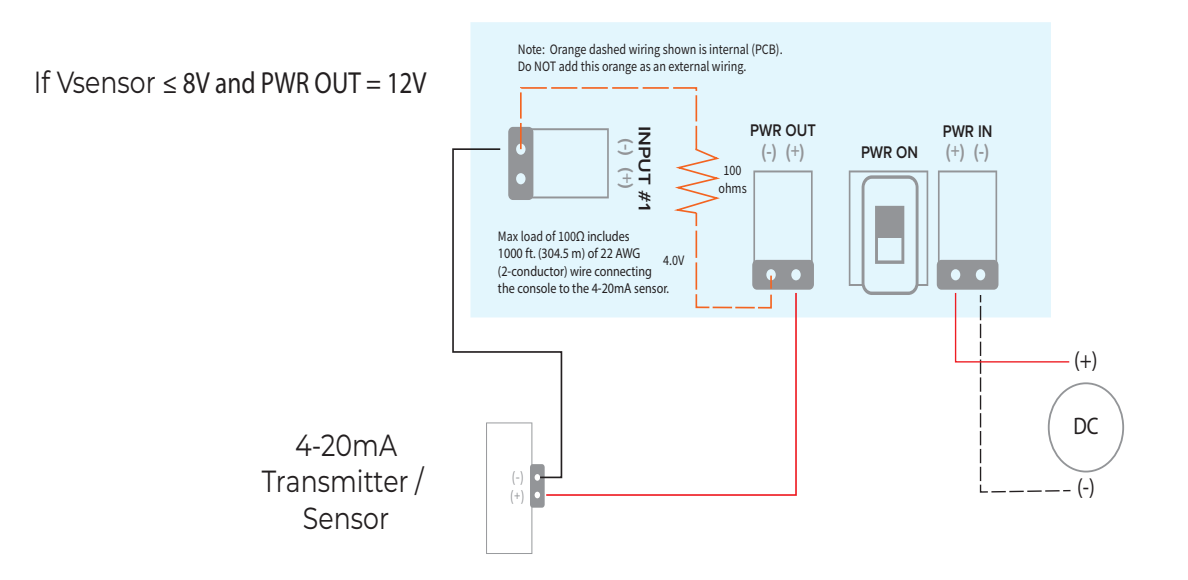

### Figure 8: Wiring Diagram for 4–20mA Sensor – PWR OUT Supply

Figure 9 shows an example of the loop circuit for a 4–20mA sensor whose minimum operating voltage is greater than 8V when connected to an EA*Pro*<sup>®</sup>-Gateway that is powered with 12VDC. This requires an external power supply for the 4-20mA sensor due to 4

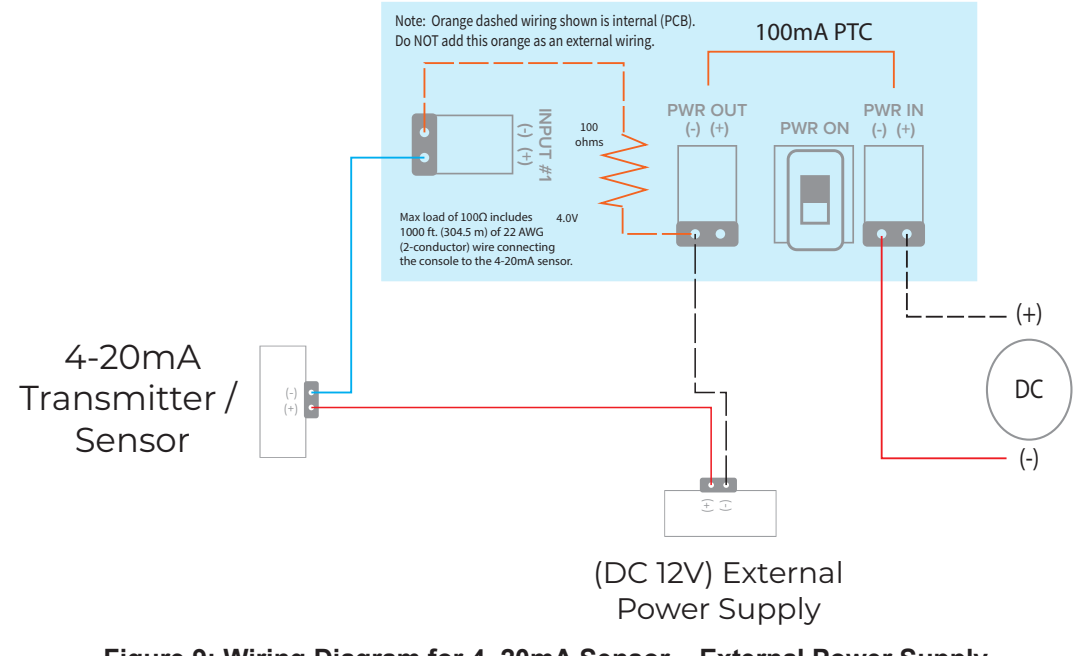

### Figure 9: Wiring Diagram for 4–20mA Sensor – External Power Supply

### Power Supply / Sensor Voltage Selection

To determine the power supply voltage required for correct full-scale operation of a given 4–20mA sensor, first identify all of the voltage drops within the current loop.

Figure 7 and Figure 8 each show a drop of 4.0 VDC which is the voltage drop generated by connecting the 4–20mA sensor to the EA*Pro*<sup>®</sup>-Gateway using 1000' of 22 AWG wire.

To determine the power supply voltage, add the minimum operating voltage to the 4.0V voltage drop of the EA*Pro*<sup>®</sup>-Gateway (plus wire). Then calculate the entire operating range to ensure correct full-scale operation.

### Example:

Assume a 4–20mA sensor with an operating input voltage range of 10–30V is selected for use. The minimum operating voltage of the sensor is 10V (Vsensor). When the 4.0V drop of the EA*Pro*<sup>®</sup>-Gateway (and wire) is added, at least 14VDC is needed to power the loop.

If the EA*Pro*<sup>®</sup>-Gateway is connected to a 12VDC power supply, the sensor in the example now requires an external power supply of at least 16V as shown in Figure 29.

It is important not to exceed the maximum operating voltage of the 4–20mA sensor as specified within the sensor's product specification.

The following formula provides the basis for the voltage selection matrix shown in Table 18.

$$R_{L} \leq (V_{cc} - x).023$$

where:

 $R_{L}$  = Loop resistance of 100 $\Omega$ 

V<sub>cc</sub> = Power supplied to EAPro<sup>®</sup>-Gateway or PWR OUT

X = Sensor voltage (max)

Reference Table 18 to select either the proper sensor rating to be used with a known power supply, or to select a power supply for a known sensor rating.

#### Table 18: Voltage Selection Matrix for 4–20mA Sensors

| POWER SUPPLIED TO EA <i>Pro®-</i> GATEWAY<br>OR PWR OUT | V <sub>SENSOR</sub> (MAX)<br>[MAXIMUM SENSOR VOLTAGE RATING] |
|---------------------------------------------------------|--------------------------------------------------------------|
| 11 VDC                                                  | 7 VDC                                                        |
| 12 VDC                                                  | 8 VDC                                                        |
| 13 VDC                                                  | 9 VDC                                                        |
| 14 VDC                                                  | 10 VDC                                                       |
| 15 VDC                                                  | 11 VDC                                                       |
| 16 VDC                                                  | 12 VDC                                                       |
| 17 VDC                                                  | 13 VDC                                                       |
| 18 VDC                                                  | 14 VDC                                                       |
| 19 VDC                                                  | 15 VDC                                                       |
| 20 VDC                                                  | 16 VDC                                                       |
| 21 VDC                                                  | 17 VDC                                                       |
| 22 VDC                                                  | 18 VDC                                                       |
| 23 VDC                                                  | 19 VDC                                                       |
| 24 VDC                                                  | 20 VDC                                                       |
| 25 VDC                                                  | 21 VDC                                                       |
| 26 VDC                                                  | 22 VDC                                                       |

# SENSOR PROGRAMMING AND PARAMETER DESCRIPTIONS

This section provides a description of each sensor parameter (see Table 19) for sensor programming.

| PARAMETER       | APPLICABLE<br>SENSORS       | DESCRIPTION                                                                                                    |
|-----------------|-----------------------------|----------------------------------------------------------------------------------------------------|
| Туре            | Hardwired Sensors           | TEMP-L-S (BLUE)<br>TEMP-L-W (BLUE)<br>TEMP-H-S (RED)<br>TEMP-H-W (RED)<br>TEMP-UL-S (WHITE)<br>HA-III+ (HUMIDITY)<br>EAPro-ULS (RDT PT 1000) (CUSTOM)<br>WaterBug<br>N.O.<br>N.C.<br>4–20mA (CUSTOM)<br>0–5 VOLTS (CUSTOM)                                                                                                    |
|                 | Wireless Sensors            | BLUE<br>WHITE<br>RED<br>NORMALLY OPEN<br>NORMALLY CLOSED<br>PS-110<br>4–20mA (CUSTOM)<br>0-5 VOLTS (CUSTOM)                                                                                                    |
|                 | Custom                      | 0–5V<br>4–20mA<br>RTD PT1000 (unit does <b>NOT</b> accept PT100 sensors)                                                                                                    |
| Sensor Name     | All Sensors                 | A name to identify the sensor in the alarm system for<br>the viewer. The sensor name is displayed on the View<br>Sensors screen. Two name choice types are available:<br><b>Common Name:</b> These are preprogrammed names,<br>including:<br>Cooler<br>Freezer<br>Fridge<br>Warehouse<br>Storage<br>Door<br>Water<br><b>Custom Name:</b> Enter any name if the preprogrammed<br>common names do not adequately identify the sensor in<br>the system (limited to 16 characters).<br><b>Note:</b> Duplicate sensor names are not permitted. |
| Unit of Measure | Wired Temperature Sensor    | °F (Fahrenheit), °C (Celsius)                                                                                                    |
|                 | Wireless Temperature Sensor | °F (Fahrenheit), °C (Celsius)                                                                                                    |
|                 | 0–5V<br>4–20mA Sensor       | <b>Common units of measure:</b> °F (Fahrenheit),<br>°C (Celsius), K (Kelvin), % RH (percent relative<br>humidity), psi (pounds per square inch), Pa (Pascals),<br>kPa (kilo Pascals), lb (pound), kg (kilogram)                                                                                                    |
|                 |                             | <b>Custom units of measure:</b> Enter the appropriate units for the connected 4–20mA sensor via the keypad.                                                                                                    |

### **Table 19: Sensor Programming Parameter Descriptions**

| Collection Frequency | All Sensors                  | Sets the interval for collecting and recording data from<br>the sensors. The data collection frequency is set <b>per</b><br>sensor. The system provides approximately <b>30,000</b><br><b>collected data</b> regardless of the frequency selected.<br>The estimated time duration covered for each data<br>collection frequency is for one sensor:<br>30 seconds = 10 days<br>1 minute = 20 days<br>5 minutes = 104 days<br>10 minutes = 208 days<br>15 minutes = 10 months<br>20 minutes = 13.5 months<br>30 minutes = 20.5 months<br>60 minutes (1 hour) = 3.4 years<br>120 minutes (2 hours) = 6.9 years<br>240 minutes (4 hours) = 13.8 years |
|----------------------|------------------------------|----------------------------------------------------------------------------------------------------|
|                      |                              | 360 minutes (6 hours) = 20 years                                                                                                    |
|                      |                              | Note: View Table 21 for more detail                                                                                                    |
| Resolution           | 4–20mA Sensor                | Resolution determines the range that may be used for<br>the 4–20mA sensor. The full scale range is determined<br>by the values entered in the 4mA value and the 20mA<br>value. Select the correct resolution to set the true range<br>limits for the sensor. The available values are as follows:                                                                                                    |
|                      |                              | ResolutionMax 4mAMin 20mA1.0-9999.+9999.0.1-999.9+999.90.01-99.99+99.990.001-9.999+9.999                                                                                                    |
| 4mA Value            | 4–20mA Sensor                | This parameter equals the environmental reading<br>that results in a sensor output of 4mA or its minimum<br>valid reading. This is dependent on the setting of the<br>resolution as discussed above.                                                                                                    |
| 20mA Value           | 4–20mA Sensor                | This parameter equals the environmental reading that<br>results in a sensor output of 20mA or its minimum<br>valid reading. This is dependent on the setting of the<br>resolution as discussed above.                                                                                                    |
| Hysteresis           | Wired Temperature Sensor     | Hysteresis helps prevent alarms from being set and<br>reset continually if the environment is at or near the<br>alarm set point by providing an acceptable variance.<br>Example: If hysteresis is set at 2 and the sensor high<br>limit is set at 50, the sensor reading must decrease to<br>48 (50 minus 2) for the alarm condition to reset to a<br>no-alarm condition.                                                                                                    |
|                      | Wireless Temperature Sensor  |                                                                                                    |
|                      | Wired Humidity Sensor        |                                                                                                    |
|                      | Wireless Humidity Sensor     |                                                                                                    |
|                      | 0–5V<br>4–20mA Sensor        |                                                                                                    |
| Low Alarm Limit      | Wired Temperature Sensor     | The value that when exceeded, trips the low alarm.                                                                                                    |
|                      | Wireless Temperature Sensor  |                                                                                                    |
|                      | Wired Humidity Sensor        |                                                                                                    |
|                      | Wireless Humidity Sensor     |                                                                                                    |
|                      | 0–5V Sensor<br>4–20mA Sensor |                                                                                                    |
| High Alarm Limit     | Wired Temperature Sensor     | The value that when exceeded, trips the high alarm.                                                                                                    |
|                      | Wireless Temperature Sensor  |                                                                                                    |

|                           | Wired Humidity Sensor    |                                                                                                    |
|---------------------------|--------------------------|----------------------------------------------------------------------------------------------------|
|                           | Wireless Humidity Sensor |                                                                                                    |
|                           | 0–5V<br>4–20mA Sensor    |                                                                                                    |
| Alarm Time Delay          | All                      | A period of time that an alarm condition can exist before<br>the alarm is triggered. This helps to prevent false alarms<br>in situations where normal activities cause conditions to<br>temporarily exceed alarm thresholds.<br><b>Example:</b><br>The temperature in a freezer may temporarily rise above<br>the high alarm limit while the freezer door is open for<br>restocking. The Alarm Time Delay prevents the alarm trip<br>until the delay time is exceeded thus allowing the door to<br>be closed and the temperature to be re-cooled.<br><b>Note:</b> When temperature monitoring is critical, such<br>as pharmaceuticals, use TEMP-G-B and TEMP-B-T to<br>stabilize temperature around probe. |
| Buzzer<br>(audible alarm) | All                      | Enables and disables the buzzer when an alarm limit<br>has been exceeded or a warning condition exists.<br><b>WARNING</b><br>Selecting Disable for this parameter completely turns<br>off the audible alarm buzzer. No audible alarm tone<br>will sound when an alarm occurs when DISABLE is<br>selected.                                                                                                    |
| Light<br>(visual alarm)   | All                      | Enables and disables the visible flashing light when an alarm limit has been exceeded or a warning condition exists.<br><b>WARNING</b><br>Selecting Disable for this parameter completely turns off the visible alarm. No visible alarm light will flash when an alarm occurs when DISABLE is selected.                                                                                                    |
| Relay                     | All                      | Enables which relay(s) are tripped based on setpoint(s).                                                                                                    |

## **RELAY OPERATION**

This section describes the operation of the relays in the EA*Pro*<sup>®</sup>-Gateway. Relays are programmed to provide the desired signal to the alarm panel. Relays are not programmed to a specific sensor, instead they provide an alarm for a specific condition such as an exceeded high alarm limit or an exceeded low alarm limit.

The default operation of a relay is de-energized (Table 20). De-energized relays trigger only upon alarm, they do not trigger on loss of power. An EA*Pro*<sup>®</sup>-Gateway powered by an alarm panel that has backup power may not be concerned with loss of power.

Energized relays trigger upon alarm and upon loss of power. It's important to note that polarity is reversed when the relay is energized. Thus, a N.C. connection to your alarm panel will be connected to the C and N.O. terminals when a relay setting is set to energized.

| RELAY<br>SETTING          | CONDITION | DESCRIPTION                    |                                       |
|---------------------------|-----------|--------------------------------|---------------------------------------|
| De-Energized<br>(default) | No Alarm  | From Idc = 0<br>EAPro<br>logic | Power is removed from the relay coil. |

### Table 20: Relay Operation Conditions

|           | Alarm    | From Logic    | Power is applied to the relay coil.   |
|-----------|----------|---------------|---------------------------------------|
| Energized | No Alarm | From Idc N.O. | Power is applied to the relay coil.   |
|           | Alarm    | From Idc = 0  | Power is removed from the relay coil. |

| Time       | 1 Sensor     | 4 Sensors   | 12 Sensors  | 24 Sensors | 34 Sensors |
|------------|--------------|-------------|-------------|------------|------------|
| 30 Seconds | 10 Days      | 2 Days      | 0.8 Days    | 0.4 Days   | 0.3 Days   |
| 1 Minute   | 20 Days      | 5 Days      | 1.7 Days    | 0.8 Days   | 0.6 Days   |
| 5 Minutes  | 104 Days     | 26 Days     | 8.6 Days    | 4.3 Days   | 3 Days     |
| 10 Minutes | 208 Days     | 52 Days     | 17.3 Days   | 8.6 Days   | 6.1 Days   |
| 15 Minutes | 10.4 Months  | 78 Days     | 26 Days     | 13 Days    | 9.1 Days   |
| 20 Minutes | 13.8 Months  | 104 Days    | 34.7 Days   | 17.3 Days  | 12.2 Days  |
| 30 Minutes | 20.8 Months  | 156 Days    | 52 Days     | 26 Days    | 18.3 Days  |
| 1 Hour     | 41.6 Months  | 312 Days    | 104.1 Days  | 52 Days    | 36.7 Days  |
| 2 Hours    | 83.3 Months  | 20.8 Months | 208 Days    | 104.1 Days | 73.5 Days  |
| 4 Hours    | 166.6 Months | 41.6 Months | 416.6 Day   | 208.3 Days | 147 Days   |
| 6 Hours    | 250 Months   | 62.5 Months | 20.8 Months | 312 Days   | 220 Days   |

Table 21: Data Log

**Note:** Sensors can have individual collection frequency, as well as some sensors may not need data collection, such a door contact. This table indicates all sensors requiring the same collection frequency.

# DATA LOGS

The EA*Pro*<sup>®</sup>-Gateway collects data which can be viewed or exported for reporting purposes. Logged data includes notifications, events, sensors, and users. View the logged data points on the EA*Pro*<sup>®</sup>-Gateway, export a log to USB, or view via <u>INSIGHT</u> (sold separately).

### **Notification Log**

The notification log contains time and date of warning and alarm notifications for all sensors. The EA*Pro*<sup>®</sup>-Gateway displays the ten latest notifications in chronological order starting with the most recent. Logged information includes the sensor name, date and time of the warning or alarm, and the trigger.

### **Event Log**

The event log contains the time, date, and user responsible for events, including: sensor maintenance, relay triggers, device updates, network changes, power cycles, RF issues, and system clears.
#### Sensor Log

The sensor log contains a time and date stamped list of sensor(s) reading data recorded according to the specified collection frequency for each sensor.

#### **User Log**

The User Log contains a list of activities by users who have credentials programmed into the system. User Log information includes email address (username) and PIN, log in/out timestamps, and timestamps for clearing logs, and for editing, pausing, and deleting sensors.

SECTION LEFT BLANK

# INSTALLATION

This section provides instructions for installing the EAPro®-Gateway.

**Note:** Read the <u>Installation</u> and <u>Program</u> sections in entirety prior to starting any installation or programming work.

**Note:** All product images shown are for illustration purposes only and may not be an exact representation of the product. Actual product may vary due to product modification.

# INSTALLATION TOOLS AND SUPPLIES

The following tools and supplies may be necessary for the installation:

- Phillips screwdriver
- Mounting hardware for the EAPro®-Gateway and any optional sensor units
- If required, a drill and the appropriate drill bits
- Wire stripper
- Sensors (not supplied; see Sensors)
- Sensor wiring (typically 18–22 AWG twisted-pair; not supplied)
- Power sources

# POWER REQUIREMENTS

All power terminals must be connected to a Class 2 power limited circuit which complies with the National Electrical Code NFPA 70, Article 725. Where required, this equipment is to be isolated from the mains supply by a limited power source as specified in EN61010-1.

## WARNING

EAPro<sup>®</sup>-Gateway relay outputs are intended only for use as low voltage, low-current alarm connections, and not for direct switching or control of AC-mains powered loads. Additionally, local codes may further dictate or limit the types of loads and associated wiring to be used with the low-current Form C relay outputs used with the EAPro<sup>®</sup>-Gateway. Connecting AC-mains type circuits to the EAPro<sup>®</sup>-Gateway may result in an electric shock and/or fire hazard.

Connect only sensors specified in this manual to the wired and wireless input connections. Using sensors not specified in this manual may damage the EA*Pro*<sup>®</sup>-Gateway or cause improper or unreliable operation.

Do not connect a load to the AUX OUT or OUTPUT 1 through OUTPUT 4 relay outputs that exceeds limitations stated in the <u>Specifications</u> section of this manual. Loads exceeding the specified limitations may damage the EA*Pro*<sup>®</sup>-Gateway, or result in improper or unreliable operation.

The EAPro<sup>®</sup>-Gateway printed circuit board (PCB) contains electrostatic discharge (ESD) sensitive devices. To help prevent damage caused by ESD, observe appropriate ESD handling rules whenever

the PCB in the EAPro®-Gateway is exposed.

Batteries shall not cause explosion or produce a fire hazard as a result of excessive charge or discharge, or if a battery is installed with incorrect polarity.

If the equipment is used in a manner not specified by the manufacturer, the protection provided by the equipment may be impaired.

# MOUNT THE REAR PLATE

The EA*Pro*<sup>®</sup>-Gateway has a rear plate on a hinge that may be attached to a standard 3-gang electrical enclosure or mounted directly to a wall.

Drop down the rear mounting plate of the EAPro<sup>®</sup>-Gateway.

Pull the rear mounting plate down and hinge away from the EA*Pro*<sup>®</sup>-Gateway main chassis. The top retainer tabs on the main chassis disengage from the holes in the rear plate.

Completely remove the mounting plate from the EA*Pro*<sup>®</sup>-Gateway by disengaging the mounting plate hinges from the mating tabs.

Install the rear mounting plate.

If mounting to 3-gang enclosure: Use four (4) machine screws (4 screws are included in the box) to secure the mounting plate to the mating holes in the 3-gang enclosure.

If mounting to drywall surface: Hold the mounting plate in mounted position. Mark the locations of the four mounting holes. Install drywall anchors (4 drywall anchors are included in the box) and secure the mounting plate to the anchors.

**Note:** If wall-mounted, prepare a wiring access hole at this time. Wiring typically passes through the opening in the center of the rear mounting plate. The top of the mounting plate, next to the latch is etched out for a conduit.

# **CONNECTING POWER**

## CAUTION

Do not connect or disconnect power, sensor, or alarm wiring while power is applied. Connecting and disconnecting sensors or alarm wiring when power is applied to the EAPro<sup>®</sup>-Gateway may damage the EAPro<sup>®</sup>-Gateway or result in improper or unreliable operation.

Connection of unsuitable loads to the EA*Pro*<sup>®</sup>-Gateway power connection may damage the power supply and EA*Pro*<sup>®</sup>-Gateway, or result in improper or unreliable operation.

**Note:** Do not connect power to the EA*Pro*<sup>®</sup>-Gateway until you are ready to begin programming sensors. The EA*Pro*<sup>®</sup>-Gateway allows for power over Ethernet (PoE) on J1 or power through the included terminal on PWR IN on J6.

**Note**: When PoE and PWR IN are both enabled, PWR IN takes priority, and loss of power on PWR IN will take approximately 6 Milliseconds (ms) to swap to PoE. The UPS battery will enable

during this transition for seamless operation, and if UPS battery is not enabled, may result is system rebooting.

The PWR ON switch (SW7) is enabled when the switch is at the "ON" position, with the toggle closer to the center of the PCB board. The PWR ON switch disables both PWR IN and PoE when in the "OFF" position, but does NOT disable UPS Battery power.

Use the terminal block adapter to connect power supply positive (+) and negative (-) leads to PWR IN (+) and (-) on J6. Observe proper polarity. The EA*Pro*<sup>®</sup>-Gateway does have polarity protection on the PWR IN.

If a sensor requires the power out to be used, connect leads to PWR OUT (+) and/or (-) on J5 using a terminal block adapter while the PWR ON switch is "OFF"

Connecting the UPS battery to J19 will power on the EAPro®-Gateway.

## **INITIAL START-UP PROCEDURE**

When power is first applied to the EA*Pro*<sup>®</sup>-Gateway, the touchscreen will flash the splash screen as well as the LED Light will flash an array of colors as the system verifies memory and conducts internal checks. Since no sensors are installed, the initial boot up process will end at the null sensor screen, this indicates the EA*Pro*<sup>®</sup>-Gateway to be programmed once unlocked.

|                                   | ▲ 2022/12/08 HOME<br>5:51:28 AM WARN 0, ALARM 0 |
|-----------------------------------|-------------------------------------------------|
| WINLAND ELECTRONICS INC.          |                                                 |
| TITAN                             |                                                 |
| FIRMWARE: 22.12.29                | NO SENSORS                                      |
| BOOTLOADER: 21.12.21              |                                                 |
| PROTECTING YOUR ASSETS SINCE 1972 |                                                 |
|                                   |                                                 |

**Note:** Do not connect power to the EA*Pro*<sup>®</sup>-Gateway until you are ready to begin programming sensors.

#### Unlock the EAPro®-Gateway

System security requires users to login with registered credentials. The default username is "root". The root PIN is 001234. The root PIN can be changed but **CANNOT** be deleted. By default only "root" is enabled. Other <u>users can be added</u> to assist in auditing and logging.

Users may be assigned a PIN as an added level of security to authorize different functions and to record who performed a given task.

- 1. Tap on the LOCK icon on the upper left of the screen.
- 2. Tap the blue box next to USERNAME to enable the drop-down to select username.
- 3. Tap the PIN button to enable the keypad.
- 4. Tap in PIN and press ENTER to log in.

| 2022/12/08<br>5:51:28 AM | HOME<br>WARN 0, ALARM 0 | () | \$ | 2022/12/08<br>5:51:28 AM | LOGIN<br>WARN 0, ALARM 0 | ♠ | \$<br>2022/12/08<br>5:51:28 AM | LOGIN<br>WARN 0, ALARM 0 |      | ♠ | \$ |
|--------------------------|-------------------------|----|----|--------------------------|--------------------------|---|--------------------------------|--------------------------|------|---|----|
|                          |                         |    |    | USERNAME                 | SELECT USER              | 2 |                                |                          | root |   |    |
|                          | NO SENSORS              |    |    | PIN                      |                          |   | 7891                           |                          |      |   |    |
|                          |                         |    |    |                          |                          |   |                                |                          |      |   |    |

Note: System logins are recorded in the User Log.

Note: 001234 is the same as 1234, however, 123400 is NOT the same as 1234

**Note:** If the PIN entered was not valid, the system will not unlock and return to prior screen with lock icon still in place. No warning for incorrect PIN will display.

# **INSTALL WIRED SENSORS**

Install wired sensors according to the instructions provided, when provided with the wired sensor.

Mount the wired sensor in its designated location.

Label the sensor wires for easy identification and keep documentation for wire runs and splices.

Route the wires from the sensor to the EA*Pro*<sup>®</sup>-Gateway and dress the wires as required by local code. Ensure the wires are protected and supported along their entire length, and they are not stressed at any point.

Pass the wires through the rear plate.

# **CONNECT WIRED SENSORS**

## CAUTION

Do not connect or disconnect power, sensor, or alarm wiring while power is applied. Connecting and disconnecting senor wiring while the EA*Pro*<sup>®</sup>-Gateway has power connected may damage the console or result in improper or unreliable operation.

Terminal blocks are removable for easier installation from the input header, by pulling them straight up and off of the circuit board.

Note: Do NOT bend header pins when removing and installing terminal blocks.

Strip the ends of the sensor wires 1/4" (6.4 mm). If stranded, twist strands after stripping. Insert the stripped wire ends into screw terminals of the terminal block. See Figure 9, Figure 10, and Figure 11.

**Note:** Winland's temperature sensors, PS-110, and the WaterBug<sup>®</sup> sensor are **NOT** polarity sensitive.

**Note:** Winland's humidity sensors, third-party 0-5V, and third-party 4-20mA **ARE** polarity sensitive.

Secure the wire connection using the setscrews on the terminal block. Check the connection by pulling lightly and ensure wires stay in place.

After connecting the wire ends to the terminal block, align the terminal block to the correct header pins, and press to fully seat the block onto the header connector pins.

Note: Terminal blocks MUST be right-side up, with screws facing away from PCB.

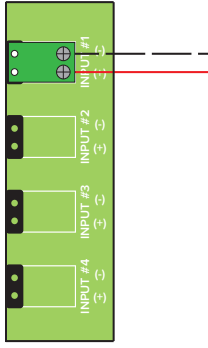

Figure 10: Wired Sensor Connection: Temperature Sensor, WaterBug®, and Dry Contact

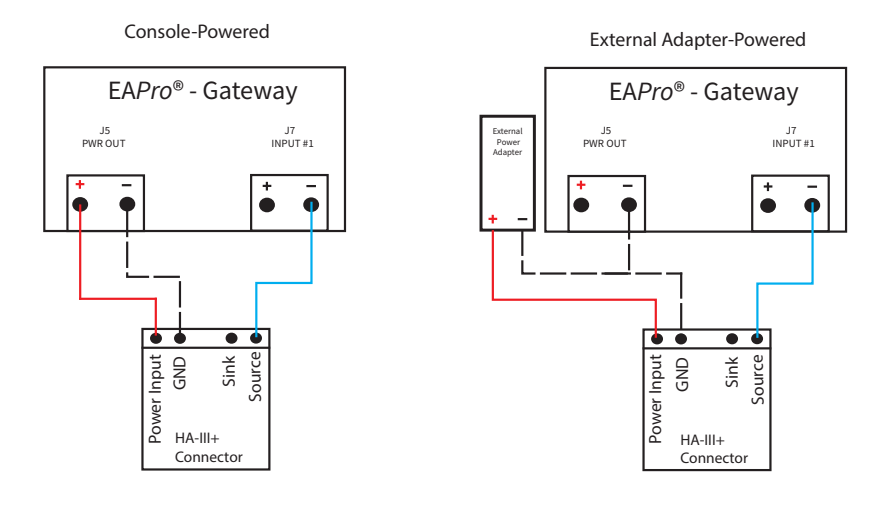

#### Figure 11: Wired Sensor Connection: HA-III+

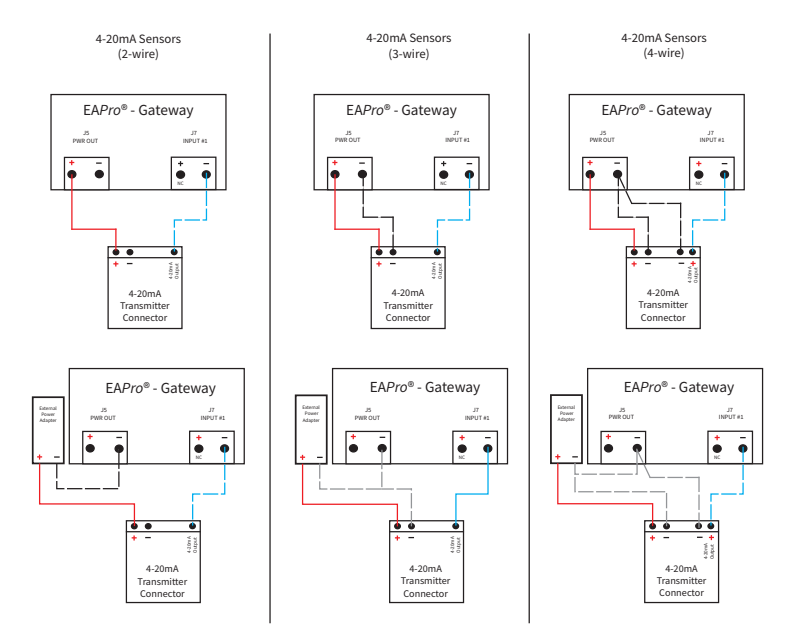

Figure 12: Wired Sensor Connection: 4–20mA

## **INSTALL WIRELESS SENSOR**

**Note**: For simplicity, it is best to program wireless sensors one at a time. Document SN and location of the transmitter, as well as wire run of sensor if needed.

## CAUTION

Do not connect or disconnect power, sensor, or alarm wiring while power is applied. Connecting and disconnecting wiring with the EA*Pro*<sup>®</sup>-Gateway or EA*Pro*<sup>®</sup> transmitter with power connected may damage the console or result in improper or unreliable operation. **Note:** Verify the wireless sensor can communicate with the EA*Pro*<sup>®</sup>-Gateway before permanent mounting. It is recommended to have the RF sensor programmed next to the EA*Pro*<sup>®</sup>-Gateway to have the ability to watch the signal strength as it is being mounted.

## **Record Serial Number**

Wireless sensors have a model type (e.g. EA*Pro* TEMP for Wireless Temperature Sensor) and they are assigned a unique serial number (MAC address) for identification during programming. The model type is printed on the cover (HUMID, TEMP, MULTI is placed under EA*Pro*). See figure 12.

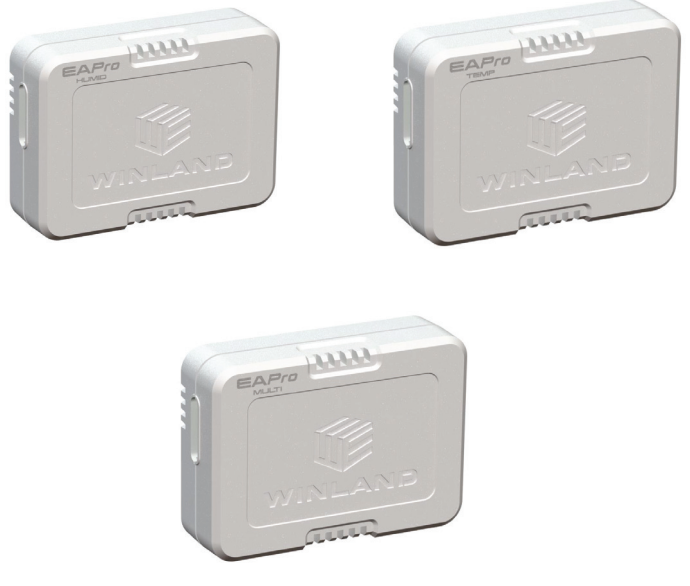

Figure 13: Wireless Models

Remove the cover from the wireless sensor, by pinching the top or bottom next to the seem between the front and back cover, near the air vents.

The serial number is printed on a white label affixed to the PCB, slightly above the battery holder.

Locate and record the serial number (see Figure 13).

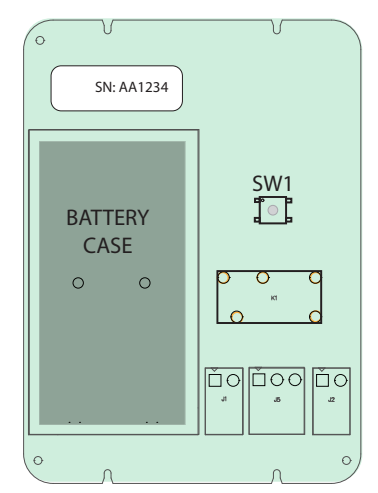

Figure 14: Wireless Sensor MAC Address and ID Location

**Note**: With wireless sensors, it is best to keep the wireless unit powered down until program is ready to scan for sensors.

**Note**: Wireless sensors will flash blue to indicate they are transmitting data. The EA*Pro*<sup>®</sup>-Gateway will also flash blue on the LED to indicate it is receiving RF transmission.

**Note**: It is recommended that the EA*Pro*<sup>®</sup>-Gateway identifies wireless sensors one at a time, with the sensors unmounted and in close proximity to the EA*Pro*<sup>®</sup>-Gateway.

**Note**: Two AA batteries can be used either as the main power supply for the transmitter, or backup power when using the 12VDC terminal block being powered from a 12V 0.5A power supply.

**Note**: The EA*Pro*<sup>®</sup>-WMFT, EA*Pro*<sup>®</sup>-WHS, and the EA*Pro*<sup>®</sup>-WTS has power polarity protection on the PWR IN.

#### Wireless 4-20mA & 0-5V Wiring

The EAPro®-WMFT allows for 4-20mA and 0-5S sensors. See figure 15.

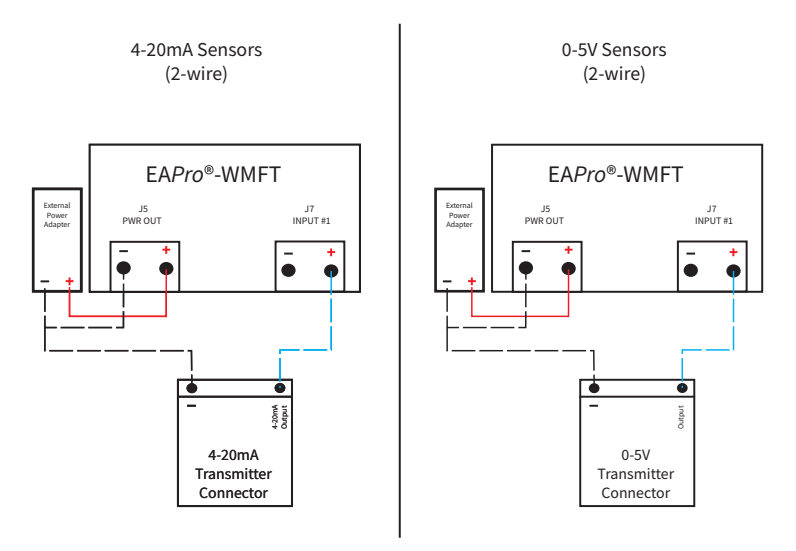

Figure 15: Wireless 4-20mA & 0-5V sensors

#### SECTION LEFT BLANK

# PROGRAMMING

This section provides instructions for programming the EAPro®-Gateway.

The EA*Pro*<sup>®</sup>-Gateway may be programmed locally (by default) or remotely via <u>INSIGHT</u> (sold separately). A configuration file (CFG) file can be exported and imported.

**Note:** Read the <u>Installation</u> and <u>Program</u> sections in their entirety prior to starting any installation or programming work.

**Note:** The keypad locks automatically after inactivity (no key or touchscreen activity) according to the Local Lock Setting. If the detection and programming process for a sensor is not completed before the keypad lockout, entered values are lost and the programming procedure must be restarted for the sensor from the beginning.

## MAIN MENU

The Main Menu is a gateway menu for programming or viewing settings (see Figure 16 & Figure 17). The Main Menu is also the starting point to modify settings, and to perform some <u>Maintenance</u> tasks. Tap the gear icon from any screen to quickly navigate to the Main Menu. A Locked Menu is limited and will not give the option to modify settings. Ensure your device is UNLOCKED during programming.

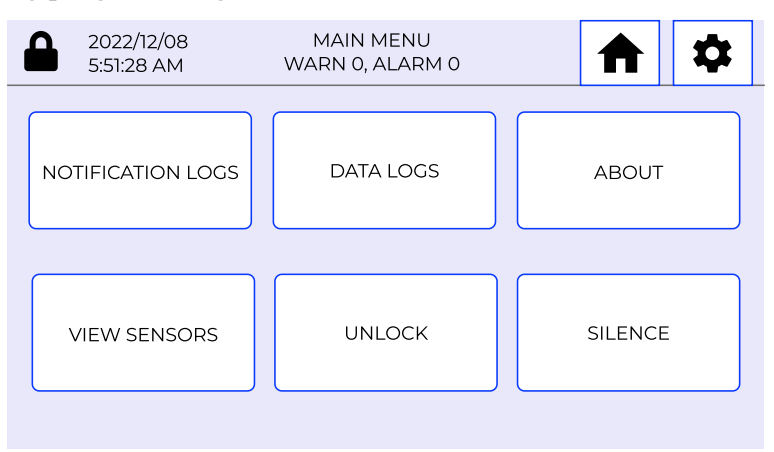

Figure 16: Main Menu Locked

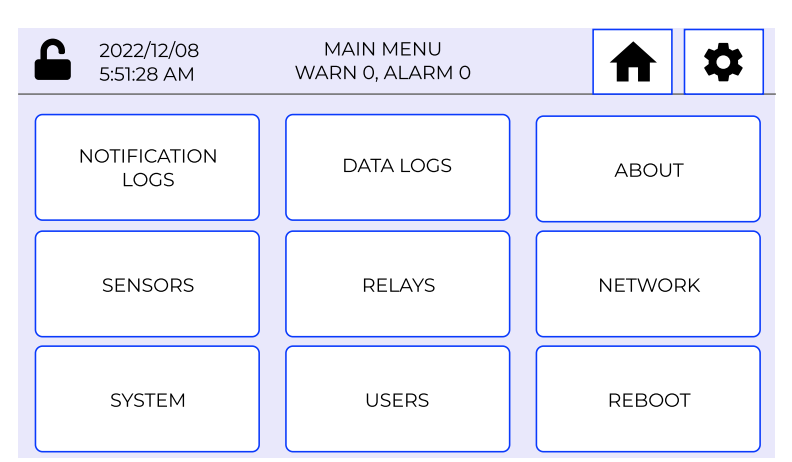

Figure 17: Main Menu Unlocked

## **CONFIGURE SYSTEM**

System configurations, which includes the system parameters shown in <u>Configuration</u> <u>Parameters</u> and any programmed sensor parameters, can be saved from other installations and then loaded into current installations. To configure a system by loading settings from other installations, Load System Configuration from USB or Load System Configuration from INSIGHT (sold separately).

Note: USB should be formated as FAT32.

### Load System Configuration from USB

To configure the system with a file from a USB, perform the following procedure starting at the Main Menu:

- 1. Insert the USB.
- 2. At Main Menu tap System > Configuration > Load Config > Load from USB.
- 3. Scroll to desired file and tap blue box next to the file name.
- 4. Review warning and tap **Confirm** to load from USB.
- 5. Remove USB after pressing OK on confirmation that firmware is ready to be applied.
- 6. Reboot device by going to Main Menu and tap Reboot.

Note: System configuration changes are recorded in the Event Log.

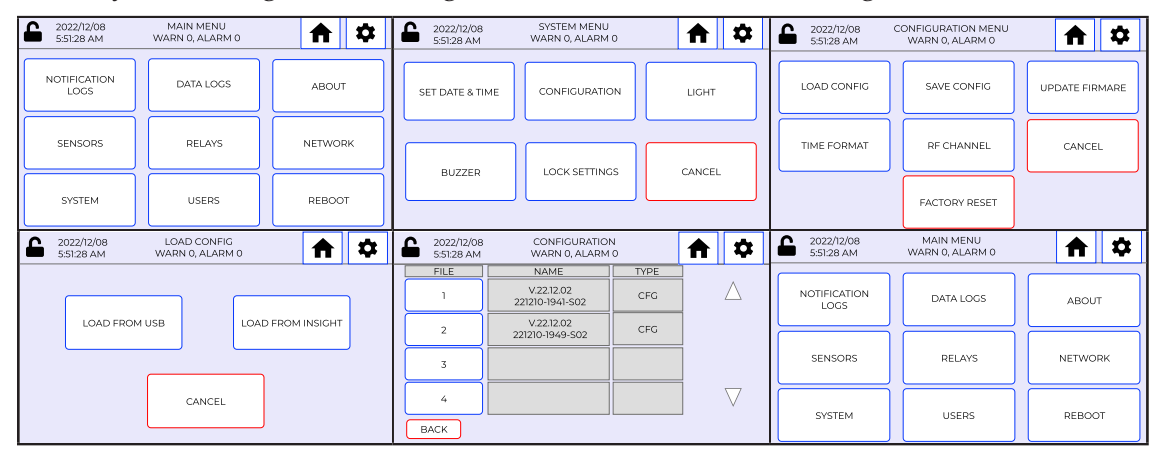

**Note**: File format shows the following:

- 1. Firmware version
- 2. YYMMDD-HHMM-SXX Where SXX is the amount of sensors in the configuration.

#### Load System Configuration from INSIGHT

Note: As of firmware 22.12.29 INSIGHT to Device feature does not work.

To configure system from <u>INSIGHT</u> (sold separately), perform the following procedure starting at the <u>Main Menu</u>:

- 1. At Main Menu tap System > Configuration > Load Config > Load from INSIGHT.
- 2. Scroll to desired file and tap file name to select.
- 3. Tap **Confirm** to activate.
- 4. Review warning and tap **Confirm** to load from <u>INSIGHT</u> (sold separately).

Note: System configuration changes are recorded in the Event Log.

| 2022/12/08<br>5:51:28 AM | MAIN MENU<br>WARN 0, ALARM 0   | <b>A</b> 🗘   | 2022/12/08<br>5:51:28 AM | SYSTEM MENU<br>WARN 0, ALARM          | 0      | <b>†</b> | 2022/12/08<br>5:51:28 AM       | CONFIGURATION MENU<br>WARN 0, ALARM 0    | <b>↑</b> 🗘            |
|--------------------------|--------------------------------|--------------|--------------------------|---------------------------------------|--------|----------|--------------------------------|------------------------------------------|-----------------------|
| NOTIFICATION<br>LOGS     | DATA LOGS                      | ABOUT        | SET DATE & TIP           |                                       | л      | LIGHT    | LOAD CONFIG                    | SAVE CONFIG                              | UPDATE FIRMARE        |
| SENSORS                  | RELAYS                         | NETWORK      | BUZZED                   |                                       |        | CANCEL   | TIME FORMAT                    | RF CHANNEL                               | CANCEL                |
| SYSTEM                   | USERS                          | REBOOT       | DOLLER                   | LOOKSENING                            |        |          |                                | FACTORY RESET                            |                       |
| 2022/12/08<br>5:51:28 AM | LOAD CONFIG<br>WARN 0, ALARM 0 | <b>A</b>     | 2022/12/08<br>5:51:28 AM | CONFIGURATIO<br>WARN 0, ALARM         | 0<br>0 | <b>A</b> | 2022/12/08<br>5:51:28 AM       | CONFIG UPDATE CONFIRM<br>WARN 0, ALARM 0 | <b>A</b>              |
|                          |                                |              | FILE 1                   | NAME<br>V.22.12.02<br>221210-1941-502 | CFG    | Δ        |                                | WARNING! SYSTEM CHANC                    | DE                    |
| LOAD FROM                | USB LOAD                       | FROM INSIGHT | 2                        | V.22.12.02<br>221210-1949-502         | CFG    |          | New Configruation<br>V22.11.08 |                                          | Current Configuration |
|                          |                                |              | 3                        |                                       |        |          | 22.1110-1941-501               |                                          |                       |
|                          | CANCEL                         |              | 4                        |                                       |        |          | CANCEL                         |                                          | CONFIRM               |

## ADD SENSOR

#### Add Hardwire Sensor

To add a hardwire sensor, perform the following procedure starting at the Main Menu:

- 1. At Main Menu tap Sensors > Add Sensor > Hardwire and tap the appropriate Input.
- 2. On "Sensor Type & Name", Tap "SELECT PROBE) and select the appropriate type.

Note: Once a sensor is completely programmed, sensor type cannot be changed.

- 3. Toggle for NAME allows for prefilled drop-down names, or a keyboard to type your own custom name for the sensor.
- 4. Toggle to enabled COLLECTION FREQUENCY if desired, and then click on the number for a drop-down option for various frequencies.
- 5. **Confirm** when ready to proceed to next screen.
- 6. On "Sensor General", select your Unit Of Measure (UoM).

Note: UoM can be changed at any time for common sensors. Third-party sensors will not allow data conversion. By default all data is stored in Celsius with common sensors, and is converted as needed.

- 7. Toggle "LIGHT" if you would like the device to flash the LED when in alarm.
- 8. Toggle "BUZZER" if you would like the device to activate its piezo buzzer when in alarm.
- 9. **Confirm** when ready to proceed to next screen.

Note: If custom sensor (PT1000, 0-5V, 4-20mA) was selected as type, "Sensor Custom Config screen will come up. If common sensor is used, this screen is skipped.

| <b>6</b> 2022/12/08 5:51:28 AM | SENSOR CUSTOM CO<br>WARN 0, ALARM | 0NFIG<br>0 | ♠ 🌣     |
|--------------------------------|-----------------------------------|------------|---------|
| DEFAULT                        | SETTING NAME                      |            |         |
|                                | RESOLUTION                        | DROP       | DOWN    |
|                                |                                   |            |         |
|                                | MIN VALUE                         |            | 0.0     |
|                                | MAX VALUE                         |            | 100.0   |
| BACK                           |                                   |            | CONFIRM |

- 10. Enter Resolution.
- 11. Enter MIN & Max Value.
- 12. **Confirm** when ready to proceed to next screen.

Note: MIN & MAX setpoints are critical for proper readings. MIN refers to bottom sensor reading, and MAX refers to top sensor reading. For example, a humidity sensor with a reading range of 0 and 100 RH%, would be 0 for MIN, and 100 for MAX.

13. Toggle **Relays** if you would like the device to default all warning and alarm settings.

Note: As of firmware 22.12.29 this feature is not active.

14. Toggle **Warnings** if you would like the device to activate all warnings for this sensor.

Note: As of firmware 22.12.29 this feature is not active.

- 15. Confirm when ready to proceed to next screen.
- 16. Toggle and set Low Limit, Low Limit Delay, Low Limit Warning, And Low Limit Warning Delay if desired.
- 17. Confirm when ready to proceed to next screen.
- 18. Toggle and set High Limit, High Limit Delay, High Limit Warning, And High Limit Warning Delay if desired.
- 19. Confirm when ready to proceed to next screen.

The sensor has been added.

**Note:** Adding a sensor is recorded in the <u>Event Log</u>. If a user is logged out due to a timeout, the sensor add will fail and a user will need to try again after logging back into the unit.

| 2022/12/08<br>5:51:28 AM | MAIN MENU<br>WARN 0, ALARM 0            | <b>↑</b> 🌣               | C 2022/12/08<br>5:51:28 AM | SENSOR MENU<br>WARN 0, ALARM      | 0          | ♠ 🌣                 | 2022/12/08<br>5:51:28 AM   | ADD SENSOR<br>WARN 0, ALARM      | 0          | ♠ ‡     |
|--------------------------|-----------------------------------------|--------------------------|----------------------------|-----------------------------------|------------|---------------------|----------------------------|----------------------------------|------------|---------|
| NOTIFICATION             | N DATA LOGS                             | ABOUT                    | ADD SENSOR                 | VIEW SENSO                        | R TR       | REPLACE             | н                          | ARDWIRE                          | WIRELES    | s       |
| SENSORS                  | RELAYS                                  | NETWORK                  | EDIT SENSOR                | DELETE SENS                       | OR PEF     | SIGNAL<br>RFORMANCE |                            |                                  |            | ]       |
| SYSTEM                   | USERS                                   | REBOOT                   | PAUSE SENSOR               | TEST SENSO                        | 2          | CANCEL              |                            | CANCEL                           |            |         |
| 2022/12/08<br>5:51:28 AM | ADD SENSOR - HARDWIR<br>WARN 0, ALARM 0 |                          | 2022/12/08<br>5:51:28 AM   | SENSOR TYPE & NA<br>WARN 0, ALARM | AME<br>0   | ♠ 🌣                 | 2022/12/08<br>5:51:28 AM   | SENSOR GENER<br>WARN 0, ALARM    | AL<br>I O  | ♠ 🌣     |
| INPUT                    | SENSOR NAME                             | SELECT                   | DEFAULT                    | SETTING NAME                      |            |                     | DEFAULT                    | SETTING NAME                     | SET P      | OINT    |
| 1                        | COOLER 1                                |                          |                            | PROBE TYPE                        | DROP       | DOWN                |                            | UNIT OF MEASURE                  | FAHRE      | NHEIT   |
| 2                        | FREEZER 2                               |                          |                            | NAME                              | DROP       | DOWN                |                            | HYSTERESIS                       | 0          | .1      |
| 3                        | NOT INSTALLED                           |                          |                            |                                   |            |                     |                            | LIGHTS                           |            | ON      |
| 4                        | NOT INSTALLED                           |                          |                            | COLLETION<br>FREQUENCY            | IN MINUTES | DROP DOWN           |                            | BUZZER                           |            | ON      |
| ВАСК                     | , <u></u>                               | CONFIRM                  | ВАСК                       |                                   |            | CONFIRM             | BACK                       |                                  |            | CONFIRM |
| 2022/12/08<br>5:51:28 AM | SENSOR TRIGGERS<br>WARN 0, ALARM 0      | <b>A</b> 🗘               | 2022/12/08<br>5:51:28 AM   | SENSOR LOW LIM<br>WARN 0, ALARM   | ITS<br>0   | <b>A</b> 🌣          | C 2022/12/08<br>5:51:28 AM | SENSOR HIGH LIM<br>WARN 0, ALARM | 11TS<br>0  | ♠ 🌣     |
| DEFAULT                  | SETTING NAME                            | SET POINT                | ON - OFF                   | SETTING NAME                      | SET P      | OINT                | ON - OFF                   | SETTING NAME                     | SET P      |         |
|                          |                                         |                          |                            | LOW LIMIT                         | SELECT     | RELAY               |                            | HIGH LIMIT                       | SELECT     | RELAY   |
|                          |                                         |                          |                            | LOW LIMIT DELAY                   | IN MINUTES | 15                  |                            | HIGH LIMIT DELAY                 | IN MINUTES | 15      |
|                          | RELAYS                                  | ON                       |                            | LOW WARNING                       | RED        | AY 1*               |                            | HIGH WARNING                     | RELA       | W1*     |
|                          | WARNINGS                                | ON                       |                            | LOW WARNING<br>DELAY              | IN MINUTES | 15                  |                            | HIGH WARNING<br>DELAY            | IN MINUTES | 15      |
| BACK                     |                                         | CONFIRM                  | BACK                       |                                   |            | CONFIRM             | BACK                       |                                  |            | CONFIRM |
| 2022/12/08<br>5:51:28 AM | WARN 0, ALARM 0                         | <b>A</b>                 |                            |                                   |            |                     |                            |                                  |            |         |
|                          | SENSOR ADDED!                           |                          |                            |                                   |            |                     |                            |                                  |            |         |
| ADD ANOTH<br>SENSOR      | IER                                     | ADJUST SENSOR<br>DETAILS |                            |                                   |            |                     |                            |                                  |            |         |
| HOME                     |                                         | DELETE SENSOR            |                            |                                   |            |                     |                            |                                  |            |         |

#### Add Wireless Sensor

It is recommended to have the wireless transmitters powered off until the device is ready to start scanning. Perform the following procedure starting at the <u>Main Menu</u>:

 At <u>Main Menu</u> tap Sensors > Add Sensor > (At this point, add power to the wireless transmitter, and ensure blue lights flash both on the transmitter and the EAPro<sup>®</sup>-Gateway) > Wireless.

**Note:** If the sensor is not shown on the next screen, press "BACK" and scan again with pressing "Wireless".

- 2. The EAPro<sup>®</sup>-Gateway will begin searching for wireless sensor and displays signal strength, and MAC address.
- 3. Tap the blue box next to the MAC address to start the sensor programming.
- 4. On "Sensor Type & Name", Tap **Select Probe** and select the appropriate type.

**Note**: Once a sensor is completely programmed, probe type cannot be changed.

**Note**: EA*Pro*<sup>®</sup>-WHS and EA*Pro*<sup>®</sup>-WTS will have **Probe Type** auto filled.

- 5. Toggle for NAME allows for prefilled drop-down names, or a keyboard to type your own custom name for the sensor.
- 6. Toggle to enabled COLLECTION FREQUENCY if desired, and then click on the number for a drop-down option for various collection frequencies.
- 7. Confirm when ready to proceed to next screen.
- 8. On "Sensor General", select your Unit Of Measure (UoM).

Note: UoM can be changed at any time for common sensors. Third-party sensors will not allow data conversion. By default all data is stored in Celsius with common sensors, and is converted as needed.

- 9. Toggle "LIGHT" if you would like the device to flash the LED when in alarm.
- 10. Toggle "BUZZER" if you would like the device to activate its piezo buzzer when in alarm.
- 11. **Confirm** when ready to proceed to next screen.

Note: If custom sensor (PT1000, 0-5V, 4-20mA) was selected as type, "Sensor Custom Config screen will come up. If common sensor is used, this screen is skipped due to preset values.

| 2022/12/08<br>5:51:28 AM | SENSOR CUSTOM CC<br>WARN 0, ALARM | 0NFIG<br>0 | ♠ 🌣     |
|--------------------------|-----------------------------------|------------|---------|
| DEFAULT                  | SETTING NAME                      |            |         |
|                          | RESOLUTION                        | DROPI      | DOWN    |
|                          |                                   |            |         |
|                          | MIN VALUE                         |            | 0.0     |
|                          | MAX VALUE                         |            | 100.0   |
| BACK                     |                                   |            | CONFIRM |

- 12. Enter Resolution.
- 13. Enter MIN & Max Value.
- 14. **Confirm** when ready to proceed to next screen.

Note: MIN & MAX setpoints are critical for proper readings. MIN refers to bottom sensor reading, and MAX refers to top sensor reading. For example, a humidity sensor with a reading range of 0 and 100 RH%, would be 0 for MIN, and 100 for MAX.

15. Toggle **Relays** if you would like the device to default all warning and alarm settings.

Note: As of firmware 22.12.29 this feature is not active.

16. Toggle **Warnings** if you would like the device to activate all warnings for this sensor.

Note: As of firmware 22.12.29 this feature is not active.

- 17. **Confirm** when ready to proceed to next screen.
- 18. Toggle and set Low Limit, Low Limit Delay, Low Limit Warning, And Low Limit Warning Delay if desired.
- 19. **Confirm** when ready to proceed to next screen.
- 20. Toggle and set High Limit, High Limit Delay, High Limit Warning, And High Limit Warning Delay if desired.
- 21. **Confirm** when ready to proceed to next screen.

The sensor has been added.

**Note:** Adding a sensor is recorded in the <u>Event Log</u>. If a user is logged out due to a timeout, the sensor add will fail and a user will need to try again after logging back into the unit.

22. The sensor has been added. Tap screen to navigate as desired.

Note: Adding a sensor is recorded in the Event Log.

| 2022/12/08<br>5:51:28 AM | MAIN MENU<br>WARN 0, ALARM       | 10 🔒 🗘         | 2022/12/08<br>5:51:28 AM | SENSOR MENU<br>WARN 0, ALARM 0     | <b>A \$</b>              | 2022/12/08<br>5:51:28 AM | ADD SENSOR<br>WARN 0, ALARM       | 10         | \$      |
|--------------------------|----------------------------------|----------------|--------------------------|------------------------------------|--------------------------|--------------------------|-----------------------------------|------------|---------|
| NOTIFICATION             | DATA LOGS                        | ; ABOUT        | ADD SENSOR               | VIEW SENSOR                        | REPLACE<br>TRANSMITTER   | HAI                      | RDWIRE                            | WIRELESS   |         |
| SENSORS                  | RELAYS                           | NETWORK        | EDIT SENSOR              | DELETE SENSOR                      | SIGNAL<br>PERFORMANCE    |                          |                                   |            |         |
| SYSTEM                   | USERS                            | REBOOT         | PAUSE SENSOR             | TEST SENSOR                        | CANCEL                   |                          | CANCEL                            |            |         |
| 2022/12/08<br>5:51:28 AM | SCANNING SENSO<br>WARN 0, ALARM  | DRS 10 🕈 🌣     | 2022/12/08<br>5:51:28 AM | SENSOR NAME<br>WARN 0, ALARM 0     | <b>A P</b>               | 2022/12/08<br>5:51:28 AM | SENSOR TYPE & N.<br>WARN 0, ALARM | AME 10     | •       |
|                          | SEARCHIN                         | G              | signal                   | AA1BAB                             | SELECT                   | DEFAULT                  | PROBE TYPE                        | DROP DOW   | /N      |
|                          |                                  | > ▷            |                          | BB254F                             |                          |                          | NAME                              | DROP DOW   | /N      |
|                          | CANCEL                           |                |                          |                                    |                          |                          | COLLETION                         |            |         |
|                          |                                  |                | BACK                     |                                    | CONFIRM                  | BACK                     | FREQUENCY                         |            | CONFIRM |
| 2022/12/08<br>5:51:28 AM | SENSOR GENER<br>WARN 0, ALARM    | AL 🔒 🗘         | 2022/12/08<br>5:51:28 AM | SENSOR TRIGGERS<br>WARN 0, ALARM 0 | <b>A </b>                | 2022/12/08<br>5:51:28 AM | SENSOR LOW LIM<br>WARN 0, ALARM   |            | •       |
| DEFAULT                  | SETTING NAME                     | SET POINT      | DEFAULT                  | SETTING NAME                       | SET POINT                | ON - OFF                 | SETTING NAME                      | SET POINT  | rii ii  |
|                          | UNIT OF MEASURE                  | FAHRENHEIT     |                          |                                    |                          |                          | LOW LIMIT                         | SELECT REL | AY      |
|                          | HYSTERESIS                       | 0.1            |                          |                                    |                          |                          | LOW LIMIT DELAY                   | IN MINUTES | 15      |
|                          | LIGHTS                           | ON             |                          | RELAYS                             | ON                       |                          | LOW WARNING                       | RELAY1*    |         |
|                          | BUZZER                           | ON             |                          | WARNINGS                           | ON                       |                          | LOW WARNING<br>DELAY              | IN MINUTES | 15      |
| BACK                     |                                  | CONFIRM        | BACK                     |                                    | CONFIRM                  | BACK                     |                                   |            | CONFIRM |
| 2022/12/08<br>5:51:28 AM | SENSOR HIGH LIN<br>WARN 0, ALARM | 4ITS<br>10 🔒 🌣 | 2022/12/08<br>5:51:28 AM | WARN 0, ALARM 0                    | <b>A \$</b>              |                          |                                   |            |         |
| ON - OFF                 | SETTING NAME                     | SET POINT      |                          |                                    |                          |                          |                                   |            |         |
|                          | HIGH LIMIT                       | SELECT RELAY   |                          | SENSOR ADDED!                      |                          |                          |                                   |            |         |
|                          | HIGH LIMIT DELAY                 | IN MINUTES 15  | ADD ANOTHER<br>SENSOR    |                                    | ADJUST SENSOR<br>DETAILS |                          |                                   |            |         |
|                          | HIGH WARNING                     | RELAY 1*       |                          |                                    |                          |                          |                                   |            |         |
|                          | HIGH WARNING<br>DELAY            | IN MINUTES 15  | HOME                     |                                    | DELETE SENSOR            |                          |                                   |            |         |
| RACIC                    |                                  | CONFIRM        |                          |                                    |                          |                          |                                   |            |         |

# ADD USER

To add users, perform the following procedure starting at the Main Menu:

- 1. At Main Menu tap Users > Add User and enter:
  - a. Username (email address)
  - b. PIN (unique code of 4-6 alphanumeric characters)
- 2. Tap on security drop-down to select User Access Level (User, Admin, Super Admin).
- 3. Tap **Confirm** to activate.

Note: Adding a user is recorded in the Event Log.

| 2022/12/08<br>5:51:28 AM | MAIN MENU<br>WARN 0, ALARM 0 | <b>A</b> | 2022/12/08<br>5:51:28 AM | USER MENU<br>WARN 0, ALARM 0 | <b>A</b>    | 2022/12/08<br>5:51:28 AM | ADD USER<br>WARN 0, ALARM 0 | ♠ 🌣     |
|--------------------------|------------------------------|----------|--------------------------|------------------------------|-------------|--------------------------|-----------------------------|---------|
| NOTIFICATION<br>LOGS     | DATA LOGS                    | ABOUT    | ADD USER                 | EDIT USER                    | DELETE USER | USERNAME                 |                             |         |
| SENSORS                  | RELAYS                       | NETWORK  |                          |                              |             | PIN                      |                             |         |
| SYSTEM                   | USERS                        | REBOOT   | USER MODE                |                              | CANCEL      | BACK                     | DROP DOWN                   | CONFIRM |

## SET SYSTEM TIME AND DATE FORMAT

To set the system time and date format, perform the following procedure starting at the Main Menu:

- 1. At <u>Main Menu</u> tap **System > Configuration > Time Format**.
- 2. Tap on drop-down to select new date format.
- 3. Tap on drop-down to select new time format.
- 4. Tap **Confirm** to activate.

Note: System time and date format changes are recorded in the Event Log.

| 2022/12/08<br>5:51:28 AM | MAIN MENU<br>WARN 0, ALARM 0             | <b>↑ </b>  | 2022/12/08<br>5:51:28 AM | SYSTEM MENU<br>WARN 0, ALARM 0 | <b>A A</b> | 2022/12/08<br>5:51:28 AM | CONFIGURATION MENU<br>WARN 0, ALARM 0 | <b>†</b>       |
|--------------------------|------------------------------------------|------------|--------------------------|--------------------------------|------------|--------------------------|---------------------------------------|----------------|
| NOTIFICATION<br>LOGS     | DATA LOGS                                | ABOUT      | SET DATE & TIME          | CONFIGURATION                  | LIGHT      | LOAD CONFIG              | SAVE CONFIG                           | UPDATE FIRMARE |
| SENSORS                  | RELAYS                                   | NETWORK    | 0117750                  |                                | CANICEL    | TIME FORMAT              | RF CHANNEL                            | CANCEL         |
| SYSTEM                   | USERS                                    | REBOOT     | BUZZER                   |                                | CANCEL     |                          | FACTORY RESET                         |                |
| 2022/12/08 S:51:28 AM    | ET DATE & TIME FORMAT<br>WARN 0, ALARM 0 | <b>↑ ↓</b> |                          |                                |            |                          |                                       |                |
| DATE FORMAT              | DROF                                     | DOWN       |                          |                                |            |                          |                                       |                |
| TIME FORMAT              | DROF                                     | DOWN       |                          |                                |            |                          |                                       |                |
| ВАСК                     |                                          | CONFIRM    |                          |                                |            |                          |                                       |                |

## SET DATE AND TIME

To set the date and time, perform the following procedure starting at the Main Menu:

- 1. At Main Menu tap System > Set Date & Time.
- 2. Tap on date, month, and year to set and tap **Next** to advance.
- 3. Tap on hour and min to set.
- 4. Tap on **GMT Offset** to set time zone.
- 5. Tap **Confirm** to activate.

**Note:** If the unit is tied to the network, it will pull Network Time Protocol (NTP) and auto adjust based on offset or <u>INSIGHT</u> setting.

Note: The EAPro®-Gateway uses UTC Epoch for logging and does not follow daylight savings.

Note: Setting the date and time is recorded in the Event Log.

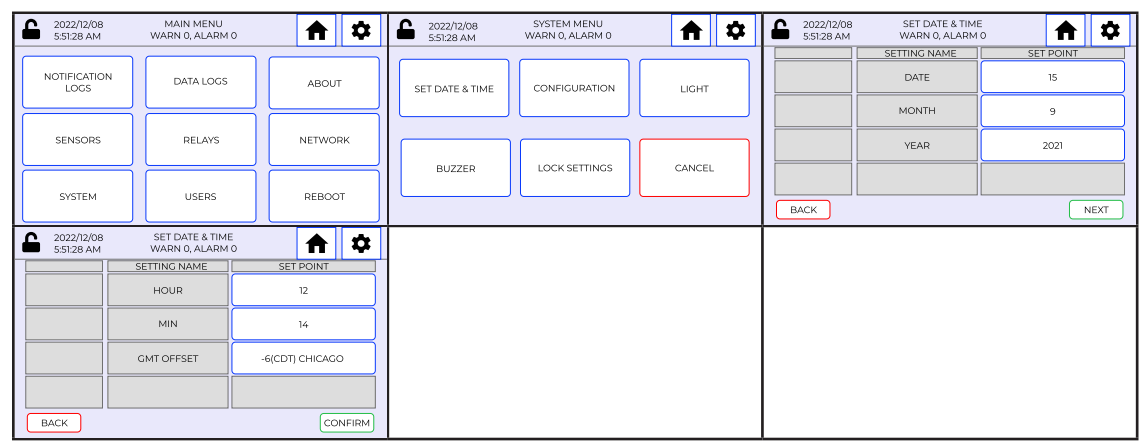

## SET LOCK MODE

As of firmware 22.12.29 this feature is not enabled.

To configure lock mode, perform the following procedure starting at the Main Menu:

1. At <u>Main Menu</u> tap **System > Lock Settings**.

- 2. Tap to select lock mode (see Access Control).
- 3. Tap to select options.
- 4. Tap **Confirm** to activate.

Note: Configuring lock modes is recorded in the Event Log.

| 2022/12/08<br>5:51:28 AM | MAIN MENU<br>WARN 0, ALARM 0 | <b>A</b> | 2022/12/08<br>5:51:28 AM | SYSTEM MENU<br>WARN 0, ALARM 0 | <b>†</b> | L 2022/12/08<br>5:51:28 AM | LOCK SETTING<br>WARN 0, ALARM 0 | ♠  | \$    |
|--------------------------|------------------------------|----------|--------------------------|--------------------------------|----------|----------------------------|---------------------------------|----|-------|
| NOTIFICATION             | DATA LOGS                    | ABOUT    | SET DATE & TIME          | CONFIGURATION                  | LIGHT    | CURRENT                    | FULL LOCK                       |    |       |
| SENSORS                  | RELAYS                       | NETWORK  | DUZZED                   |                                | CANCEL   | OPTIONS                    | DROP DOWN                       |    |       |
| SYSTEM                   | USERS                        | REBOOT   | BUZZER                   |                                |          | BACK                       |                                 | co | NFIRM |

# SELECT RF CHANNEL

To select RF channel, perform the following procedure starting at the Main Menu:

- 1. At Main Menu tap System > Configuration > RF Channel.
- 2. Review current RF channel and tap on drop-down. Tap to select new RF channel.
- 3. Tap **Confirm** to activate.

Note: RF channel changes are recorded in the Event Log.

| L 2022/12/08<br>5:51:28 AM | MAIN MENU<br>WARN 0, ALARM 0         | <b>A</b>   | 2022/12/08<br>5:51:28 AM | SYSTEM MENU<br>WARN 0, ALARM 0 | <b>A</b> | 2022/12/08<br>5:51:28 AM | CONFIGURATION MENU<br>WARN 0, ALARM 0 | <b>A</b>       |
|----------------------------|--------------------------------------|------------|--------------------------|--------------------------------|----------|--------------------------|---------------------------------------|----------------|
| NOTIFICATION<br>LOGS       | DATA LOGS                            | ABOUT      | SET DATE & TIME          | CONFIGURATION                  | LIGHT    | LOAD CONFIG              | SAVE CONFIG                           | UPDATE FIRMARE |
| SENSORS                    | RELAYS                               | NETWORK    | DUTTED                   |                                | CANCEL   | TIME FORMAT              | RF CHANNEL                            | CANCEL         |
| SYSTEM                     | USERS                                | REBOOT     | BUZZER                   |                                | CANCEL   |                          | FACTORY RESET                         |                |
| 2022/12/08<br>5:51:28 AM   | RF CHANNEL SELECT<br>WARN 0, ALARM 0 | <b>↑ ↓</b> | _                        |                                |          |                          |                                       |                |
| CURRENT                    | CH5 (2                               | 2466 Mhz)  |                          |                                |          |                          |                                       |                |
| NEW RF CHANNEI             | DRO                                  | P DOWN     |                          |                                |          |                          |                                       |                |
| BACK                       |                                      | CONFIRM    |                          |                                |          |                          |                                       |                |

# **RELAYS TRIGGER STATUS**

When all sensors have been added and programmed, a user can validate what sensor will trip a relay to warn or alarm for specific conditions.

To view configured relays, perform the following procedure starting at the Main Menu:

1. At Main Menu tap Relays and tap on desired relay.

| 2022/12/08<br>5:51:28 AM | MAIN MENU<br>WARN 0, ALARM 0 | <b>A </b> | C 2022/12/08<br>5:51:28 AM | RELAY MENU<br>WARN 0, ALARM 0 | <b>†</b>       | La 2022/12/08 RELAY TRIGGERS<br>5:51:28 AM WARN 0, ALARM 0 ♠ |
|--------------------------|------------------------------|-----------|----------------------------|-------------------------------|----------------|--------------------------------------------------------------|
| NOTIFICATION             | DATA LOGS                    | ABOUT     | RELAY 1                    | RELAY 2                       | RELAY SETTINGS | RELAV1 HIGH HIGH LDW LOW LW                                  |
| SENSORS                  | RELAYS                       | NETWORK   |                            | 251.077                       |                | ULTRA COLD                                                   |
| SYSTEM                   | USERS                        | REBOOT    | RELAYS                     | RELAY 4                       | POWER          | BACK                                                         |

# **CONFIGURE RELAY STATE**

As of firmware 22.12.29 this feature is not enabled.

Relays must be programmed correctly to provide the desired signal to the alarm panel. Relay states by default are set to de-energized and non-latching.

To configure relay states, perform the following procedure starting at the Main Menu:

- 1. At Main Menu tap **Relays > Relay Settings**.
- 2. Tap to toggle state (energized or de-energized) for desired relay.
- 3. Tap to toggle latch (enable or disabled).
- 4. Tap **Confirm** to activate.

**Note:** Latch is disabled by default. Latch requires a "Reset" by the user to clear an alarm for the relay to go back to a normal condition.

Note: Configuring relays is recorded in the Event Log.

| 2022/12/08<br>5:51:28 AM | MAIN MENU<br>WARN 0, ALARM 0 | <b>A A</b> | 2022/12/08<br>5:51:28 AM | RELAY MENU<br>WARN 0, ALARM 0 | A 🌣            | ;  | 2022/12/08<br>5:51:28 AM | RELAY SETTIN<br>WARN 0, ALARI | GS<br>M O                | <b>↑</b> 🌣 |
|--------------------------|------------------------------|------------|--------------------------|-------------------------------|----------------|----|--------------------------|-------------------------------|--------------------------|------------|
|                          |                              |            |                          |                               |                |    | STATE                    | POSITION                      | STATUS                   | LATCH      |
| NOTIFICATION<br>LOGS     | DATA LOGS                    | ABOUT      | RELAY 1                  | RELAY 2                       | RELAY SETTINGS |    |                          | RELAY 1                       | DE-ENERGIZED<br>NO LATCH |            |
|                          |                              |            |                          |                               |                | J  |                          | RELAY 2                       | DE-ENERGIZED<br>NO LATCH |            |
| SENSORS                  | RELAYS                       | NETWORK    |                          |                               |                | וו |                          | RELAY 3                       | DE-ENERGIZED<br>NO LATCH |            |
| OVETEN                   | LICEDE                       | DEBOOT     | RELAY 3                  | RELAY 4                       | POWER          |    |                          | RELAY 4                       | DE-ENERGIZED<br>NO LATCH |            |
| SYSTEM                   | USERS                        | REBOOT     |                          |                               |                |    | BACK                     |                               |                          | CONFIRM    |
|                          |                              |            |                          |                               |                |    |                          |                               |                          |            |
|                          |                              |            |                          |                               |                |    | State:                   |                               |                          |            |
|                          |                              |            |                          |                               |                |    | Disabl                   | ed = de - e                   | energiz                  | ed         |
|                          |                              |            |                          |                               |                |    | Enable                   | ed = energ                    | gized                    |            |

## **BUZZER TRIGGERS**

To view system buzzer triggers, perform the following procedure starting at the Main Menu:

- 1. At <u>Main Menu</u> tap **System** > **Buzzer** and scroll to view sensor and validate if trigger box is enabled.
- 2. Tap to Enable or Disable buzzer triggers for the system.
- 3. Tap to Pause or reactivate buzzer triggers for the system.
- 4. Tap **Confirm** to activate.

Note: Buzzer trigger changes are recorded in the Event Log.

| 2022/12/08<br>5:51:28 AM | MAIN MENU<br>WARN 0, ALARM 0 | <b>↑</b> 🌣 | C022/12/08 SYSTEM MENU<br>5:51:28 AM WARN 0, ALARM 0 | t 🍄   | 2022/12/08         BUZZER TRIGGERS           5:51:28 AM         WARN 0, ALARM 0 | <b>A \$</b> |
|--------------------------|------------------------------|------------|------------------------------------------------------|-------|---------------------------------------------------------------------------------|-------------|
| NOTIFICATION<br>LOGS     | DATA LOGS                    | ABOUT      | SET DATE & TIME CONFIGURATION LIG                    | нт    | BUZZER TRICCER<br># SENSOR NAME                                                 | ENABLE      |
| SENSORS                  | RELAYS                       | NETWORK    |                                                      | CEL C | ULTRA COLD                                                                      | PAUSE       |
| SYSTEM                   | USERS                        | REBOOT     |                                                      |       | BACK                                                                            | CONFIRM     |

# LIGHT TRIGGERS

To view system light triggers, perform the following procedure starting at the Main Menu:

- 1. At <u>Main Menu</u> tap **System** > Light and scroll to view sensor and validate if trigger box is enabled.
- 2. Tap to Enable or Disable light triggers for the system.
- 3. Tap to Pause or reactivate light triggers for the system.
- 4. Tap **Confirm** to activate.

Note: Light trigger changes are recorded in the Event Log.

| 2022/12/08<br>5:51:28 AM | MAIN MENU<br>WARN 0, ALARM 0 | <b>A \$</b> | C 2022/12/08 SYSTEM MENU<br>5:51:28 AM WARN 0, ALARM 0 | ♠ 🌣   | 2022/12/08         LIGHT TRIGGERS           5:51:28 AM         WARN 0, ALARM 0 | ♠ ≎     |
|--------------------------|------------------------------|-------------|--------------------------------------------------------|-------|--------------------------------------------------------------------------------|---------|
| NOTIFICATION<br>LOGS     | DATA LOGS                    | ABOUT       | SET DATE & TIME CONFIGURATION                          | LIGHT | BUZZER TRICCER                                                                 | ENABLE  |
| SENSORS                  | RELAYS                       | NETWORK     |                                                        |       | ULTRA COLD                                                                     | PAUSE   |
| SYSTEM                   | USERS                        | REBOOT      |                                                        |       | BACK                                                                           | CONFIRM |

SECTION LEFT BLANK

# OPERATION

This chapter provides instructions for general system operations.

# ACKNOWLEDGE SENSOR READING OR CLEAR MIN/MAX

Note: This feature is only active when a sensor is not in alarm.

To acknowledge an alarm, perform the following procedure starting from the Home Screen:

- 1. At Home Screen, tap and hold down on sensor tile that is in alarm.
- 2. At popup, enter PIN (if using), and press:
  - a. Clear: to clear MIN & MAX.
  - b. Acknowledge: to acknowledge sensor reading for logging and auditing.

|                                 | 2022/12/08<br>5:51:28 AM                   | HOME 充 🖿<br>WARN 1, ALARM 1                     |                        | 1                           | 2022/12/08 H<br>5:51:28 AM WAR                            | HOME î 📾<br>IN 1, ALARM 1              | ()                          | \$                 |
|---------------------------------|--------------------------------------------|-------------------------------------------------|------------------------|-----------------------------|-----------------------------------------------------------|----------------------------------------|-----------------------------|--------------------|
| LO<br>4.<br>all<br>63           | W Cooler #1<br>0<br>1 8,1° C<br>N          | HIGH<br>12.0<br>2.0<br>II<br>MAX<br>16.1<br>1.5 | Cooler #2<br>8.1º C    |                             | LOW Cooler #1 HIC<br>4.0 SEN<br>MIN 6.3 PIN               | H LOW Cooler #2<br>SOR NAME<br>OP DOWN | HIGH<br>7.0<br>MAX<br>8.1   | Δ                  |
| LO<br>-114<br>-11<br>-11<br>-78 | W Ultra Cold<br>.0<br>-93,1° C<br>N<br>8,9 | HIGH<br>12.0 33.0<br>.11<br>MAX<br>6.3 34.2     | West Cooler<br>55.2° F | HIGH<br>52.0<br>MAX<br>67.3 | LOW U 121 F 12.1 F<br>-114.0 CLEAR<br>MIN MA<br>-78.9 6.3 | 12.1 F<br>ACKNOWLEDGE<br>MIN<br>34.2   | HIGH<br>52.0<br>MAX<br>67.3 | $\bigtriangledown$ |

# CLEAR ALARM OR SILENCE ALARM

Note: This feature is only active when a sensor is an alarm.

To clear an alarm, perform the following procedure starting from the Home Screen:

- 1. At <u>Home Screen</u>, tap and hold down on sensor tile that is in alarm.
- 2. At popup, enter PIN (if using), and press:
  - a. Reset: to stop an alarm and reset the sensor.

**Note:** If sensor is still in alarm with no time delay, the system will activate a new alarm. If there is a time delay, an alarm delay will start.

b. Silence: to silence the buzzer for the alarm.

| 2022/12/08<br>5:51:28 AM    | HOME 🗟<br>WARN 1, ALAR                                   | ■<br>M1                                 | 0                           |                                                                                                    |
|-----------------------------|----------------------------------------------------------|-----------------------------------------|-----------------------------|----------------------------------------------------------------------------------------------------|
| LOW Cool<br>4.0<br>         | r #1 HIGH 12.0<br>2.0<br>C A HIGH 2.0<br>.11<br>MAX 16.1 | V Cooler #2<br>8.1° C                   |                             | LOW Cooler #1 HIGH LOW Cooler #2 HIGH<br>4.0 SENSOR NAME<br>ALARM DURATION<br>HIGH TY DOOD DON 55M 15S<br>ALARM DIFFERENCE |
| LOW Ultra<br>-114.0 -93<br> | Cold HIGH 12.0<br>1° C atl<br>6.3 34.                    | W West Cooler<br>5<br>55.2° F<br>1<br>2 | HIGH<br>52.0<br>MAX<br>67.3 | LOW L<br>-114.0 -9<br>SILENCE RESET MAX<br>-78.9 -6.3 34.2 67.3                                                            |

# VIEW SENSOR DETAILS

To view programming details of a sensor, perform the following procedure starting at the <u>Main</u> <u>Menu</u>:

- 1. At <u>Main Menu</u> tap **Sensors > View Sensor** and tap on desired sensor.
- 2. Tap Next to advance through settings.

| 2022/12/08<br>5:51:28 AM | MAIN MENU<br>WARN 0, ALARM 0 | <b>†</b> | 2022/12/08<br>5:51:28 AM | SENSOR MENU<br>WARN 0, ALARM 0 | <b>†</b>               | La 2022/12/08 VIEW SENSORS<br>5.51:26 AM WARN 0, ALARM 0                                                                     |
|--------------------------|------------------------------|----------|--------------------------|--------------------------------|------------------------|----------------------------------------------------------------------------------------------------|
| NOTIFICATION<br>LOGS     | DATA LOGS                    | ABOUT    | ADD SENSOR               | VIEW SENSOR                    | REPLACE<br>TRANSMITTER | 1 Upper Cooler #1 2 Sensor 2                                                                                                 |
| SENSORS                  | RELAYS                       | NETWORK  | EDIT SENSOR              | DELETE SENSOR                  | SIGNAL<br>PERFORMANCE  | 3         West Cooler #16         4         154 N. Vaccine           5         ULTRA COLD -70°         6         Main Phrama |
| SYSTEM                   | USERS                        | REBOOT   | PAUSE SENSOR             | TEST SENSOR                    | CANCEL                 | 7 Office 342 8 Basement Freezer                                                                                              |

| 2022/12/08<br>5:51:28 AM | SENSOR CONFIG<br>WARN 0, ALARM | 5 🔶 🔶              | 2022/12/0<br>5:51:28 AM | 8 SENSORS CONFI<br>1 WARN 0, ALARM | G 🔒 🌣 | <b>2</b> 2022/1:<br>5:51:28 | 2/08 SENSOR CONFIC<br>AM WARN 0, ALARM |      | \$ |
|--------------------------|--------------------------------|--------------------|-------------------------|------------------------------------|-------|-----------------------------|----------------------------------------|------|----|
|                          | NAME                           | Upper Cooler #1    |                         | LOW LIMIT                          | 32.0  |                             | HIGH LIMIT                             | 55.0 |    |
| 22.11.9                  | TYPE                           | BLUE               |                         | LOW LIMIT DELAY                    | 25    |                             | HIGH LIMIT DELAY                       | 32   |    |
|                          | DEGREE                         | FAHRENHEIT         |                         | LOW WARNING                        | 12.0  |                             | HIGH WARNING                           | 45.0 |    |
| AA:50:FA                 | LAST COMM                      | 5/25/2021 12:01 PM |                         | LOW WARNING DELAY                  | 5     |                             | HIGH WARNING DELAY                     | 15   |    |
| BACK                     |                                | NEXT               | BACK                    |                                    | NEXT  | BACK                        |                                        | NEX  | КТ |
| 2022/12/08<br>5:51:28 AM | SENSORS CONFI<br>WARN 0, ALARM | G 🔒 🌣              |                         |                                    |       |                             |                                        |      |    |
|                          | HYSTERESIS                     | 0.1                |                         |                                    |       |                             |                                        |      |    |
|                          | OFFSET                         | + 0.0              |                         |                                    |       |                             |                                        |      |    |
|                          | CALIBRATION DATE               | 5/2021             |                         |                                    |       |                             |                                        |      |    |
|                          | CALIBRATION DUE                | 5/2023             |                         |                                    |       |                             |                                        |      |    |
| BACK                     |                                |                    |                         |                                    |       |                             |                                        |      |    |

# VIEW NOTIFICATION LOG

The notification logs consists of both warnings and alarms. To view notification logs, perform the following procedure starting at the Main Menu:

- 1. At Main Menu tap Notification Logs > Notifications.
- 2. Tap on drop-down and select desired Notification Log.

| 4 | 2022/12/08<br>5:51:28 AM | MAIN MENU<br>WARN 0, ALARM 0 | <b>A \$</b> | 2022/12/08<br>5:51:28 AM | DATA MENU<br>WARN 0, ALARM 0 | <b>A P</b> | 2022/12/06 NOTIFICATIONS<br>5:51:28 AM WARN 0, ALARM 0                  |
|---|--------------------------|------------------------------|-------------|--------------------------|------------------------------|------------|-------------------------------------------------------------------------|
|   | NOTIFICATION<br>LOGS     | DATA LOGS                    | ABOUT       | NOTIFICATIONS            | EVENTS                       | CLEAR LOGS | FILTER: SELECT FILTER DETAIL: DETAIL: POS SENSOR NAME DATE TIME TRIGGER |
|   | SENSORS                  | RELAYS                       | NETWORK     |                          |                              |            |                                                                         |
|   | SYSTEM                   | USERS                        | REBOOT      | SENSOR LOGS              |                              | EXPORT     | BACK PREVIOUS MORE                                                      |

# **VIEW EVENT LOG**

To view event logs, perform the following procedure starting at the Main Menu:

- 1. At <u>Main Menu</u> tap **Notification Logs > Events**.
- 2. Tap on drop-down and select desired Event Log.

Note: The Event Log CANNOT be cleared.

| 2022/12/08<br>5:51:28 AM | MAIN MENU<br>WARN 0, ALARM 0 | <b>A \$</b> | 2022/12/08<br>5:51:28 AM | DATA MENU<br>WARN 0, ALARM 0 | <b>A</b>   | ▲ 2022/12/08 EVENT LOGS ★ ♥ ₩ARN 0, ALARM 0                |
|--------------------------|------------------------------|-------------|--------------------------|------------------------------|------------|------------------------------------------------------------|
| NOTIFICATION             | DATA LOGS                    | ABOUT       | NOTIFICATIONS            | EVENTS                       | CLEAR LOGS | FILTER SELECT FILTER V<br>SEQ EVENT NAME DATE TIME TRIGGET |
| SENSORS                  | RELAYS                       | NETWORK     |                          |                              |            |                                                            |
| SYSTEM                   | USERS                        | REBOOT      | SENSOR LOGS              | USER LOGS                    | EXPORT     | BACK PREVIOUS MORE                                         |

## **VIEW SENSOR LOGS**

To view sensor logs, perform the following procedure starting at the Main Menu:

- 1. At Main Menu tap Notification Logs > Sensor Logs.
- 2. Tap on drop-down and select desired Sensor Log.

| 2022/12/08<br>5:51:28 AM | MAIN MENU<br>WARN 0, ALARM 0 | <b>A</b> | 2022/12/08<br>5:51:28 AM | DATA MENU<br>WARN 0, ALARM 0 | <b>A \$</b> | L 2022/12/08 SENSO<br>5:51:28 AM WARN (    | DR LOGS<br>), ALARM 0 | <b>A \$</b> |
|--------------------------|------------------------------|----------|--------------------------|------------------------------|-------------|--------------------------------------------|-----------------------|-------------|
| NOTIFICATION<br>LOGS     | DATA LOGS                    | ABOUT    | NOTIFICATIONS            | EVENTS                       | CLEAR LOGS  | FILTER: SELECT FILTER V<br>POS SENSOR NAME | DETAIL:               |             |
| SENSORS                  | RELAYS                       | NETWORK  |                          |                              |             |                                            |                       |             |
| SYSTEM                   | USERS                        | REBOOT   | SENSOR LOGS              | USER LOGS                    | EXPORT      | BACK                                       | PREVIOUS              | MORE        |

## **VIEW USER LOGS**

To view user logs, perform the following procedure starting at the Main Menu:

- 1. At <u>Main Menu</u> tap **Notification Logs > User Logs**.
- 2. Tap on drop-down and select desired User Log.

| 2022/12/08<br>5:51:28 AM | MAIN MENU<br>WARN 0, ALARM 0 | <b>A </b> | 2022/12/08<br>5:51:28 AM | DATA MENU<br>WARN 0, ALARM 0 | <b>A A</b> | L 2022/12/08 USEI<br>5:51:28 AM WARN C   | R LOGS<br>, ALARM 0 | ♠ 🌣  |
|--------------------------|------------------------------|-----------|--------------------------|------------------------------|------------|------------------------------------------|---------------------|------|
| NOTIFICATION<br>LOGS     | DATA LOGS                    | ABOUT     | NOTIFICATIONS            | EVENTS                       | CLEAR LOGS | FILTER: SELECT FILTER V<br>ID EVENT NAME |                     | USER |
| SENSORS                  | RELAYS                       | NETWORK   |                          |                              |            |                                          |                     |      |
| SYSTEM                   | USERS                        | REBCOT    | SENSOR LOGS              | USER LOGS                    | EXPORT     | BACK                                     | REVIOUS             | MORE |

# **VIEW ABOUT**

To view the about information, perform the following procedure starting at the Main Menu:

- 1. At Main Menu tap About.
- 2. Tap **Confirm** to advance.

| 2022/12/08<br>5:51:28 AM | MAIN MENU<br>WARN 0, ALARM 0 | <b>↑</b> 🗘 |                                            |                                              |                                                                        |                                                  |
|--------------------------|------------------------------|------------|--------------------------------------------|----------------------------------------------|------------------------------------------------------------------------|--------------------------------------------------|
| NOTIFICATION             | DATA LOGS                    | ABOUT      | WINLAND ELECTRONICS INC.                   | ETHERNET MAC<br>XXXXXXXXXXXXX<br>192.168.0.2 | SN: 000-0ABBC<br>KEY: 41FA-9A11                                        | ETHERNET MAC<br>XX:XX:XX:XX:XXXXX<br>192.168.0.2 |
| SENSORS                  | RELAYS                       | NETWORK    | FIRMWARE: 22.12.29<br>BOOTLOADER: 21.12.21 | WIFI:<br>XXXXXXXXXXXXXX<br>192.168.0.1       | WIFI:<br>XXXXXXXXXXXXXXX<br>192.168.0.1<br>255.255.25.0<br>2012 C 2010 |                                                  |
| SYSTEM                   | USERS                        | REBOOT     | PROTECTING YOUR ASSETS SINCE 1972!         | CONTIDU                                      | 8.8.8.8<br>192.168.0.10                                                |                                                  |

# **CLEAR NOTIFICATION LOGS**

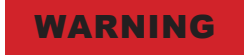

Clearing the notification logs erases the information in the notification log. Clearing the notification log can result in data loss.

To clear the notification log, perform the following procedure starting at the Main Menu:

1. At <u>Main Menu</u> tap **Notification Logs > Clear Logs > Clear Notifications**.

| Note: | Clearing | notification | logs is | recorded | in | the | Event | Log. |
|-------|----------|--------------|---------|----------|----|-----|-------|------|
|-------|----------|--------------|---------|----------|----|-----|-------|------|

| 2022/12/08<br>5:51:28 AM | MAIN MENU<br>WARN 0, ALARM 0 | <b>A</b> | 2022/12/08<br>5:51:28 AM | DATA MENU<br>WARN 0, ALARM 0 | <b>A</b>   | 2022/12/08<br>5:51:28 AM | CLEAR LOGS<br>WARN 0, ALARM 0 | <b>†</b> |
|--------------------------|------------------------------|----------|--------------------------|------------------------------|------------|--------------------------|-------------------------------|----------|
| NOTIFICATION             | DATA LOGS                    | ABOUT    | NOTIFICATIONS            | EVENTS                       | CLEAR LOGS | CLEAR<br>NOTIFICATIONS   | CLEAR SENSOR<br>LOGS          |          |
| SENSORS                  | RELAYS                       | NETWORK  |                          |                              |            |                          |                               |          |
| SYSTEM                   | USERS                        | REBCOT   | SENSOR LOGS              | USER LOGS                    | EXPORT     |                          |                               | CANCEL   |

# **CLEAR SENSOR LOGS**

To clear the sensor log, perform the following procedure starting at the Main Menu:

1. At Main Menu tap Data Logs > Clear Logs > Clear Sensor Logs.

Note: Clearing sensors logs is recorded in the Event Log.

| 4 | 2022/12/08<br>5:51:28 AM | MAIN MENU<br>WARN 0, ALARM 0 | <b>A </b> | 2022/12/08<br>5:51:28 AM | DATA MENU<br>WARN 0, ALARM 0 | <b>A P</b> | 2022/12/08<br>5:51:28 AM | CLEAR LOGS<br>WARN 0, ALARM 0 | <b>A</b> |
|---|--------------------------|------------------------------|-----------|--------------------------|------------------------------|------------|--------------------------|-------------------------------|----------|
|   | NOTIFICATION<br>LOGS     | DATA LOGS                    | ABOUT     | NOTIFICATIONS            | EVENTS                       | CLEAR LOGS | CLEAR<br>NOTIFICATIONS   | CLEAR SENSOR<br>LOGS          |          |
|   | SENSORS                  | RELAYS                       | NETWORK   |                          |                              |            |                          | ]                             |          |
|   | SYSTEM                   | USERS                        | REBOOT    | SENSOR LOGS              | USER LOGS                    | EXPORT     |                          |                               | CANCEL   |

## **EXPORT LOGS**

To export logs, perform the following procedure starting at the Main Menu:

- 1. Insert storage device to USB port.
- 2. At Main Menu tap Data Logs > Export.

Note: Exporting logs is recorded in the Event Log.

| 2022/12/08<br>5:51:28 AM | MAIN MENU<br>WARN 0, ALARM 0 | <b>A A</b> | C 2022/12/08<br>5:51:28 AM | DATA MENU<br>WARN 0, ALARM 0 | <b>A</b>   | 2022/12/08<br>5:51:28 AM | EXPORT LOGS<br>WARN 0, ALARM 0 | <b>A</b>   |
|--------------------------|------------------------------|------------|----------------------------|------------------------------|------------|--------------------------|--------------------------------|------------|
| NOTIFICATION             | DATA LOGS                    | ABOUT      | NOTIFICATIONS              | EVENTS                       | CLEAR LOGS | NOTIFICATIONS            | EVENTS                         | EXPORT ALL |
| SENSORS                  | RELAYS                       | NETWORK    |                            |                              |            |                          |                                |            |
| SYSTEM                   | USERS                        | REBOOT     | SENSOR LOGS                | USERLOGS                     | EXPORT     | SENSOR LOOS              | USER LOGS                      | HOME       |

## **NOTIFICATION LOGS**

The notification logs consists of both warnings and alarms. To view notification logs, perform the following procedure starting at the Main Menu:

- 1. At Main Menu tap Notifications.
- 2. Tap on Select Filter drop-down and if necessary select Detail:

| 2022/12/08<br>5:51:28 AM | MAIN MENU<br>WARN 0, ALARM 0 | <b>†</b> | LO22/12/06 NOTIFICATIONS U                                              |
|--------------------------|------------------------------|----------|-------------------------------------------------------------------------|
| NOTIFICATION             | DATA LOGS                    | ABOUT    | FILTER: SELECT FILTER DETAIL: DETAIL: POS SENSOR NAME DATE TIME TRIGGER |
| SENSORS                  | RELAYS                       | NETWORK  |                                                                         |
| SYSTEM                   | USERS                        | REBOOT   | BACK PREVIOUS MORE                                                      |

# MAINTENANCE

This chapter provides instructions for maintaining the system.

# EDIT SENSOR

Occasionally, the parameters of a sensor may need to be edited. Use the Edit Sensor menu to edit the desired parameters.

Note: Editing sensor parameters is recorded in the Event Log.

## Edit Sensor Name

To edit the name of a sensor, perform the following procedure starting at the Main Menu:

- 1. At <u>Main Menu</u> tap **Sensors > Edit Sensor** and tap on desired sensor.
- 2. At Edit Sensor Menu tap Name & Collection Frequency.
- 3. Toggle to active between custom name and common, and then tap on Name to edit.
- 4. Tap **Confirm** to activate.

2022/12/08 5:51:28 AM MAIN MENU WARN 0, ALARM 0 SENSOR MENU WARN 0, ALARM 0 EDIT SENSORS WARN 0, ALARM 0 \$ ♠ 🌣 2022/12/08 5:51:28 AM ♠ NOTIFICATION LOGS Upper Cooler #1 Sensor 2 REPLACE TRANSMITTER 2 DATA LOGS ADD SENSOR VIEW SENSOR ABOUT 3 West Cooler #16 4 154 N. Vaccine SIGNAL PERFORMANCE EDIT SENSOR DELETE SENSOR SENSORS RELAYS NETWORK 5 ULTRA COLD -70 6 Main Phrama Office 342 PAUSE SENSOR TEST SENSOR 8 Basement Freezer SYSTEM USERS REBOOT CANCEL EDIT SENSOR MENU WARN 0, ALARM 0 **A** SENSOR TYPE & NAME WARN 0. ALARM 0 2022/12/08 5:51:28 AM 2022/12/08 5:51:28 AM ♠ 🌣 BLUE NAME & COLLECTION FREQ PROBE TYPE GENERAL SETTING NAME DROP DOWN LOW WARNING LOW LIMIT HIGH WARNINGS HIGH LIMITS CALIBRATION COLLETION IN MINUTES ROP DOV CANCEL TRIGGERS BACK CONFIRM

Note: Editing sensor parameters is recorded in the Event Log.

## **Edit Sensor Collection Frequency**

To edit the collection frequency of a sensor, perform the following procedure starting at the Main Menu:

- 1. At <u>Main Menu</u> tap **Sensors > Edit Sensor** and tap on desired sensor.
- 2. At Edit Sensor Menu tap Name & Collection Frequency.
- 3. Tap on toggle next to collection frequency to enable or disable feature to edit.
- 4. Tap **Confirm** to activate once changes have been made.

Note: Editing sensor parameters is recorded in the Event Log.

| 2022/12/08<br>5:51:28 AM | MAIN MENU<br>WARN 0, ALARM 0 | <b>A</b> | 2022/12/08<br>5:51:28 AM | SENSOR MENU<br>WARN 0, ALARM 0 | <b>A</b>               |                                                                                                    |
|--------------------------|------------------------------|----------|--------------------------|--------------------------------|------------------------|----------------------------------------------------------------------------------------------------|
| NOTIFICATION<br>LOGS     | DATA LOGS                    | ABOUT    | ADD SENSOR               | VIEW SENSOR                    | REPLACE<br>TRANSMITTER | 1 Upper Cooler #1 2 Sensor 2                                                                                                 |
| SENSORS                  | RELAYS                       | NETWORK  | EDIT SENSOR              | DELETE SENSOR                  | SIGNAL<br>PERFORMANCE  | 3         West Cooler #16         4         154 N. Vaccine           5         ULTRA COLD -70°         6         Main Phrama |
| SYSTEM                   | USERS                        | REBOOT   | PAUSE SENSOR             | TEST SENSOR                    | CANCEL                 | 7 Office 342 8 Basement Freezer                                                                                              |

| 2022/12/08<br>5:51:28 AM  | EDIT SENSOR MENU<br>WARN 0, ALARM 0 | <b>A P</b>       | 2022/12/06<br>5:51:28 AM | SENSOR TYPE & NA<br>WARN 0, ALARM | o 🕛 🌣                |
|---------------------------|-------------------------------------|------------------|--------------------------|-----------------------------------|----------------------|
| NAME &<br>COLLECTION FREQ | ]                                   | GENERAL SETTINGS | DEFAULT                  | SETTING NAME<br>PROBE TYPE        | BLUE                 |
| LOW WARNING               | HIGH WARNINGS                       | CALIBRATION      |                          | NAME                              | DROP DOWN            |
| LOW LIMIT                 |                                     |                  |                          | COLLETION<br>FREQUENCY            | IN MINUTES DROP DOWN |
| TRIGGERS                  | J                                   | CANCEL           | BACK                     |                                   | CONFIRM              |

#### **Edit Sensor Unit of Measure**

Note: Not all sensors allow Unit of Measure (UoM) to be changed.

To edit the parameters of a sensor, perform the following procedure starting at the Main Menu:

- 1. At <u>Main Menu</u> tap **Sensors > Edit Sensor** and tap on desired sensor.
- 2. At Edit Sensors Menu tap General Settings.
- 3. Tap on desired feature to edit.
- 4. Tap **Confirm** to activate.

Note: Editing sensor parameters is recorded in the Event Log.

| 2022/12/08<br>5:51:28 AM | MAIN MENU<br>WARN 0, ALARM 0        | <b>A</b>         | 2022/12/08<br>5:51:28 AM | SENSOR MENU<br>WARN 0, ALARM      | ) 🔒 🗘                  | LO22/12/08 EDIT SENSORS<br>5:51:28 AM WARN 0, ALARM 0                                                                        |
|--------------------------|-------------------------------------|------------------|--------------------------|-----------------------------------|------------------------|----------------------------------------------------------------------------------------------------|
| NOTIFICATION<br>LOGS     | DATA LOGS                           | ABOUT            | ADD SENSOR               | VIEW SENSOF                       | REPLACE<br>TRANSMITTER | 1 Upper Cooler #1 2 Sensor 2                                                                                                 |
| SENSORS                  | RELAYS                              | NETWORK          | EDIT SENSOR              | DELETE SENSO                      | SIGNAL<br>PERFORMANCE  | 3         West Cooler #16         4         154 N. Vaccine           5         ULTRA COLD -70°         6         Main Phrama |
| SYSTEM                   | USERS                               | REBOOT           | PAUSE SENSOR             | TEST SENSOR                       | CANCEL                 | 7 Office 342 8 Basement Freezer                                                                                              |
| 2022/12/08<br>5:51:28 AM | EDIT SENSOR MENU<br>WARN 0, ALARM 0 | <b>A P</b>       | 2022/12/08<br>5:51:28 AM | EDIT SENSOR GENE<br>WARN 0, ALARM | RAL A                  |                                                                                                    |
| NAME & COLLECTION FREQ   |                                     | GENERAL SETTINGS |                          | DEGREE                            | FAHRENHEIT             |                                                                                                    |
| LOW WARNING<br>LOW LIMIT | HIGH WARNINGS<br>HIGH LIMITS        | CALIBRATION      |                          | LIGHTS                            | 0.1                    |                                                                                                    |
| TRIGGERS                 |                                     | CANCEL           | BACK                     | BUZZER                            |                        |                                                                                                    |

## **Edit Sensor Hysteresis**

To edit the hysteresis of a sensor, perform the following procedure starting at the Main Menu:

- 1. At Main Menu tap Sensors > Edit Sensor and tap on desired sensor.
- 2. At Edit Sensor Menu tap General Settings.
- 3. Tap on desired feature to edit.
- 4. Tap **Confirm** to activate.

Note: Editing sensor parameters is recorded in the Event Log.

| 2022/12/08<br>5:51:28 AM | MAIN MENU<br>WARN 0, ALARM 0 | <b>A</b> | 2022/12/08<br>5:51:28 AM | SENSOR MENU<br>WARN 0, ALARM 0 | <b>A</b>              | 2022/12/08<br>5:51:28 AM | EDIT SENSOR GENE<br>WARN 0, ALARM |            |
|--------------------------|------------------------------|----------|--------------------------|--------------------------------|-----------------------|--------------------------|-----------------------------------|------------|
| NOTIFICATION             | Data Locc                    |          |                          |                                | REPLACE               | DEFAULT                  | DEGREE                            | FAHRENHEIT |
| LOGS                     | DATA LOGS                    | ABOUT    | ADD SENSOR               | VIEW SENSOR                    | TRANSMITTER           |                          | HYSTERESIS                        | 0.1        |
| SENSORS                  | RELAYS                       | NETWORK  | EDIT SENSOR              | DELETE SENSOR                  | SIGNAL<br>PERFORMANCE |                          | LIGHTS                            | ON         |
| SYSTEM                   | USERS                        | REBOOT   | PAUSE SENSOR             | TEST SENSOR                    | CANCEL                | BACK                     | BUZZER                            |            |

## Edit Sensor Light (Visual Warning)

To edit the light (visual warning) of a sensor, perform the following procedure starting at the Main Menu:

- 1. At <u>Main Menu</u> tap **Sensors > Edit Sensor** and tap on desired sensor.
- 2. At Edit Sensor Menu tap General Settings.
- 3. Tap on desired feature to edit.
- 4. Tap **Confirm** to activate.

Note: Editing sensor parameters is recorded in the Event Log.

| 2022/12/08<br>5:51:28 AM  | MAIN MENU<br>WARN 0, ALARM 0        | <b>†</b>         | 2022/12/08<br>5:51:28 AM | SENSOR MENU<br>WARN 0, ALARM   | • 🔶 🖈                    | LO22/12/08 EDIT SENSORS<br>5:51:28 AM WARN 0, ALARM 0                                                                        |
|---------------------------|-------------------------------------|------------------|--------------------------|--------------------------------|--------------------------|----------------------------------------------------------------------------------------------------|
| NOTIFICATION<br>LOGS      | DATA LOGS                           | ABOUT            | ADD SENSOR               | VIEW SENSO                     | R REPLACE<br>TRANSMITTER | 1 Upper Cooler #1 2 Sensor 2                                                                                                 |
| SENSORS                   | RELAYS                              | NETWORK          | EDIT SENSOR              | DELETE SENSO                   | DR SIGNAL<br>PERFORMANCE | 3         West Cooler #16         4         154 N. Vaccine           5         ULTRA COLD -70°         6         Main Phrama |
| SYSTEM                    | USERS                               | REBOOT           | PAUSE SENSOF             | R TEST SENSOF                  | R CANCEL                 | 7 Office 342 8 Basement Freezer                                                                                              |
| 2022/12/08<br>5:51:28 AM  | EDIT SENSOR MENU<br>WARN 0, ALARM 0 | ◆ ◆              | 2022/12/08<br>5:51:28 AM | SENSOR GENER/<br>WARN 0, ALARM |                          |                                                                                                    |
| NAME &<br>COLLECTION FREQ |                                     | GENERAL SETTINGS |                          | SETTING NAME                   | FAHRENHEIT               |                                                                                                    |
| LOW WARNING<br>LOW LIMIT  | HIGH WARNINGS<br>HIGH LIMITS        | CALIBRATION      |                          | LIGHTS                         |                          |                                                                                                    |
| TRIGGERS                  |                                     | CANCEL           | ВАСК                     | BUZZER                         | ON                       |                                                                                                    |

#### Edit Sensor Buzzer (Audible Warning)

To edit the buzzer (audible warning) of a sensor, perform the following procedure starting at the Main Menu:

- 1. At <u>Main Menu</u> tap **Sensors > Edit Sensor** and tap on desired sensor.
- 2. At Edit Sensor Menu tap General Settings.
- 3. Tap on desired feature to edit.
- 4. Tap **Confirm** to activate.

Note: Editing sensor parameters is recorded in the Event Log.

| 2022/12/08<br>5:51:28 AM  | MAIN MENU<br>WARN 0, ALARM 0        | <b>A</b>         | 2022/12/08<br>5:51:28 AM | SENSOR MENU<br>WARN 0, ALARM   | • 🔶 🏠                    | LO22/12/08 EDIT SENSORS<br>5:512B AM WARN 0, ALARM 0                                                                         |
|---------------------------|-------------------------------------|------------------|--------------------------|--------------------------------|--------------------------|----------------------------------------------------------------------------------------------------|
| NOTIFICATION<br>LOGS      | DATA LOGS                           | ABOUT            | ADD SENSOR               | VIEW SENSOR                    | REPLACE<br>TRANSMITTER   | 1 Upper Cooler #1 2 Sensor 2                                                                                                 |
| SENSORS                   | RELAYS                              | NETWORK          | EDIT SENSOR              | DELETE SENSO                   | DR SIGNAL<br>PERFORMANCE | 3         West Cooler #16         4         154 N. Vaccine           5         ULTRA COLD -70°         6         Main Phrama |
| SYSTEM                    | USERS                               | REBOOT           | PAUSE SENSO              | R TEST SENSOF                  | CANCEL                   | 7 Office 342 8 Basement Freezer                                                                                              |
| 2022/12/08<br>5:51:28 AM  | EDIT SENSOR MENU<br>WARN 0, ALARM 0 | <b>↑ </b>        | 2022/12/08<br>5:51:28 AM | SENSOR GENERA<br>WARN 0, ALARM |                          |                                                                                                    |
| NAME &<br>COLLECTION FREQ |                                     | GENERAL SETTINGS | DEFAULT                  | SETTING NAME                   | FAHRENHEIT               |                                                                                                    |
| LOW WARNING               | HIGH WARNINGS                       |                  |                          | HYSTERESIS                     | 0.1                      |                                                                                                    |
| LOW LIMIT                 | HIGH LIMITS                         | CALIBRATION      |                          | LIGHTS                         | ON                       |                                                                                                    |
| TRIGGERS                  |                                     | CANCEL           | BACK                     | BUZZER                         | ON                       |                                                                                                    |

#### **Edit Sensor Relay Assignment**

To edit the relay of a sensor setting, perform the following procedure starting at the Main Menu:

- 1. At <u>Main Menu</u> tap **Sensors > Edit Sensor** and tap on desired sensor.
- 2. At Edit Sensor Menu tap General Settings.
- 3. Tap on desired feature to edit (degrees, hysteresis, lights, and buzzer) and tap **Confirm** to activate.
- 4. Tap on desired feature to edit (relay, warnings) and tap **Confirm** to activate.

Note: Editing sensor parameters is recorded in the Event Log.

| 2022/12/08<br>5:51:28 AM  | MAIN MENU<br>WARN 0, ALARM 0        | <b>†</b>         | 2022/12/08<br>5:51:28 AM | SENSOR MENU<br>WARN 0, ALARM   | •                     | •             | 2022/12/08<br>5:51:28 AM | EDIT SENSOF<br>WARN 0, ALAR  | XS<br>M 0                     | <b>†</b> |
|---------------------------|-------------------------------------|------------------|--------------------------|--------------------------------|-----------------------|---------------|--------------------------|------------------------------|-------------------------------|----------|
| NOTIFICATION<br>LOGS      | DATA LOGS                           | ABOUT            | ADD SENSOR               | VIEW SENSOR                    | REPL<br>TRANSM        | ACE<br>4ITTER | 1 Upper                  | Cooler #1 2                  | Sensor 2                      |          |
| SENSORS                   | RELAYS                              | NETWORK          | EDIT SENSOR              | DELETE SENSO                   | SIGN<br>PERFOR        | IAL<br>MANCE  | 3 West C                 | cooler #16 4                 | 154 N. Vaccine<br>Main Phrama |          |
| SYSTEM                    | USERS                               | REBOOT           | PAUSE SENSO              | R TEST SENSOF                  |                       | CEL           | 7 Offi                   | ce 342 8                     | Basement Freeze               | HL I     |
| 2022/12/08<br>5:51:28 AM  | EDIT SENSOR MENU<br>WARN 0, ALARM 0 | <b>†</b> 🗘       | 2022/12/08<br>5:51:28 AM | SENSOR GENERA<br>WARN 0, ALARM |                       | •             | 2022/12/08<br>5:51:28 AM | SENSOR TRIGG<br>WARN 0, ALAR | ERS<br>M 0                    | <b>A</b> |
| NAME &<br>COLLECTION FREQ |                                     | GENERAL SETTINGS | DEFAULT                  | SETTING NAME                   | SET POINT<br>FAHRENHE | IT            | DEFAULT                  | SETTING NAME                 |                               |          |
| LOW WARNING<br>LOW LIMIT  | HIGH WARNINGS<br>HIGH LIMITS        | CALIBRATION      |                          | HYSTERESIS                     | 0.1                   | ON            |                          | RELAYS                       |                               | ON       |
| TRIGGERS                  |                                     | CANCEL           | BACK                     | BUZZER                         |                       |               | BACK                     | WARNINGS                     |                               |          |

#### **Edit Sensor Warnings**

To edit the warnings of a sensor, perform the following procedure starting at the Main Menu:

- 1. At Main Menu tap **Sensors > Edit Sensor** and tap on desired sensor.
- 2. At Edit Sensor Menu tap General Settings.
- 3. Tap on desired feature to edit (degrees, hysteresis, lights, and buzzer) and tap **Confirm** to activate.
- 4. Tap on desired feature to edit (relay, warnings) and tap **Confirm** to activate.

Note: Editing sensor parameters is recorded in the Event Log.

| 2022/12/08<br>5:51:28 AM  | MAIN MENU<br>WARN 0, ALARM 0        | <b>A</b>         | 2022/12/08<br>5:51:28 AM | SENSOR MENU<br>WARN 0, ALARM   | • 🔒 🌣                    | 2022/12/08<br>5:51:28 AM  | EDIT SENSORS<br>WARN 0, ALARM  | 10                            | \$ |
|---------------------------|-------------------------------------|------------------|--------------------------|--------------------------------|--------------------------|---------------------------|--------------------------------|-------------------------------|----|
| NOTIFICATION<br>LOGS      | DATA LOGS                           | ABOUT            | ADD SENSOR               | VIEW SENSO                     | R REPLACE<br>TRANSMITTER | 1 Upper Co                | xoler #1 2                     | Sensor 2                      |    |
| SENSORS                   | RELAYS                              | NETWORK          | EDIT SENSOF              | DELETE SENSO                   | SIGNAL<br>PERFORMANCE    | 3 West Coo<br>5 ULTRA COI | uld -70° 6                     | 154 N. Vaccine<br>Main Phrama | )  |
| SYSTEM                    | USERS                               | REBOOT           | PAUSE SENSC              | TEST SENSOR                    | CANCEL                   | 7 Office                  | 342 8 E                        | Basement Freezer              |    |
| 2022/12/08<br>5:51:28 AM  | EDIT SENSOR MENU<br>WARN 0, ALARM 0 | <b>†</b>         | 2022/12/08<br>5:51:28 AM | SENSOR GENERA<br>WARN 0, ALARM |                          | 2022/12/08<br>5:51:28 AM  | SENSOR TRIGGE<br>WARN 0, ALARM | RS 10                         | \$ |
| NAME &<br>COLLECTION FREQ |                                     | GENERAL SETTINGS | DEFAULT                  | UNIT OF MEASURE                | FAHRENHEIT               | DEFAULT                   | SETTING NAME                   | SET POINT                     |    |
| LOW WARNING<br>LOW LIMIT  | HIGH WARNINGS<br>HIGH LIMITS        | CALIBRATION      |                          | LIGHTS                         |                          |                           | RELAYS                         |                               | ON |
| TRIGGERS                  |                                     | CANCEL           | BACK                     | BUZZER                         |                          | BACK                      | WARNINGS                       |                               |    |

#### **Edit Sensor High Warnings or High Limits**

To edit sensor high warnings or high limits, perform the following procedure starting at the Main Menu:

- 1. At <u>Main Menu</u> tap **Sensors > Edit Sensor** and tap on desired sensor.
- 2. At Edit Sensor Menu tap High Warning High Limits.
- 3. Modify desired defaults and tap **Confirm** to activate.

Note: Editing sensor parameters is recorded in the Event Log.

| 2022/12/08<br>5:51:28 AM | MAIN MENU<br>WARN 0, ALARM 0        | <b>A</b>         | 2022/12/08<br>5:51:28 AM | SENSOR MENU<br>WARN 0, ALARM     | • 🔶 🌣                    |                                                                                                    |
|--------------------------|-------------------------------------|------------------|--------------------------|----------------------------------|--------------------------|----------------------------------------------------------------------------------------------------|
| NOTIFICATION<br>LOGS     | DATA LOGS                           | ABOUT            | ADD SENSOR               | VIEW SENSOR                      | R REPLACE<br>TRANSMITTER | 1 Upper Cooler #1 2 Sensor 2                                                                                                 |
| SENSORS                  | RELAYS                              | NETWORK          | EDIT SENSOR              | DELETE SENSO                     | DR SIGNAL<br>PERFORMANCE | 3         West Cooler #16         4         154 N. Vaccine           5         ULTRA COLD -70°         6         Main Phrama |
| SYSTEM                   | USERS                               | REBOOT           | PAUSE SENSOR             | TEST SENSOR                      | CANCEL                   | 7 Office 342 8 Basement Freezer                                                                                              |
| 2022/12/08<br>5:51:28 AM | EDIT SENSOR MENU<br>WARN 0, ALARM 0 | <b>↑</b> 🌣       | 2022/12/08<br>5:51:28 AM | SENSOR HIGH LIM<br>WARN 0, ALARM |                          |                                                                                                    |
| NAME & COLLECTION FREQ   |                                     | GENERAL SETTINGS |                          | HIGH LIMIT                       | SELECT RELAY             |                                                                                                    |
| LOW WARNING<br>LOW LIMIT | HIGH WARNINGS<br>HIGH LIMITS        | CALIBRATION      |                          | HIGH LIMIT DELAY                 | IN MINUTES 15            |                                                                                                    |
| TRIGGERS                 |                                     | CANCEL           | BACK                     | HIGH WARNING<br>DELAY            | IN MINUTES 15<br>CONFIRM |                                                                                                    |

#### Edit Sensor Low Warnings or Low Limits

To edit sensor low warnings or low limits, perform the following procedure starting at the Main Menu:

- 1. At <u>Main Menu</u> tap **Sensors > Edit Sensor** and tap on desired sensor.
- 2. At Edit Sensor Menu tap Low Warning Low Limits.
- 3. Modify desired defaults and tap **Confirm** to activate.

Note: Editing sensor parameters is recorded in the Event Log.

| 2022/12/08<br>5:51:28 AM  | MAIN MENU<br>WARN 0, ALARM 0        | <b>†</b>         | 2022/12/08 SENSOR MENU<br>5:51:28 AM WARN 0, ALARM 0    | LO22/12/08 EDIT SENSORS<br>5.51:28 AM WARN 0, ALARM 0                                                                       |
|---------------------------|-------------------------------------|------------------|---------------------------------------------------------|----------------------------------------------------------------------------------------------------|
| NOTIFICATION              | DATA LOGS                           | ABOUT            | ADD SENSOR VIEW SENSOR REPLACE<br>TRANSMITTER           | 1 Upper Cooler #1 2 Sensor 2                                                                                                |
| SENSORS                   | RELAYS                              | NETWORK          | EDIT SENSOR DELETE SENSOR SIGNAL PERFORMANCE            | 3         West Cooler #16         4         154 N. Vaccine           5         ULTRA COLD-70°         6         Main Phrama |
| SYSTEM                    | USERS                               | REBOOT           | AUSE SENSOR TEST SENSOR CANCEL                          | 7 Office 342 8 Basement Freezer                                                                                             |
| 2022/12/08<br>5:51:28 AM  | EDIT SENSOR MENU<br>WARN 0, ALARM 0 | ↑                | 2022/12/08 SENSOR LOW LIMITS S5128 AM WARN 0, ALARM 0   | -                                                                                                    |
| NAME &<br>COLLECTION FREQ |                                     | GENERAL SETTINGS | DN - OFF SETTING NAME SET POINT  LOW LIMIT SELECT RELAY |                                                                                                    |
| LOW WARNING<br>LOW LIMIT  | HIGH WARNINGS<br>HIGH LIMITS        | CALIBRATION      | LOW WARNING RELAY 1*                                    |                                                                                                    |
| TRIGGERS                  |                                     | CANCEL           | LOW WARNING<br>DELAY IN MINUTES 15<br>IACK CONFIRM      |                                                                                                    |

#### Edit Sensor Offset

To edit sensor schedule, perform the following procedure starting at the Main Menu:

- 1. At <u>Main Menu</u> tap **Sensors > Edit Sensor** and tap on desired sensor.
- 2. At Edit Sensor Menu tap Offset.
- 3. Modify desired defaults and tap **Confirm** to activate.

| 2022/12/08<br>5:51:28 AM | MAIN MENU<br>WARN 0, ALARM 0 | <b>A</b> | 2022/12/08<br>5:51:28 AM | SENSOR MENU<br>WARN 0, ALARM 0 | <b>†</b>               |                                                                                                    |
|--------------------------|------------------------------|----------|--------------------------|--------------------------------|------------------------|----------------------------------------------------------------------------------------------------|
| NOTIFICATION<br>LOGS     | DATA LOGS                    | ABOUT    | ADD SENSOR               | VIEW SENSOR                    | REPLACE<br>TRANSMITTER | 1 Upper Cooler #1 2 Sensor 2                                                                                                 |
| SENSORS                  | RELAYS                       | NETWORK  | EDIT SENSOR              | DELETE SENSOR                  | SIGNAL<br>PERFORMANCE  | 3         West Cooler #16         4         154 N. Vaccine           5         ULTRA COLD -70°         6         Main Phrama |
| SYSTEM                   | USERS                        | REBOOT   | PAUSE SENSOR             | TEST SENSOR                    | CANCEL                 | 7 Office 342 8 Basement Freezer                                                                                              |

| 2022/12/08<br>5:51:28 AM  | EDIT SENSOR MENU<br>WARN 0, ALARM 0 | <b>†</b> 🗘       | 2022/12/08<br>5:51:28 AM | SENSOR CALIBRAT<br>WARN 0, ALARM |          | <b>‡</b> |
|---------------------------|-------------------------------------|------------------|--------------------------|----------------------------------|----------|----------|
| NAME &<br>COLLECTION FREQ |                                     | GENERAL SETTINGS | DEFAULT                  | SETTING NAME                     | SET POIN | T        |
|                           |                                     |                  |                          | OFFSET                           | 15       |          |
| LOW WARNING<br>LOW LIMIT  | HIGH WARNINGS<br>HIGH LIMITS        | CALIBRATION      |                          | CERT INSTALL DATE                | YEAR     | MONTH    |
| TRIGGERS                  |                                     | CANCEL           | BACK                     | CALIBRATION<br>CERT DURATION     |          | OP DOWN  |

#### Edit Sensor Certificate Install Date

To edit calibration certification date, perform the following procedure starting at the Main Menu:

- 1. At <u>Main Menu</u> tap **Sensors > Edit Sensor** and tap on desired sensor.
- 2. At Edit Sensor Menu tap Cert Install Date drop-down for Year and Month.
- 3. Modify desired defaults and tap **Confirm** to activate.

| 2022/12/08<br>5:51:28 AM  | MAIN MENU<br>WARN 0, ALARM 0        | <b>A</b>         | 2022/12/08<br>5:51:28 AM | SENSOR MENU<br>WARN 0, ALARM 0 | <b>A</b>               | ▲ 2022/12/08 EDIT SENSORS<br>5.51:28 AM WARN 0, ALARM 0     ▲                                                                |
|---------------------------|-------------------------------------|------------------|--------------------------|--------------------------------|------------------------|----------------------------------------------------------------------------------------------------|
| NOTIFICATION              | DATA LOGS                           | ABOUT            | ADD SENSOR               | VIEW SENSOR                    | REPLACE<br>TRANSMITTER | 1 Upper Cooler #1 2 Sensor 2                                                                                                 |
| SENSORS                   | RELAYS                              | NETWORK          | EDIT SENSOR              | DELETE SENSOR                  | SIGNAL<br>PERFORMANCE  | 3         West Cooler #16         4         154 N. Vaccine           5         ULTRA COLD -70°         6         Main Phrama |
| SYSTEM                    | USERS                               | REBOOT           | PAUSE SENSOR             | TEST SENSOR                    | CANCEL                 | 7 Office 342 8 Basement Freezer                                                                                              |
| 2022/12/08<br>5:51:28 AM  | EDIT SENSOR MENU<br>WARN 0, ALARM 0 | <b>↑ ↓</b>       |                          |                                |                        |                                                                                                    |
| NAME &<br>COLLECTION FREQ |                                     | GENERAL SETTINGS |                          |                                |                        |                                                                                                    |
| LOW WARNING<br>LOW LIMIT  | HIGH WARNINGS<br>HIGH LIMITS        | CALIBRATION      |                          |                                |                        |                                                                                                    |
| TRIGGERS                  |                                     | CANCEL           |                          |                                |                        |                                                                                                    |

#### **Edit Sensor Calibration Certification Duration**

To edit sensor calibration certification duration, perform the following procedure starting at the Main Menu:

- 1. At Main Menu tap **Sensors > Edit Sensor** and tap on desired sensor.
- 2. At Edit Sensor Menu tap Calibration Cert Duration drop-down.
- 3. Modify desired defaults and tap **Confirm** to activate.

| 2022/12/08<br>5:51:28 AM | MAIN MENU<br>WARN 0, ALARM 0        | <b>†</b>         | 2022/12/08<br>5:51:28 AM | SENSOR MENU<br>WARN 0, ALARM     | o        | <b>A </b>              | La 2022/12/08 EDIT SENSORS<br>5:51:28 AM WARN 0, ALARM 0                                                                     |
|--------------------------|-------------------------------------|------------------|--------------------------|----------------------------------|----------|------------------------|----------------------------------------------------------------------------------------------------|
| NOTIFICATION<br>LOGS     | DATA LOGS                           | ABOUT            | ADD SENSOR               | VIEW SENSOR                      | *        | REPLACE<br>TRANSMITTER | 1 Upper Cooler #1 2 Sensor 2                                                                                                 |
| SENSORS                  | RELAYS                              | NETWORK          | EDIT SENSOR              | DELETE SENSO                     | DR       | SIGNAL<br>PERFORMANCE  | 3         West Cooler #16         4         154 N. Vaccine           5         ULTRA COLD -70°         6         Main Phrama |
| SYSTEM                   | USERS                               | REBOOT           | PAUSE SENSOR             | TEST SENSOR                      | 2        | CANCEL                 | 7 Office 342 8 Basement Freezer                                                                                              |
| 2022/12/08<br>5:51:28 AM | EDIT SENSOR MENU<br>WARN 0, ALARM 0 | ↑                | 2022/12/08<br>5:51:28 AM | SENSOR CALIBRAT<br>WARN 0, ALARM | ION<br>0 | <b>A </b>              |                                                                                                    |
| NAME & COLLECTION FREQ   |                                     | GENERAL SETTINGS | DEFAULT                  | SETTING NAME                     |          | SET POINT              |                                                                                                    |
| LOW WARNING<br>LOW LIMIT | HIGH WARNINGS<br>HIGH LIMITS        | CALIBRATION      |                          | CERT INSTALL DATE                | YEAR     | 15<br>MONTH            |                                                                                                    |
| TRIGGERS                 |                                     | CANCEL           | ВАСК                     | CALIBRATION<br>CERT DURATION     | IN YEAR  | CONFIRM                |                                                                                                    |

# **REPLACE WIRELESS TRANSMITTER**

**Note**: As of firmware 22.12.29 this feature is not enabled. Instead a user can edit the configuration file and reload with proper RF MAC address.

To replace an existing wireless transmitter with new wireless transmitter of the same kind, perform the following procedure starting at the <u>Main Menu</u>:

- 1. At Main Menu tap **Sensors > Replace Transmitter**.
- 2. At Edit Sensors, verify the transmitter ID number shown on screen is the same as the ID number on the transmitter PCB board, and then tap on desired transmitter.
- 3. Tap **Confirm** to activate.

Note: Replacing a wireless transmitter is recorded in the Event Log.

| 2022/12/08<br>5:51:28 AM     | MAIN MENU<br>WARN 0, ALARM 0              | <b>†</b> | 2022/12/08<br>5:51:28 AM | SENSOR MENU<br>WARN 0, ALARM 0 | <b>†</b>               | La 2022/12/08 REPLACE TRANSMITTER<br>S:51:28 AM WARN 0, ALARM 0                                                               |
|------------------------------|-------------------------------------------|----------|--------------------------|--------------------------------|------------------------|----------------------------------------------------------------------------------------------------|
| NOTIFICATION<br>LOGS         | DATA LOGS                                 | ABOUT    | ADD SENSOR               | VIEW SENSOR                    | REPLACE<br>TRANSMITTER | 5 Upper Cooler #1 6 Sensor 2                                                                                                  |
| SENSORS                      | RELAYS                                    | NETWORK  | EDIT SENSOR              | DELETE SENSOR                  | SIGNAL<br>PERFORMANCE  | 7         West Cooler #16         8         154 N. Vaccine           9         ULTRA COLD -70°         10         Main Phrama |
| SYSTEM                       | USERS                                     | REBOOT   | PAUSE SENSOR             | TEST SENSOR                    | CANCEL                 | 11 Office 342 12 Basement Freezer                                                                                             |
| 2022/12/08 REF<br>5:51:28 AM | PLACE TRANSMITTER SCAN<br>WARN 0, ALARM 0 | <b>↑</b> | 2022/12/08<br>5:51:28 AM | SENSOR NAME<br>WARN 0, ALARM 0 | <b>†</b>               | € 2022/12/08 CONFIG UPDATE CONFIRM<br>5:51:28 AM WARN 0, ALARM 0                                                              |
|                              | SEARCHING                                 | ]        |                          | AA18AB                         | SELECT                 | WARNING! SYSTEM CHANGE                                                                                                    |
| ]                            |                                           |          | atl                      | BB254F                         |                        | SN: 01AB SNL 01FD                                                                                                    |
| ſ                            |                                           |          | att                      | AABIAA                         |                        |                                                                                                    |
| l                            | CANCEL                                    | J        | BACK                     |                                | CONFIRM                | CANCEL                                                                                                    |

# **DELETE SENSOR**

To delete a sensor, perform the following procedure starting at the Main Menu:

- 1. At Main Menu tap Sensors > Delete Sensor and tap on desired sensor.
- 2. Tap on drop-down to select user.
- 3. Enter PIN code.
- 4. Tap **Confirm** to delete sensor.

Note: Deleting a sensor is recorded in the Event Log.

| <b>6</b> 2022/12/08 5:51:28 AM | MAIN MENU<br>WARN 0, ALARM 0     | <b>A</b>       | 2022/12/08<br>5:51:28 AM | SENSOR MENU<br>WARN 0, ALARM 0 | <b>A</b>               | La 2022/12/08 REPLACE TRANSMITTER SSI28 AM WARN 0, ALARM 0                                                                   |
|--------------------------------|----------------------------------|----------------|--------------------------|--------------------------------|------------------------|----------------------------------------------------------------------------------------------------|
| NOTIFICATION                   | DATA LOGS                        | ABOUT          | ADD SENSOR               | VIEW SENSOR                    | REPLACE<br>TRANSMITTER | 1 Upper Cooler #1 2 Sensor 2                                                                                                 |
| SENSORS                        | RELAYS                           | NETWORK        | EDIT SENSOR              | DELETE SENSOR                  | SIGNAL<br>PERFORMANCE  | 3         West Cooler #16         4         154 N. Vaccine           5         ULTRA COLD -70°         6         Main Phrama |
| SYSTEM                         | USERS                            | REBOOT         | PAUSE SENSOR             | TEST SENSOR                    | CANCEL                 | 7 Office 342 8 Basement Freezer                                                                                              |
| 2022/12/08<br>5:51:28 AM       | DELETE SENSOR<br>WARN 0, ALARM 0 | <b>↑ ◇</b>     |                          |                                |                        |                                                                                                    |
| USERNAME                       | DELETE SEN                       | SOR Office 342 |                          |                                |                        |                                                                                                    |
| USER                           | DROP                             | DOWN           |                          |                                |                        |                                                                                                    |
| PIN                            |                                  |                |                          |                                |                        |                                                                                                    |
| BACK                           |                                  | CONFIRM        |                          |                                |                        |                                                                                                    |

# PAUSE SENSOR

Note: As of firmware 22.12.29 this feature is not enabled.

To prevent false alarms when performing maintenance, pause monitoring of specific sensors.

Pausing a sensor stops monitoring and ignores active alarms for a specified period of time based on the drop-down. When the pause function times out or is canceled, monitoring automatically starts.

To pause monitoring of a sensor, perform the following procedure starting at the Main Menu:

- 1. At Main Menu tap Sensors > Pause Sensor and tap on desired sensor.
- 2. Set the desired pause time in 4 hour increments or set to DISABLE to cancel the pause function.
- 3. Tap on drop-down to select user.
- 4. Enter PIN code.
- 5. Tap **Confirm** to activate.

Note: Pausing a sensor is recorded in the Event Log.

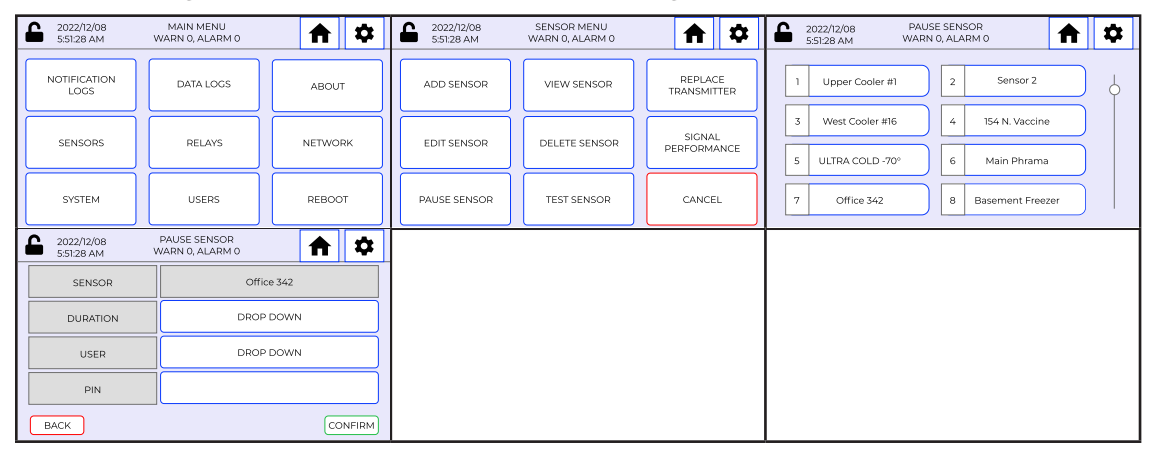

## **TEST SENSOR**

The system will test a sensor's functionality. To test a sensor, perform the following procedure starting at the Main Menu:

- 1. At Main Menu tap Sensors > Test Sensor and tap on desired sensor.
- 2. Tap on desired function to test:
  - a. Low Warning
  - b. High Warning
  - c. Low Limit
  - d. High Limit
- 3. Tap Cancel to return to sensor menu.

Note: Testing a sensor is recorded in the Event Log.

| 2022/12/08<br>5:51:28 AM | MAIN MENU<br>WARN 0, ALARM 0 | <b>A</b> | 2022/12/08<br>5:51:28 AM | SENSOR MENU<br>WARN 0, ALARM 0 | <b>†</b>               | ▲ 2022/12/08 TEST SENSOR<br>5.51/28 AM WARN 0, ALARM 0                                                                       |
|--------------------------|------------------------------|----------|--------------------------|--------------------------------|------------------------|----------------------------------------------------------------------------------------------------|
| NOTIFICATION<br>LOGS     | DATA LOGS                    | ABOUT    | ADD SENSOR               | VIEW SENSOR                    | REPLACE<br>TRANSMITTER | 1 Upper Cooler #1 2 Sensor 2                                                                                                 |
| SENSORS                  | RELAYS                       | NETWORK  | EDIT SENSOR              | DELETE SENSOR                  | SIGNAL<br>PERFORMANCE  | 3         West Cooler #16         4         154 N. Vaccine           5         ULTRA COLD -70°         6         Main Phrama |
| SYSTEM                   | USERS                        | REBOOT   | PAUSE SENSOR             | TEST SENSOR                    | CANCEL                 | 7 Office 342 8 Basement Freezer                                                                                              |

| 6 | 2022/12/08<br>5:51:28 AM | TEST SENSOR<br>WARN 0, ALARM 0 | <b>A</b> |
|---|--------------------------|--------------------------------|----------|
|   |                          | UPPER COOLER                   |          |
|   | LOW WARNING              | HIGH WARNING                   | RESET    |
|   | LOW LIMIT                | HIGH LIMIT                     | CANCEL   |

## EDIT USER

User PIN or security level may need to be modified. If a user email address (name) needs to be modified, delete the user and add a new user.

To edit users, perform the following procedure starting at the Main Menu:

- 1. At Main Menu tap Users > Edit User.
- 2. Modify as desired.
- 3. Tap **Confirm** to activate.

Note: Editing a user is recorded in the Event Log.

| • | C 2022/12/08<br>5:51:28 AM | MAIN MENU<br>WARN 0, ALARM 0 | <b>A A</b> | 6 | 2022/12/08<br>5:51:28 AM | USER MENU<br>WARN 0, ALARM 0 |            | \$ | - | 2022/12/08<br>5:51:28 AM | EDIT USER<br>WARN 0, ALARM 0 | ♠  | \$    |  |
|---|----------------------------|------------------------------|------------|---|--------------------------|------------------------------|------------|----|---|--------------------------|------------------------------|----|-------|--|
|   | NOTIFICATION<br>LOGS       | DATA LOGS                    | ABOUT      |   | ADD USER                 | EDIT USER                    | DELETE USE | ER |   | USERNAME                 |                              |    |       |  |
|   | SENSORS                    | RELAYS                       | NETWORK    |   |                          |                              |            |    |   | PIN                      |                              |    |       |  |
|   |                            |                              |            |   | USER MODE                |                              | CANCEL     |    |   | SECURITY                 | DROP DOW                     | N  |       |  |
|   | SYSTEM                     | USERS                        | REBOOT     | ľ |                          |                              |            |    |   | BACK                     |                              | CC | NFIRM |  |

# DELETE USER

To delete users, perform the following procedure starting at the Main Menu:

- 1. At <u>Main Menu</u> tap **Users > Delete User** and tap on desired user to select for deletion.
- 2. Enter PIN number.
- 3. Tap **Confirm** to activate.

Note: Deleting a user is recorded in the Event Log.

| 1 | 2022/12/08<br>5:51:28 AM | MAIN MENU<br>WARN 0, ALARM 0 | <b>A</b> | 2022/12/08<br>5:51:28 AM | USER MENU<br>WARN 0, ALARM 0 | <b>A \$</b> | 2022/12/08<br>5:51:28 AM | DELETE USER<br>WARN 0, ALARM 0 | <b>↑</b> 🗘 |
|---|--------------------------|------------------------------|----------|--------------------------|------------------------------|-------------|--------------------------|--------------------------------|------------|
|   | NOTIFICATION<br>LOGS     | DATA LOGS                    | ABOUT    | ADD USER                 | EDIT USER                    | DELETE USER | USERNAME                 | USERNAME                       | USERNAME   |
|   | SENSORS                  | RELAYS                       | NETWORK  |                          | <br>ן                        |             |                          | ]                              | CANCEL     |
|   | SYSTEM                   | USERS                        | REBOOT   |                          |                              | CANCEL      | USERNAME                 |                                | CAINCEL    |

## **CONFIGURE USER MODE**

To configure user mode, perform the following procedure starting at the Main Menu:

- 1. At Main Menu tap Users > User Mode.
- 2. At User Mode select Local Mode or Online Mode.

Note: Configuring user modes is recorded in the Event Log.

| 2022/12/08<br>5:51:28 AM | MAIN MENU<br>WARN 0, ALARM 0 | <b>A</b> | 2022/12/08<br>5:51:28 AM | USER MENU<br>WARN 0, ALARM 0 | <b>↑ ↓</b>  | <b></b> | 2022/12/08<br>5:51:28 AM | USER MODE<br>WARN 0, ALARM | •           | \$ |
|--------------------------|------------------------------|----------|--------------------------|------------------------------|-------------|---------|--------------------------|----------------------------|-------------|----|
| NOTIFICATION<br>LOGS     | DATA LOGS                    | ABOUT    | ADD USER                 | EDIT USER                    | DELETE USER |         | LOCAL MODE               |                            | ONLINE MODE | ]  |
| SENSORS                  | RELAYS                       | NETWORK  |                          |                              |             |         |                          |                            |             |    |
| SYSTEM                   | USERS                        | REBOOT   | USER MODE                |                              | CANCEL      |         | l                        | CANCEL                     |             |    |

# SYNC USERS

Note: As of firmware 22.12.29 this feature is not enabled.

To sync users between <u>INSIGHT</u> (sold separately) and local programming, perform the following procedure starting at the <u>Main Menu</u>:

1. At <u>Main Menu</u> tap **Users** > **Sync Users**.

Note: Syncing users is recorded in the Event Log.

|    | 2022/12/08<br>5:51:28 AM | MAIN MENU<br>WARN 0, ALARM 0 | <b>A</b> | C 2022/12/0<br>5:51:28 A | 18<br>1 | NETWORK MENU<br>WARN 0, ALARM 0 | <b>A</b> |
|----|--------------------------|------------------------------|----------|--------------------------|---------|---------------------------------|----------|
| NC | DTIFICATION<br>LOGS      | DATA LOGS                    | ABOUT    | VIEW WI                  | FI      | VIEW ETHERNET                   | CLOUD    |
|    | SENSORS                  | RELAYS                       | NETWORK  |                          | -       |                                 | CANCEL   |
|    | SYSTEM                   | USERS                        | REBOOT   | EDITWI                   | H       |                                 |          |

# SAVE SYSTEM CONFIGURATION

## Save System Configuration to USB

To save system configuration to USB, perform the following procedure starting at the Main Menu:

- 1. Insert USB.
- 2. At Main Menu tap System > Configuration > Save Config > Save to USB.
- 3. Configuration file will save to main directory of USB and screen will show a small pop up to state file saved and press **OK**.
- 4. Remove USB.

Note: System configuration changes are recorded in the Event Log.

| L 2022<br>5:510        | /12/08<br>8 AM | MAIN MENU<br>WARN 0, ALARM 0        | <b>†</b>   | 2022/12/08<br>5:51:28 AM | SYSTEM MENU<br>WARN 0, ALARM 0 | <b>A P</b> | 2022/12/08<br>5:51:28 AM | CONFIGURATION MENU<br>WARN 0, ALARM 0 | <b>A</b>       |
|------------------------|----------------|-------------------------------------|------------|--------------------------|--------------------------------|------------|--------------------------|---------------------------------------|----------------|
|                        | CATION<br>DGS  | DATA LOGS                           | ABOUT      | SET DATE & TIME          | CONFIGURATION                  | LIGHT      | LOAD CONFIG              | SAVE CONFIG                           | UPDATE FIRMARE |
| SEN                    | SORS           | RELAYS                              | NETWORK    | BUZZER                   |                                | CANCEL     | TIME FORMAT              | RF CHANNEL                            | CANCEL         |
| SYS                    | ТЕМ            | USERS                               | REBOOT     | DOLLIN                   |                                |            |                          | FACTORY RESET                         |                |
| <b>£</b> 2022<br>5:510 | /12/08<br>8 AM | LOAD SAVE CONFIG<br>WARN 0, ALARM 0 | <b>A P</b> |                          |                                |            |                          |                                       |                |
|                        | LOAD CON       | FIG S                               | AVE CONFIG |                          |                                |            |                          |                                       |                |

## Save System Configuration to INSIGHT

As of firmware 22.12.29 this feature is not enabled.

To save system configuration to <u>INSIGHT</u> (sold separately), perform the following procedure starting at the <u>Main Menu</u>:

- 1. At Main Menu tap System > Configuration > Save Config > Save to INSIGHT.
- 2. Configuration file will save to <u>INSIGHT</u> (sold separately) and screen will show a small pop up to state file saved and press **OK**.

Note: System configuration changes are recorded in the Event Log.

| C 2022/12/08 MAIN MENU<br>5:51:28 AM WARN 0, ALARI | io 🔒 🗘          | 2022/12/08<br>5:51:28 AM | SYSTEM MENU<br>WARN 0, ALARM 0 | <b>†</b> | 2022/12/08<br>5:51:28 AM | CONFIGURATION MENU<br>WARN 0, ALARM 0 | <b>↑</b> 🗘     |
|----------------------------------------------------|-----------------|--------------------------|--------------------------------|----------|--------------------------|---------------------------------------|----------------|
| NOTIFICATION<br>LOGS DATA LOG                      | ABOUT           | SET DATE & TIME          | CONFIGURATION                  | LIGHT    | LOAD CONFIG              | SAVE CONFIG                           | UPDATE FIRMARE |
| SENSORS                                            | NETWORK         | BUZZED                   |                                | CANCEL   | TIME FORMAT              | RF CHANNEL                            | CANCEL         |
| SYSTEM USERS                                       | REBOOT          | BUZZER                   |                                |          |                          | FACTORY RESET                         |                |
| SAVE CONFIC<br>SSI28 AM WARN Q ALARI               | SAVE TO INSIGHT |                          |                                |          |                          |                                       |                |

## **EDIT NETWORK WI-FI**

#### Edit Network Wi-Fi Manually

To edit network Wi-Fi settings manually, perform the following procedure starting at the <u>Main</u> Menu:

Note: Ensure the Wi-Fi Network Toggle is enabled.

- 1. At Main Menu tap Network > Edit Wi-Fi > Manual.
- 2. Enter Network Name.
- 3. Enter network Password.
- 4. Tap to select Security.
- 5. Tap **Confirm** to activate.
- 6. <u>Reboot the device</u>.

Note: Editing network Wi-Fi is recorded in the Event Log.

| 2022/12/08<br>5:51:28 AM     | MAIN MENU<br>WARN 0, ALARM 0          | <b>A</b> | 2022/12/00<br>5:51:28 AM | NETWORK MEN<br>WARN 0, ALARM       | Å 🕈 🌣     |   | 2022/12/08<br>5:51:28 AM | EDIT WI-FI<br>WARN 0, ALARM       | •                   | \$     |
|------------------------------|---------------------------------------|----------|--------------------------|------------------------------------|-----------|---|--------------------------|-----------------------------------|---------------------|--------|
| NOTIFICATION                 | DATA LOGS                             | ABOUT    | VIEW WI-I                | I VIEW ETHERNI                     | ET CLOUD  |   | м                        | ANUAL                             | SCAN                | 7      |
| SENSORS                      | RELAYS                                | NETWORK  |                          |                                    |           |   |                          |                                   |                     |        |
| SYSTEM                       | USERS                                 | REBCOT   | EDITWI-I                 | EDITETHERN                         | CANCEL    |   |                          | CANCEL                            |                     |        |
| C 2022/12/08 ED 5:51:28 AM V | DIT WI-FI MANUALLY<br>WARN 0, ALARM 0 | <b>A</b> | 2022/12/08<br>5:51:28 AM | 8 NETWORK- EDIT W<br>WARN 0, ALARM |           | 2 | 2022/12/08<br>5:51:28 AM | NETWORK - EDIT W<br>WARN 0, ALARM | (I-FI<br>○ <b>↑</b> | \$     |
|                              |                                       |          |                          | SETTING NAME                       | SET POINT |   |                          | SETTING NAME                      | SET POINT           |        |
| NETWORK NAME                 | ENTE                                  | R SSID   |                          | DHCP                               | ENABLED   |   |                          | SECONDARY DNS                     |                     |        |
| PASSWORD                     | ENTER P                               | ASSWORD  |                          | IP                                 |           |   |                          | GATEWAY                           |                     |        |
|                              |                                       |          |                          | SUBNET                             |           |   |                          |                                   |                     |        |
| SECURITY                     | SE                                    | LECT     |                          |                                    |           |   |                          |                                   |                     |        |
|                              |                                       |          |                          | PRIMARY DNS                        |           |   |                          |                                   |                     |        |
| BACK                         |                                       | CONFIRM  | BACK                     |                                    | NEXT      |   | BACK                     |                                   | 2                   | ONFIRM |

#### Edit Network Wi-Fi Scan

To edit network Wi-Fi settings by scanning, perform the following procedure starting at the Main Menu:

Note: Ensure Wi-Fi Network Toggle is enabled.

1. At <u>Main Menu</u> tap **Network > Edit Wi-Fi > Scan** and tap **Select Network** to see available 2.4GHz access points.

**Note:** Access Points (AP) and Extenders/Repeaters will show as different networks even if they have the same name. If you do not see your network after scanning, you may need to move the EA*Pro*<sup>®</sup>-Gateway closer to the AP.

- 2. Enter network Password.
- 3. Tap **Confirm** to activate.

Note: Editing network Wi-Fi is recorded in the Event Log.

| 2022/12/08<br>5:51:28 AM | MAIN MENU<br>WARN 0, ALARM 0  | <b>A </b> | 2022/12/08<br>5:51:28 AM | NETWORK MENU<br>WARN 0, ALARM 0 | <b>†</b> | 2022/12/08<br>5:51:28 AM | EDIT WI-FI<br>WARN 0, ALARM 0 |      | \$ |
|--------------------------|-------------------------------|-----------|--------------------------|---------------------------------|----------|--------------------------|-------------------------------|------|----|
| NOTIFICATION             | DATA LOGS                     | ABOUT     | VIEW WI-FI               | VIEW ETHERNET                   | CLOUD    | MAN                      | IVAL                          | SCAN |    |
| SENSORS                  | RELAYS                        | NETWORK   |                          |                                 | CANICEL  |                          |                               |      |    |
| SYSTEM                   | USERS                         | REBOOT    | EDIT WI-FI               |                                 | CAINCEL  |                          | CANCEL                        |      |    |
| 2022/12/08<br>5:51:28 AM | WI-FI SCAN<br>WARN 0, ALARM 0 | <b>A</b>  |                          |                                 |          |                          |                               |      |    |
| NETWORK NAME             | SELEC                         | CT NWK    |                          |                                 |          |                          |                               |      |    |
| PASSWORD                 |                               |           |                          |                                 |          |                          |                               |      |    |
| BACK                     |                               | CONFIRM   |                          |                                 |          |                          |                               |      |    |

## EDIT ETHERNET SETTINGS

To edit network Ethernet settings, perform the following procedure starting at the <u>Main Menu</u>: **Note**: Ensure Ethernet <u>Network Toggle</u> is enabled.

1. At Main Menu tap **Network > Edit Ethernet**.

**Note**: If Dynamic Host Configuration Protocol (DHCP) is enabled, the rest of the settings will be greyed out.

- 2. Modify settings as needed if DHCP is disabled.
- 3. Tap **Confirm** to return to Network menu.

Note: Editing Ethernet settings is recorded in the Event Log.

| 2022/12/08<br>5:51:28 AM | MAIN MENU<br>WARN 0, ALARN        | 10 <b>A</b> 💠 | 2022/12/08<br>5:51:28 AM | NETWORK MENU<br>WARN 0, ALARM 0 | <b>A</b> | 2022/12/08<br>5:51:28 AM | NETWORK - EDIT ETHE<br>WARN 0, ALARM ( | RNET 🔶 💠      |
|--------------------------|-----------------------------------|---------------|--------------------------|---------------------------------|----------|--------------------------|----------------------------------------|---------------|
|                          |                                   |               |                          |                                 |          |                          | SETTING NAME                           | SET POINT     |
| NOTIFICATION<br>LOGS     | N DATA LOGS                       | ABOUT         | VIEW WI-FI               | VIEW ETHERNET                   | CLOUD    |                          | DHCP                                   | DISABLED      |
|                          |                                   |               |                          |                                 |          |                          | IP                                     | ENTER IP      |
| SENSORS                  | RELAYS                            | NETWORK       |                          |                                 |          |                          | SUBNET                                 | ENTER SUBNET  |
| SYSTEM                   | USEDS                             | PERCOT        | EDIT WI-FI               | EDIT ETHERNET                   | CANCEL   |                          | PRIMARY DNS                            | ENTER PRI DNS |
| 5151EM                   |                                   |               |                          |                                 |          | BACK                     |                                        | NEXT          |
| 2022/12/08<br>5:51:28 AM | NETWORK EDIT HAR<br>WARN 0, ALARN | DWIRE A       |                          |                                 |          |                          |                                        |               |
|                          | SETTING NAME                      | SET POINT     |                          |                                 |          |                          |                                        |               |
|                          | SECONDARY DNS                     |               |                          |                                 |          |                          |                                        |               |
|                          | GATEWAY                           | ENTER GATEWAY |                          |                                 |          |                          |                                        |               |
|                          |                                   |               |                          |                                 |          |                          |                                        |               |
|                          |                                   |               |                          |                                 |          |                          |                                        |               |
| ВАСК                     |                                   | CONFIRM       |                          |                                 |          |                          |                                        |               |

#### **Enable/Disable Cloud**

To enable or disable Cloud (<u>INSIGHT</u>), perform the following procedure starting at the <u>Main</u> Menu:

- 1. At Main Menu tap Network > Cloud.
- 2. Tap on the setpoint for **Cloud** to be enabled or disabled.
- 3. Tap on **Confirm**.

Note: Enabling and disabling the Cloud is recorded in the Event Log.

| ſ | 2022/12/08<br>5:51:28 AM | MAIN MENU<br>WARN 0, ALARM 0 | <b>A</b> | 2022/12/08<br>5:51:28 AM | NETWORK MENU<br>WARN 0, ALARM 0 | <b>A</b> | <b>L</b> 20<br>5:5 | 22/12/08<br>1:28 AM | CLOUD<br>WARN 0, ALARM | 0     | ♠ 🌣     |
|---|--------------------------|------------------------------|----------|--------------------------|---------------------------------|----------|--------------------|---------------------|------------------------|-------|---------|
| Г |                          |                              |          |                          |                                 |          | DEF.               | VULT                | SETTING NAME           | SET F | POINT   |
|   | NOTIFICATION<br>LOGS     | DATA LOGS                    | ABOUT    | VIEW WI-FI               | VIEW ETHERNET                   | CLOUD    |                    |                     | CLOUD                  | DISA  | BLED    |
| L |                          |                              |          |                          |                                 |          |                    |                     | SVNC                   | SELEC | TSYNC   |
| L |                          |                              |          |                          |                                 |          |                    |                     | 51110                  | Selec | i sine  |
|   | SENSORS                  | RELAYS                       | NETWORK  |                          |                                 |          |                    |                     | LAST COMM              | DATE  | TIME    |
| L |                          |                              |          | EDIT WI-FI               | EDIT ETHERNET                   | CANCEL   |                    |                     | DING                   | 0400  | TECT    |
| L | SVSTEM                   | USEDS                        | DEBOOT   |                          |                                 |          |                    |                     | FINO                   | PASS  | TEST    |
|   | STOTEM                   | USEKS                        | KEBOOI   |                          |                                 |          | BACH               |                     |                        |       | CONFIRM |

#### **Troubleshoot Ethernet**

To troubleshoot Ethernet settings, perform the following procedure starting at the <u>Main Menu</u>: **Note**: Ensure <u>Network Toggle</u> is enabled and either Wi-Fi or Ethernet is configured.

- 1. At Main Menu tap **Network > Cloud**.
- 2. Tap **Test** to validate PING to DNS.
- 3. Validate pass/fail to DNS.

Note: Troubleshooting Cloud is recorded in the Event Log.

| 4  | 2022/12/08<br>5:51:28 AM | MAIN MENU<br>WARN 0, ALARM 0 | <b>A P</b> | 6  | 2022/12/08<br>5:51:28 AM | NETWORK MENU<br>WARN 0, ALARM 0 | A     | \$ | <b>6</b> 202<br>5:5 | 2/12/08<br>28 AM | CLOUD<br>WARN 0, ALARM | 0      | ♠ \$    |
|----|--------------------------|------------------------------|------------|----|--------------------------|---------------------------------|-------|----|---------------------|------------------|------------------------|--------|---------|
| 6  |                          |                              |            |    |                          |                                 |       |    | DEF                 | ULT              | SETTING NAME           | SET P  | OINT    |
|    | NOTIFICATION<br>LOGS     | DATA LOGS                    | ABOUT      |    | VIEW WI-FI               | VIEW ETHERNET                   | CLOUI | ,  |                     |                  | CLOUD                  | DISA   | BLED    |
|    | ]                        |                              |            |    |                          |                                 |       |    |                     |                  | SYNC                   | SELECT | T SYNC  |
|    |                          |                              |            |    |                          |                                 |       |    |                     |                  |                        |        |         |
|    | SENSORS                  | RELAYS                       | NETWORK    | ١٢ |                          |                                 |       |    |                     |                  | LAST COMM              | DATE   | TIME    |
| Ir |                          |                              |            |    | EDIT WI-FI               | EDIT ETHERNET                   | CANCE | iL |                     |                  | PING                   | PASS   | TEST    |
|    | SYSTEM                   | USERS                        | REBOOT     |    |                          |                                 |       |    | BACK                |                  |                        |        | CONFIRM |

## **UPDATE FIRMWARE**

#### NOTE:

Firmware updates will force the clock to stop until the process is complete. It is highly recommended to backup all data and sensor configurations prior to any firmware changes. Firmware updates will often take 5 minutes.

Winland recommends disabling both <u>Network Toggles</u>. If updating RF sensors, it's important to ensure you have fresh batteries and the transmitters are close to the GW. It is often required to update one RF at a time.

If you are not able to see the firmware from the USB, and "Press OK to continue" never shows, the USB is not allowing the device to read the file properly. You may need to reboot the device and try another USB. USB must be in FAT32 format.

USB models known to work:

SanDisk: Cruzer Glide 32GB: SDCZ60-032G

SanDisk: Ultra USB 3.0 128GB: SDCZ48-128G

As of firmware 22.12.29 event logs do not display firmware updates.

#### **Update Firmware from USB**

To update the firmware from USB, perform the following procedure starting at the Main Menu:

- 1. Insert USB.
- 2. At Main Menu tap System > Configuration > Update Firmware > Load from USB
- 3. Select desired firmware file and tap **Confirm** to activate.
- 4. Review revision changes and tap **Confirm** to load from USB.
- 5. Clock will stop and after few moments, the device will state: Firmware XX.XX.XX ready to be

applied. Press **OK** to continue.

6. Reboot the unit, and validate firmware on boot or at <u>Main Menu tap</u> **About**.

Note: Firmware updates are recorded in the Event Log.

| 2022/12/08<br>5:51:28 AM | MAIN MENU<br>WARN 0, ALARM 0   | <b>A </b>    | 2022/12/08<br>5:51:28 AM | SYSTEM MENU<br>WARN 0, ALARM    | þ          | ♠ 🌣                | 2022/12/08<br>5:51:28 AM          | CONFIGURATION MENU<br>WARN 0, ALARM 0    | A 🕈                   | ¢  |
|--------------------------|--------------------------------|--------------|--------------------------|---------------------------------|------------|--------------------|-----------------------------------|------------------------------------------|-----------------------|----|
| NOTIFICATION<br>LOGS     | DATA LOGS                      | ABOUT        | SET DATE & TIME          | CONFIGURATIC                    | N          | LIGHT              | LOAD CONFIG                       | SAVE CONFIG                              | UPDATE FIRMARI        | RE |
| SENSORS                  | RELAYS                         | NETWORK      | PUZZED                   |                                 |            | CANCEL             | TIME FORMAT                       | RF CHANNEL                               | CANCEL                |    |
| SYSTEM                   | USERS                          | REBOOT       | BUZZER                   | Locksening                      |            | MINGEL             |                                   | FACTORY RESET                            |                       |    |
| 2022/12/08<br>5:51:28 AM | LOAD CONFIG<br>WARN 0, ALARM 0 | <b>A</b>     | 2022/12/08<br>5:51:28 AM | FIRMWARE IMAGE<br>WARN 0, ALARM | S<br>)     | ♠ 🌣                | <b>6</b> 2022/12/08<br>5:51:28 AM | CONFIG UPDATE CONFIRM<br>WARN 0, ALARM 0 | A 🕈                   | ¢  |
|                          |                                |              | FILE 1                   | VERISON<br>22.12.08             | TYPE<br>GW | Δ                  |                                   | WARNING! SYSTEM CHANC                    | E                     |    |
| LOAD FROM                | USB LOAD                       | FROM INSIGHT | 2                        | 22.11.28                        | RF         |                    | New Configruatio                  |                                          | Current Configuration | on |
|                          |                                |              | 3                        |                                 |            |                    | 22.1110-1941-501                  |                                          |                       |    |
|                          | CANCEL                         |              | 4 BACK                   |                                 |            | $\bigtriangledown$ | CANCEL                            |                                          | CONFIRM               |    |

#### Update Firmware from INSIGHT

As of firmware 22.12.29 this feature is not enabled.

To update the firmware from <u>INSIGHT</u> (sold separately), perform the following procedure starting at the <u>Main Menu</u>:

- 1. At Main Menu tap System > Configuration > Update Firmware > Load from INSIGHT.
- 2. Scroll to and tap on desired firmware file and tap **Confirm** to activate.
- 3. Review warning and tap **Confirm** to load from <u>INSIGHT</u>.

Note: Firmware updates are recorded in the Event Log.

| 2022/12/08<br>5:51:28 AM | MAIN MENU<br>WARN 0, ALARM 0   | <b>A</b>     | 2022/12/08<br>5:51:28 AM | SYSTEM MENU<br>WARN 0, ALARM   | 0          | ♠ 🌣                | 2022/12/08<br>5:51:28 AM | CONFIGURATION MENU<br>WARN 0, ALARM 0    | <b>A </b>             |
|--------------------------|--------------------------------|--------------|--------------------------|--------------------------------|------------|--------------------|--------------------------|------------------------------------------|-----------------------|
| NOTIFICATION<br>LOGS     | DATA LOGS                      | ABOUT        | SET DATE & TH            | ME CONFIGURATIO                | DN L       | LIGHT              | LOAD CONFIG              | SAVE CONFIG                              | UPDATE FIRMARE        |
| SENSORS                  | RELAYS                         | NETWORK      | BUZZED                   |                                |            | ANCEL              | TIME FORMAT              | RF CHANNEL                               | CANCEL                |
| SYSTEM                   | USERS                          | REBOOT       | BOZZER                   | LOCKSETTIK                     |            | All totals         |                          | FACTORY RESET                            |                       |
| 2022/12/08<br>5:51:28 AM | LOAD CONFIG<br>WARN 0, ALARM 0 | <b>↑</b> 🗘   | 2022/12/08<br>5:51:28 AM | FIRMWARE IMAG<br>WARN 0, ALARM | es<br>o    | ♠ 🌣                | 2022/12/08<br>5:51:28 AM | CONFIG UPDATE CONFIRM<br>WARN 0, ALARM 0 | <b>↑</b> 🗘            |
|                          |                                |              | FILE                     | 22.12.08                       | TYPE<br>GW | Δ                  |                          | WARNING! SYSTEM CHANC                    | E                     |
| LOAD FROM                | LOAD                           | FROM INSIGHT | 2                        | 22.11.28                       | RF         |                    | New Configruatio         |                                          | Current Configuration |
|                          |                                |              | 3                        |                                |            |                    | 22.110-1941-501          |                                          |                       |
|                          | CANCEL                         |              | 4<br>BACK                |                                |            | $\bigtriangledown$ | CANCEL                   |                                          | CONFIRM               |

# **FACTORY RESET**

# WARNING

Resetting to factory defaults erases all data except the event logs. Resetting to factory defaults will result in data loss.

Note: EAPro<sup>®</sup>-Gateway will need to be rebooted after a factory reset.

Note: Resetting to factory defaults does not delete the Event Log.
To reset all parameters to factory defaults, perform the following procedure starting at the <u>Main</u> Menu:

- 1. At <u>Main Menu</u> tap **System > Configuration > Factory Reset**.
- 2. Enter PIN number and tap **Confirm** to activate.

Note: Factory resets are recorded in the Event Log.

| 2022/12/08<br>5:51:28 AM            | MAIN MENU<br>WARN 0, ALARM 0                        | <b>A</b> | 2022/12/08<br>5:51:28 AM | SYSTEM MENU<br>WARN 0, ALARM 0 | <b>A</b> | 2022/12/08<br>5:51:28 AM | CONFIGURATION MENU<br>WARN 0, ALARM 0 | <b>A \$</b>    |
|-------------------------------------|-----------------------------------------------------|----------|--------------------------|--------------------------------|----------|--------------------------|---------------------------------------|----------------|
| NOTIFICATION                        | DATA LOGS                                           | ABOUT    | SET DATE & TIME          | CONFIGURATION                  | LIGHT    | LOAD CONFIG              | SAVE CONFIG                           | UPDATE FIRMARE |
| SENSORS                             | RELAYS                                              | NETWORK  | PUZZED                   |                                | CANCEL   | TIME FORMAT              | RF CHANNEL                            | CANCEL         |
| SYSTEM                              | USERS                                               | REBOOT   | BOLLER                   |                                |          |                          | FACTORY RESET                         |                |
| 2022/12/08<br>5:51:28 AM            | FACTORY RESET<br>WARN 0, ALARM 0                    | <b>A</b> |                          |                                |          |                          |                                       |                |
| FA                                  | FACTORY RESET DELETES ALL DATA<br>EXECPT EVENT LOGS |          |                          |                                |          |                          |                                       |                |
| ENTER ADMINISTRATIVE PIN TO PROCEED |                                                     |          |                          |                                |          |                          |                                       |                |
| ENTER PIN                           |                                                     |          |                          |                                |          |                          |                                       |                |
| CANCEL                              |                                                     | CONFIRM  |                          |                                |          |                          |                                       |                |

## **REBOOT SYSTEM**

Occasionally, the system will need to be rebooted.

To reboot the system, perform the following procedure starting at the Main Menu:

- 1. At Main Menu tap Reboot.
- 2. Tap **Confirm** to activate.

**Note:** Rebooting the system may take a few minutes. The system will flash the boot screen as the reboot process occurs. When the reboot process is completed, the Home screen displays.

Note: System reboots are recorded in the Event Log.

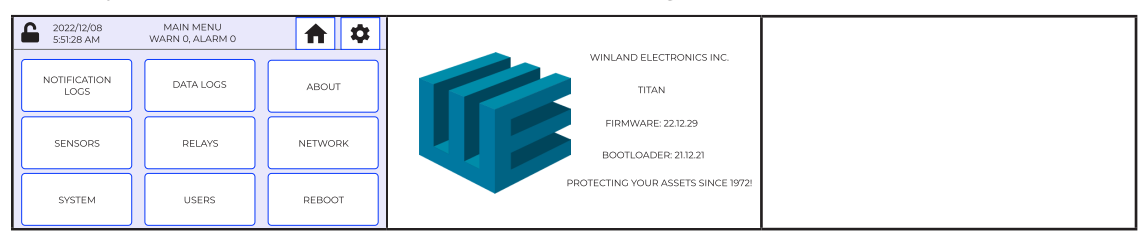

# TROUBLESHOOTING

Operating or setup errors are indicated by flashing data on the display. A programming error may result in an alarm for a misprogrammed relay. Table 21 lists and describes common error symptoms, causes, and corrective actions. For updated information, go to the FAQ on the EA*Pro*<sup>®</sup>-Gateway website.

| SYMPTOM                                                                                                   | CAUSE                                                                                                    | CORRECTIVE ACTION                                                                                                    |
|----------------------------------------------------------------------------------------------------|----------------------------------------------------------------------------------------------------|----------------------------------------------------------------------------------------------------|
| Temperature reading<br>indicates maximum<br>when temperature is<br>actually less.                         | Wired sensor is shorted.                                                                                       | Ensure the sensor connection is not shorted. A short equals zero resistance and thus the maximum value.                                                                                                    |
|                                                                                                    | Wire sensor cable has a short.                                                                                 | Replace damaged cable.                                                                                                    |
|                                                                                                    | Sensor has failed.                                                                                             | Replace if physically damaged. Contact Winland Technical Support.                                                                                                    |
| Temperature reading<br>indicates minimum<br>when temperature is<br>actually greater.                      | Wired sensor is not connected.                                                                                 | Ensure the sensor is connected to the correct header<br>pins. An open connection equals an infinite resistance<br>and thus the minimum value.                                                                                                    |
|                                                                                                    | Wired sensor cable has an open.                                                                                | Replace damaged cable.                                                                                                    |
|                                                                                                    | Sensor has failed.                                                                                             | Replace if physically damaged. Contact Winland Technical Support.                                                                                                    |
| Temperature display<br>does not equal actual<br>temperature.                                              | Incorrect sensor programmed.                                                                                   | Verify the actual sensor connected to the senor input is<br>programmed appropriately. Each temperature sensor is<br>limited to a specific operating range.                                                                                                    |
|                                                                                                    | Incorrect temperature scale.                                                                                   | Verify display and known correct value are both in same scale (example: both in °C).                                                                                                    |
| Display flashes<br>repeatedly between<br>the Winland<br>Electronics Inc.<br>screen and a blank<br>screen. | The EA <i>Pro<sup>®</sup></i> -Gateway reboots repeatedly and fails to successfully complete the boot process. | Cycle power to the EA <i>Pro</i> <sup>®</sup> -Gateway and wait for a period (30 seconds) of time before reapplying power.<br>If a USB drive is attached to the USB port, remove it and cycle power as noted above.<br>If problem recurs, contact Winland Technical Support. |
| The display flashes<br>while displaying the<br>Active Alarms screen.                                      | A sensor's reading has exceeded a set limit.                                                                   | Verify the environmental condition of the sensor.                                                                                                    |
|                                                                                                    | A wireless sensor is not communicating with the EA <i>Pro</i> <sup>®</sup> -Gateway.                           | Verify the received signal strength.                                                                                                    |
|                                                                                                    |                                                                                                    | Verify the wireless sensor has a charged battery.                                                                                                    |

#### Table 22: Troubleshooting

## WINLAND TECHNICAL SUPPORT

Winland Technical Support is available Monday through Friday from 8:00am to 5:00pm Central at 1-800-635-4269, techsupport@winland.com and eapro.winland.com.

## SPECIFICATIONS

This section lists the specifications for the EAPro®-Gateway, sensors, and accessories.

## **EAPro®-Gateway Specifications**

Specifications for the EAPro<sup>®</sup>-Gateway are listed in Table 22.

| Table 2 | 23: | <b>Specifications:</b> | EAPro®-Gateway |
|---------|-----|------------------------|----------------|
|---------|-----|------------------------|----------------|

| ITEM                                                | SPECIFICATION                                                                                                    |  |  |
|-----------------------------------------------------|----------------------------------------------------------------------------------------------------|--|--|
| Dimension                                           | 8.13" H x 5.52" W x 1.93" D<br>(20.6cm x 14.0cm x 4.9cm)                                                                                                    |  |  |
| Weight                                              | 1.1 lb (1 lb, 2oz) Including the battery pack.                                                                                                    |  |  |
| Mounting                                            | Standard 3-gang electrical box or mount directly to drywall or similar surface using appropriate anchors (included).                                                                                                    |  |  |
| Case Material                                       | ABS, UL94V-0 rated.                                                                                                    |  |  |
| Power In Specification                              | 12 to 24VDC @ 1A.<br><b>Note</b> : NFPA 72-2022 10.3.5: At 85% and 110% of primary.<br><b>Note</b> : Standard commercial filtered and regulated power supply suitable<br>supplied by AC adapter (not included; see Accessories) or alarm panel.<br><b>Note</b> : Power supply requirement does not include additional requirements<br>for loads switched through alarm output relays, or third party sensors<br>such as 4-20mA where power is derived from terminal strip connections. |  |  |
| Power Out                                           | Equivalent to DC input voltage used: 12 to 24VDC. (Maximum output current 100mA).                                                                                                    |  |  |
| Real-Time Clock Battery                             | CR2032 (3V Cell).                                                                                                    |  |  |
| Radiating Power (minimum at PCB antenna input)      | Max EIRP (US):<br>Gateway = 15.44 dBm<br>Sensor = 10.95 dBm                                                                                                    |  |  |
|                                                     | Max EIRP (CE)<br>Gateway = 8.48 dBm<br>Sensor = 5.996 dBm                                                                                                    |  |  |
| Wireless Sensitivity (minimum at PCB antenna input) | -94.5 dBm                                                                                                    |  |  |
| 8 RF Channels (Both CE/US)                          | Channel Frequency (MHz)   1 2405   2 2414   3 2427   4 2440   5 2453   6 2466   7 2479   8 2492                                                                                                    |  |  |
| Sensors                                             | Up to four (4) wired sensors.<br>Up to 30 wireless sensors.                                                                                                    |  |  |
| Cable Length                                        | Wireless Multi-Function Transmitter:1000 <sup>(</sup> (304 m) max                                                                                                    |  |  |
|                                                     | Wired Temp Sensor: 2-wire; 1000' (304 m) max. Using 22 AWG twisted pair recommended.                                                                                                    |  |  |
|                                                     | Wired Humidity Sensor: 3-wire; 1000' (304 m) max. Using 22 AWG recommended.                                                                                                    |  |  |
|                                                     | Wired Water Presence Sensor: 2-wire;<br>1 Sensor: 1000' (304 m) max using 22 AWG minimum.<br>2 Sensors: 500' (152 m) max using 22 AWG minimum.<br>2+ Sensors: 200' (60 m) max using 22 AWG minimum.                                                                                                    |  |  |
|                                                     | Wired 4–20mA sensor: EA <i>Pro</i> <sup>®</sup> -Gateway load (100Ω maximum)                                                                                                    |  |  |

|                           | Five (5) Form C with 3-terminal N.C./C/N.O. connections<br><b>Note:</b> There are 4 primary relays and 1 auxiliary relay.                            |
|---------------------------|----------------------------------------------------------------------------------------------------|
| Relay Contact Ratings     | Four (4) Form C @ 1A resistive.<br>One (1) Form C @ 3A resistive.                                                                                    |
| Relay Logic               | Each relay is user configurable.                                                                                                    |
| Touchscreen Display       | 480 x 272 PX touchscreen                                                                                                    |
| Ethernet                  | 10/100BASE-TX/FX; fully compliant to IEEE 802-3u standard                                                                                            |
| Device Operating Range    | Temperature: 32 F to 122 F (0 C to 50 C)<br>Not for installation inside coolers or freezers, use sensors/probes to go<br>inside coolers or freezers. |
|                           | Humidity: 5 to 95% RH, non-condensing                                                                                                    |
|                           | Ambient Environmental Quality: Indoor use intended, noncorrosive environment                                                                         |
| Conformity Certifications | FCC Part 15, Subpart C, Class B<br>RSS 102 Issue 5<br>RSS 247 Issue 2<br>NRTL MET certification mark                                                 |
| Warranty                  | One (1) year limited warranty. See Warranty and Service Information.                                                                                 |

**Note 1:** Where required, this equipment is to be isolated from the mains supply by a limited power source as specified in EN61010-1.

**Note 2:** All terminals must be connected to a Class 2 Power Limited Circuit complying with the National Electrical Code NFPA 70, Article 725.

## **Sensor Specifications**

Specifications for Winland sensors used with the EAPro®-Gateway are listed in Table 23.

| ITEM                                                          | SPECIFICATION                                                                                                    |
|---------------------------------------------------------------|----------------------------------------------------------------------------------------------------|
| Dimension                                                     | Wireless sensor: 3.67" x 2.65" x 1.17" (9.3 x 6.7 x 2.9 cm)<br>HA-III+: 3.25" x 1.5" x 1" (8.2 x 3.7 x 2.5 cm)<br>W-S-S: 2" x 3" x 0.88" (5.1 x 7.6 x 2.2 cm) |
| Weight                                                        | Wireless sensor: 0.26 lb (0.11 kg) with batteries<br>HA-III+: 5 oz (0.14 g)<br>W-S-S: 2.4 oz (0.07 kg)                                                        |
| Power Specification                                           | Wireless sensor: 12 VDC @ 100mA using a 2.1 mm barrel plug, center positive, OR 2xAA Alkaline Batteries (1.5V Cell)                                           |
| Wireless Sensor Radiation (minimum, at PCB antenna connector) | -2.5 dBm                                                                                                    |
| Wireless Sensitivity (minimum, at PCB antenna connector)      | -95.5 dBm                                                                                                    |

#### Table 24: Specifications: Sensors

### **Accessory Specifications**

Accessories available for use with the EAPro®-Gateway are listed in Table 24.

| ITEM (MODEL NUMBER) | DESCRIPTION     |
|---------------------|-----------------|
| TEMP-G-B            | Glycerin Bottle |
| TEMP-B-T            | Buffer Tube     |

Flat Cable Splice Kit

#### Table 25: Specifications: Accessories

TEMP-S-K

# SECTION LEFT BLANK

# WARRANTY AND SERVICE INFORMATION

Winland Electronics, Inc. ("Winland") warrants to the original purchaser from Winland that each product of Winland's that it manufactures shall be free from defects in material and factory workmanship for a period of one (1) year from the date of purchase, when properly installed and operated under normal conditions according to Winland's instruction.

Winland's obligation under this limited warranty is limited to correcting the product without charge, at its factory any part or parts thereof which are returned, transportation charges prepaid, to the factory within one year of the date of purchase subject to Winland's examination showing to Winland's satisfaction to be covered by this warranty.

Product returns will not be accepted unless a Return Material Authorization has been issued by Winland, which is subject to purchaser's identification of the purchase order number and product serial number. UNAUTHORIZED RETURN SHIPMENT OR SHIPMENT CONTRARY TO WINLAND'S WRITTEN INSTRUCTIONS WILL VOID THIS LIMITED WARRANTY. Correction of such defects by repair, replacement or refund of the amount paid for the product, at Winland's option, shall constitute fulfillment of all Winland's obligations under this limited warranty. Repaired and replacement parts will be warranted for the remainder of the original product warranty. Repairs not covered by this limited warranty may be offered by Winland for a charge.

This limited warranty shall not apply to any of Winland's products which have been subject to misuse, negligence, accident or which have been repaired or altered outside of Winland's factory.

THIS LIMITED WARRANTY IS IN LIEU OF ALL OTHER WARRANTIES, EXPRESS OR IMPLIED, INCLUDING, WITHOUT LIMITATION, ANY WARRANTIES OF MERCHANTABILITY, FITNESS FOR PARTICULAR PURPOSES, NON-INFRINGEMENT, DESIGN, AND TITLE, AND ANY WARRANTIES ARISING FROM COURSE OF DEALING, USAGE OF TRADE OR OTHERWISE. ALL OTHER REPRESENTATIONS MADE TO THE END USER/PURCHASER BY ANY OTHER PARTY ARE EXCLUDED. No person, agent or dealer is authorized to give warranties on behalf of Winland nor to assume for Winland any other liability in connection with any Winland product.

Winland shall not be liable for loss, damage or expense resulting, directly or indirectly, from the use, malfunction or unavailability of its products or any other cause except as stated in this limited warranty.

WINLAND SHALL NOT BE LIABLE TO ANY PERSON FOR INDIRECT, SPECIAL, INCIDENTAL OR CONSEQUENTIAL DAMAGES OF ANY DESCRIPTION, WHETHER ARISING OUT OF WARRANTY OR OTHER CONTRACT, NEGLIGENCE, OTHER TORT, STRICT LIABILITY OR OTHERWISE. Under no circumstances shall Winland's liability under this limited warranty exceed the purchase price paid by the end user/purchaser for the product. The parties agree that the limitation of remedies in this document is an agreed upon allocation of risk and does not cause the remedy to fail of its essential purpose. The sale of product by Winland and the terms in this document shall be governed by, construed and enforced in accordance with the laws of the State of Minnesota, U.S.A., and applicable U.S.A. federal laws, without giving effect to any choice of law rule that would cause the application of the laws of any other jurisdiction. To the fullest extent permitted by applicable law, with respect to any action of any nature whatsoever against Winland relating in any manner to Winland product, (a) it must be brought exclusively in the state and federal courts located in Minneapolis, Minnesota and the claimant consents to such jurisdiction and venue and waives any right to dismiss or transfer such action based on forum inconvenience, (b) ANY RIGHT TO A JURY TRIAL IS WAIVED, and (c) ANY RIGHT TO PARTICIPATE IN A CLASS ACTION IS WAIVED.

Duplication or distribution of this manual and any information contained within it is strictly prohibited without the express written permission of Winland. This manual is available electronically at <u>eapro.winland.com</u>. For assistanct with this manual, contact Winland's Technical Support at 1-800-635-4269 or <u>tech.support@winland.com</u>, Monday through Friday from 8:00am to 5:00pm Central.

The information in this document has been carefully examined and is believed to be entirely reliable; however, no responsibility is assumed for inaccuracies.

EnviroAlert Professional<sup>®</sup>, and the Winland logo, are trademarks of Winland Electronics, Inc. in the U.S. Other product names and trademarks appearing in this manual are the property of their respective owners.